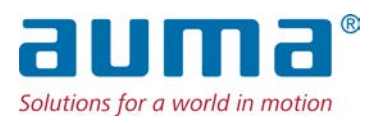

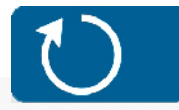

マルチターン型アクチュエータ TIGRON TR-M30X – TR-M1000X TR-MR30X – TR-MR1000X

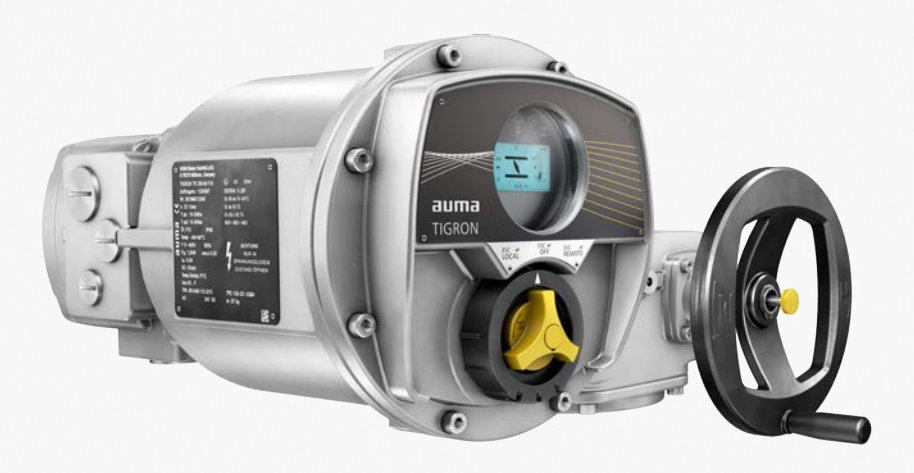

取付けと始動

# まず初めに取扱説明書をお読みください。

- 安全指示を遵守してください。
- 本取扱説明書は製品の一部です。
- 製品の使用期間中は取扱説明書を大切に保管してください。
- 本取扱説明書は必ず、製品の次の使用者や所有者に引き継いでください。

# 対象者:

本文書には、取り付け、稼働前点検調整、操作および保守担当者向けの情報が含まれています。

| 目次                | ^                                                     | ページ |
|-------------------|-------------------------------------------------------|-----|
| 1.                | 安全指示                                                  | 5   |
| 1.1.              | 製品の安全な取り扱いのための前提条件                                    | 5   |
| 1.2.              |                                                       | 6   |
| 1.3.              | 警戒標識と注記                                               | 6   |
| 1.4.              | 注記と記号                                                 | /   |
| 2.                | 概略説明                                                  | 8   |
| 3.                | 銘板                                                    | 10  |
| 4.                | 運搬と保管                                                 | 12  |
| 4.1.              | 運搬                                                    | 12  |
| 4.2.              | 保管                                                    | 14  |
| 5.                | 組み立て                                                  | 15  |
| 5.1.              | 取り付け位置                                                | 15  |
| 5.2.              | 手動ハンドルを取り付ける                                          | 15  |
| 5.3.              | バルブへのアクチュエータの取付                                       | 15  |
| 5.3.1.            | 接続形式の概要                                               | 16  |
| 5.3.2.            |                                                       | 16  |
| 5.3.2.1.          | 接続形式Aのマルナダーン型アクナュエーダを取り付ける<br>うごしけたゴルシュの拉住形式Aの加工を終えまえ | 1/  |
| 5.3.2.2.<br>E 2 2 | イン山11さノッシュの接続形式Aの加工を終了する<br>接続形式 PC/D                 | 19  |
| 5.3.5.<br>5.3.3.1 | 按称形式 D/C/D<br>按結形式Bのフルチターン型アクチュエータを取り付ける              | 20  |
| 5.4               | 毎初の1000マルクラーン主アクラユエースを取り付ける<br>組み立て田付属品               | 21  |
| 5.4.1.            | 上昇型バルブステム用ステム保護管                                      | 22  |
| 6.                | 電気接続部                                                 | 23  |
| 6.1.              | 基本的な注意事項                                              | 23  |
| 6.2.              | 端子板KT/KM                                              | 25  |
| 6.2.1.            | 端子箱を開く                                                | 26  |
| 6.2.2.            | ケーブルを接続する                                             | 27  |
| 6.2.3.            | 端子箱を閉じる                                               | 30  |
| 6.3.              | 外部アース接続部                                              | 31  |
| 6.4.              | 電気接続用付属品                                              | 32  |
| 6.4.1.            | 分離型制御装置                                               | 32  |
| 0.4.2.            | 1年行ノレーム                                               | 33  |
| 7.                | メニュー操作                                                | 34  |
| 7.1.              | 操作部 Combi-Switch                                      | 34  |
| 7.2.              | 機器のメニューと状態表示<br>機器のメニューを開く                            | 35  |
| /.2.1.            | 機器のメニューを開く                                            | 35  |

| 7.2.2.           | 機器のメニューを終了する (状態表示を表示する)                                 |   |
|------------------|----------------------------------------------------------|---|
| 7.2.3.           | IDを入力してメニューページを直接開く                                      |   |
| 7.3.             | ユーザー、ユーザーレベル、パスワード                                       |   |
| 7.3.1.           | ユーザーレベルを変更する                                             |   |
| 7.3.2.           | パスワードを変更する                                               |   |
| 7.4.             | ディスプレイの言語を変更する                                           |   |
| <b>B.</b>        | コミッショニング                                                 | • |
| 5.I.             | コミッンヨーンクワイサートを開始する                                       |   |
| 3.2.             | 手動コミツンヨーノクを実行する                                          |   |
| 3.2.1.           | 機奋のメニュー いぶしょ タスノッチを設定する                                  |   |
| 5.Z.Z.           |                                                          |   |
| ).Z.J.           |                                                          |   |
| ).).<br>))) 1    | 武建戦                                                      |   |
| ).J.I.<br>) J J  | 中全軸/ヘノムで回転刀向を点候する                                        |   |
| o.J.Z.           | リミット入行ッナを確認する                                            |   |
| ۱.               | アクチュエータの操作と制御                                            | • |
| ).1.             | 手動操作                                                     |   |
| .1.1.            | 手動操作でハルフを操作する<br>                                        |   |
| 9.2.             | 電動操作                                                     |   |
| .2.1.            | 現場で操作指令を実行する                                             |   |
| .2.2.            | アクチュエータを遠隔で制御する                                          |   |
| 0.               | 表示                                                       | • |
| 0.1.             | ディスプレイの表示とシンボル                                           |   |
| 0.1.1.           | アクチュエータとバルブからのフィードバック                                    |   |
| 0.1.2.           | AUMAのカテゴリーに応じた状態表示                                       |   |
| 0.1.3.           | NAMUR<br>推奨に<br>基づく<br>状態表示                              |   |
| 0.2.             | 現場操作機の警告灯                                                |   |
| 1.               | メッセージ(出力信号)                                              | • |
| 1.1.             | 信号リレー (デジタル出力) 経由で出る状態メッセージ                              |   |
| 1.1.1.           | 出力レイアウト                                                  |   |
| 1.1.2.           | 出力コーディング                                                 |   |
| 1.2.             | アナログメッセージ (アナログ出力)                                       |   |
| 1.3.             | 通信インターフェースを介したデータ                                        |   |
| 2.               | トラブルシューティング                                              | • |
| 2.1.             | 使用準備時の不具合                                                |   |
| 2.2.             | エラーメッセージと警告                                              |   |
| 2.3.             | ヒューズ                                                     |   |
| 2.3.1.           | 使用されているヒューズ                                              |   |
| 2.3.2.           | モータ保護 (温度監視)                                             |   |
| 8.               | <b>占検および保守管理</b>                                         |   |
| 3.1.             |                                                          |   |
| 3.2.             | 保守管理                                                     |   |
| 4                | 技術データ                                                    |   |
| <b>т.</b><br>4 1 | メミリノー アー・・・・・・・・・・・・・・・・・・・・・・・・・・・・・・・・・・・              | • |
| т.т.<br>4 Э      | スパッティス シンティーンエンシンシュー アーボルトの締め付けトルク                       |   |
| <b>⊤.∠.</b>      |                                                          |   |
| 5.               | 交換部品                                                     | • |
| 5.1.             | マルチターン型アクチュエータ TR-M30X – TR-M1000X/TR-MR30X – TR-MR1000X |   |

目次

| ワードインデックス        | 72 |
|------------------|----|
| <b>ジードイノテッジス</b> | 12 |

# 1. 安全指示

# 1.1. 製品の安全な取り扱いのための前提条件

標準規格/指令 取付け、電気接続、設置場所における稼働前点検調整と運転に関して、プラント責任者とプラントエンジニアは、全ての法的な要求事項、指令、規定、国内規制および推奨事項を遵守していることを確認してください。

これには特に規格や指令を含みます。例: EN 60079「ガス爆発の危険のある領域向け電気機器」:

- パート 14: 電気設備の設計、選択、設置。
- パート 17:電気設備の試験とメンテナンス。
- 安全指示/
   警告
   この機器を扱う人は、この説明書に記載されている安全および警告に関する注意事項をよく読んで理解し、指示された内容を遵守しなければいけません。人体への傷害や物的損害を避けるために、製品の安全上の注意事項と警告ラベルを遵守する必要があります。
- **作業者の資格** 取付け、電気接続、稼働前点検調整、操作、保守管理を行うことができるのは、プラント責任者とプラントエンジニアが認証した、訓練を受けた作業者のみです。

本製品で作業を行う前に、担当者は本説明書を読み完全に理解していること、さらに、職業保健安全関連法規を熟知し遵守してください。

防爆区域での作業は、遵守しなければならない特別な規定を遵守する必要がありま す。規制、標準規格、法律の遵守と監視は、プラントオペレーターとプラントメー カーの責任です。

静電帯電 デバイスの表面に多くの電荷を発生させるプロセス(手でこするよりも強いプロセス)は、ブラシ放電につながり、爆発性雰囲気での発火につながる可能性があるため、常に回避してください。

これは、オプションとして利用可能な防火コーティングまたはケーシングにも適用 されます。

- 発火の危険 ギアについては最新版のDIN EN ISO 80079-36/-37に準拠して発火危険の評価を実施しました。高温表面、機械的に発生するスパーク、静電気、平衡電流は潜在的な発火源として識別し、評価済みです。ギアに対しては、発火源の顕在化阻止のための保護措置は適切に適用されています。これには特にギアの潤滑、IP保護等級、このマニュアルに記載の(警告)注意事項が含まれます。
- **コミッショニング** コミッショニング前に、すべての設定が用途の要件に一致するかどうかをご確認く ださい。設定を誤ると、例えばバルブや装置の損傷の次のような用途関連のリスク を引き起こす可能性があります。それによって生じた損害に対して、メーカは責任 を負いません。そのリスクはすべて使用者が負います。
  - 運転 故障のない安全な運転の前提条件:
    - 正しい運搬、適切な保管、設置、組み立て、ならびに、念入りな稼働前点検 調整。
    - 本指示事項を遵守しつつ、完全な状態でのみ機器を操作すること。
    - 故障や破損がある場合は直ちに報告して、是正措置の準備をすること。
    - 職業保健安全関連法規を遵守すること。
    - 国の規則を遵守すること。
    - 運転中はハウジングが熱くなります。表面温度は60°Cを超えることがあり ます。火傷を防止するために、機器で作業を行う前に、適切な温度測定機器 を使って表面温度を点検し、保護手袋を着用することを推奨します。
  - **保護措置** 現場での必要な保護措置(カバー、バリアまたは人体保護具など)は、プラントオペレーターまたはプラントメーカーの責任です。
  - **保守管理** 本説明書に記載されている保守管理に関する注意事項を遵守して、機器が安全に機能するようにします。

機器の改造には製造元の事前の書面による同意が必要です。

| 1.2. | 用途      |                                                                                                    |
|------|---------|----------------------------------------------------------------------------------------------------|
|      |         | AUMA マルチターン型アクチュエータTR-M30X – TR-M1000X / TR-MR30X –<br>TR-MR1000Xは、グローブ弁、ゲート弁、バタ弁、およびボール弁などの工業用バ<br>ルブの操作用に設計されています。                                                                                                    |
|      |         | ここに記載されている機器は、ゾーン 1、2、21 および 22 の爆発の危険のある領<br>域における使用向けに設計されています。                                                                                                    |
|      |         | (高温の媒体などによって)バルブフランジまたはバルブステムで40°Cを超える温<br>度が想定される場合、作業に関して話し合わなければなりません。                                                                                                    |
|      |         | その他の用途に使用する場合は、製造元の明確な(書面による)確認が必要です。                                                                                                    |
|      |         | <ul> <li>次のような用途に使用することは許可されていません。</li> <li>EN ISO 3691 規格準拠の産業用トラック</li> <li>EN 14502 規格準拠の巻上げ装置</li> <li>DIN 15306 および 15309 規格準拠のリフト</li> <li>EN 81-1/A1 規格準拠の荷物用リフト</li> <li>エスカレーター</li> <li>連続運転</li> <li>埋設使用</li> <li>永続的水没使用(保護等級に注意)</li> <li>ゾーン0と20の爆発の危険のある領域</li> <li>グループIの爆発の危険のある領域(鉱業)</li> <li>原子力発電所内の放射線暴露領域</li> <li>規定に従って正しく使用しない場合は、一切の責任を負いません。</li> <li>規定に従った使用には、本説明書の遵守も含まれます。</li> <li>本説明書は「"右回転で閉じる"標準仕様用です。つまり、シャフトは時計回りに回転して、バルブを閉じます。"左回転で閉じる"仕様の場合は、本説明書に加えて追</li> </ul> |
|      |         | 加のシートを退す9 る必要かめりま9。<br>                                                                                                    |
|      |         | 特殊使用条件は同梱認証証明書に一覧があります。これには、次の条件が含まれま                                                                                                    |
|      |         | <ul> <li>す。</li> <li>粉塵爆発性雰囲気での静電気帯電のリスクを最小限に抑える方法については、<br/>5ページ、静電帯電を参照してください。</li> <li>耐炎性切欠溝の寸法については、メーカーにお問い合わせください。</li> <li>耐圧室をロックするためのIEC 60079-0に準拠した特別なロックには、次の強度等級が必要です。 <ul> <li>電気接続用のネジには少なくともA*-70を使用</li> <li>他のすべてのネジに対してA*-80以上を使用</li> </ul> </li> <li>ネジの固定については、69ページ、ボルトの締め付けトルクも参照してくだ</li> </ul>                                                                                                    |
|      |         |                                                                                                    |
|      |         | • サーマルモーダ保護(IMS)かトリカーされた後、エラーを確認(RESEI)する必要があります。                                                                                                    |
| 1.3. | 警戒標識と注記 |                                                                                                    |
|      |         | 次の警戒信号は本取扱説明書記載の安全関連手続きに特別な注意を喚起します。以下の信号から該当するものが表示されます。「危険」、「警告」、「注意」、「注記」。<br><b>直ちに高度のリスクを伴う危険に至る状況、本警戒信号に従わたい場合、死亡</b> 車                                                                                                    |
|      | /〕 氾陕   | 世うに同及のラスノをドノル族にエるれが。本言成信ちに近りない場合、死亡争<br>故または健康障害が発生します。<br>                                                                                                    |

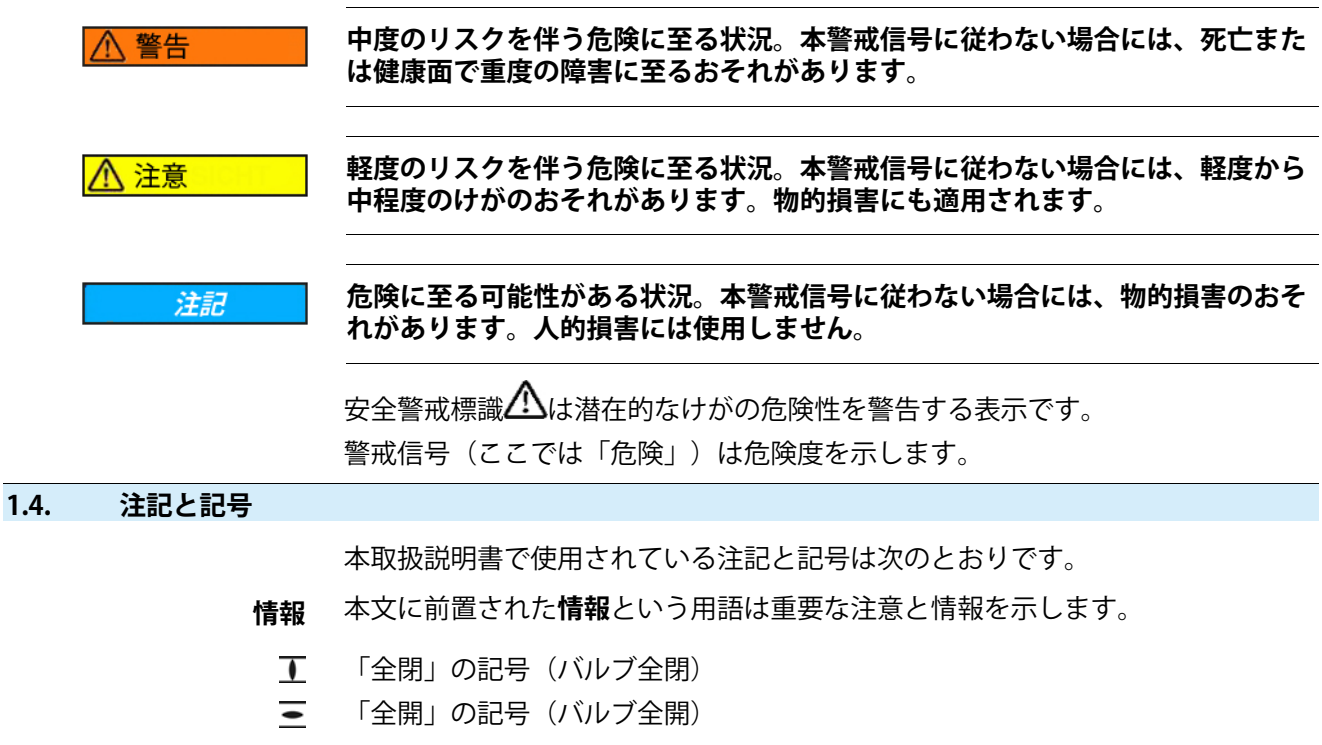

➡ 操作の結果

その前の操作の結果を説明します。

#### 概略説明

# 2. 概略説明

エータ

マルチターン型アクチュ EN 15714-2/EN ISO 5210による定義:

マルチターン型アクチュエータはバルブに少なくとも1回転分のトルクを伝達する アクチュエータです。

**AUMA マルチターン型ア**図 1: AUMA マルチターン型アクチュエータTR-M120X クチュエータ

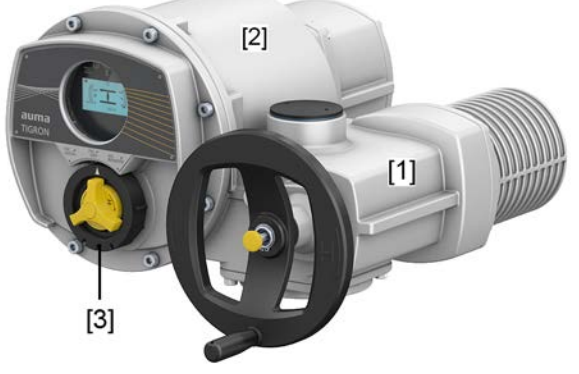

- [1] モータと手動ハンドル付きマルチターン型アクチュエータ
- [2] 現場操作機付き制御装置
- [3] コンビスイッチ: セレクタスイッチ/ロータリーカムスイッチ

AUMA マルチターン型アクチュエータTR-M30X – TR-M1000X / TR-MR30X – TR-MR1000Xは電気モータで駆動します。ハンドホイールは、設定と非常時作動用 に使用できます。

モーター操作の制御とアクチュエータ信号の処理のために制御装置が内蔵されています。

アクチュエータは、コンビスイッチを使用した現場操作機を介して現場で操作およびパラメータ化できます。コンビスイッチは、外側の黒いセレクタスイッチと内側の黄色の切り替えスイッチの2つの要素で構成されています。ディスプレイはアクチュエータとメニュー設定に関する情報を表示します。

終端位置での切断はリミットおよびトルクによって異なります。

接続形式Aと組み合わせて、アクチュエータはスラスト力を吸収することも可能です。

#### アプリとソフトウェア

Windowsコンピュータ (ノートブックやタブレット) 用のAUMA CDTソフトウェア によって、さらにAAUMAAssistantアプリによって、アクチュエータからデータの 書き込み/読み取り、設定の変更および保存を行うことができます。この際コン ピュータと AUMA アクチュエータはBluetoothインターフェース経由で無線接続さ れます。AUMAクラウドはプラント内にある全アクチュエータから詳細な装置デー タを収集・評価する、インタラクティブなプラットフォームです。

図 2: Bluetoothによる通信

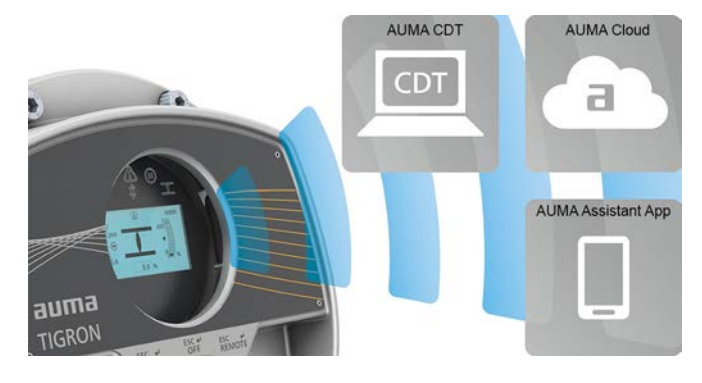

AUMA CDT

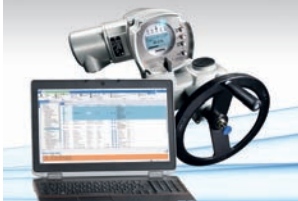

AUMAクラウド

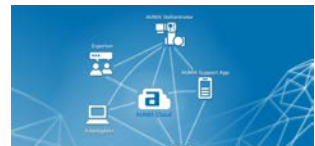

AUMA Assistantアプリ

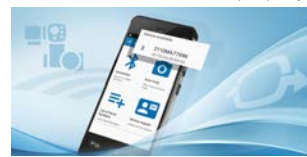

T AUMA CDTはAUMA アクチュエータ専用のとても使いやすい設定・操作プログラムです。

コンピュータ(ノートブックまたはタブレット)とアクチュエータはBluetoothインターフェースにより無線で接続されます。

AUMA CDT ソフトウェアは、当社のウェブサイト (www.auma.com) 上で無料で入 手することができます。

AUMAクラウドはデジタルAUMAワールドの心臓部です。これはAUMAアクチュ エータのメンテナンスを効率的かつ費用効果的に計画できる対話型プラットフォー ムです。AUMAクラウドではプラントにある全てのアクチュエータの装置データを 収集して一望のもとに把握できます。詳しい解析により保守整備要求があるかにつ いての参考情報が得られます。追加的機能により資産管理しやすくなります。

AUMA Assistantアプリは、スマートフォンやタブレットを使用して、Bluetooth経由でAUMAアクチュエータの遠隔設定や遠隔診断を行うことができます。

AUMA Assistantアプリは、Playストア (Android) またはApp Store (iOS) から無料で ダウンロードできます。

図 3: AUMA Assistantアプリへのリンク

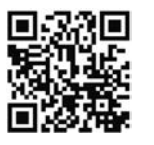

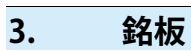

図 4: 銘板(例)

| [1]          | AUMA Riester GmbH & Co. KG D-79379 Müllheim, Germany                                                                                                    | 01 |
|--------------|----------------------------------------------------------------------------------------------------|----|
| [2]_         | TR-M250X-F10                                                                                                    | 11 |
| [3]—         | Order no.: 12345678 #Ex0900 [2                                                                                                    | 2] |
| [4]—         | Serial no.: 0519MD12345 DEKRA 19 ATEX 0091 X                                                                                                    | 21 |
| [5]—         | n: 16 1/min IECEx DEK 19.005 X                                                                                                    | ၂  |
| [6]—         | T close: 25 - 250 Nm Ex db eb h IIC T4 Gb [2                                                                                                    | 4] |
| [7]—         | T open: 25 - 250 Nm Ex h tb IIIC T130 °C Db [2                                                                                                    | 5] |
| [8]—         | M20 + M25 + M32 = [2]                                                                                                    | 6] |
| [9]_         | Temp.: 30 °C / +60 °C                                                                                                    |    |
| [10]_        | Temp.: $-50^{\circ}$ C 7 + 00 C or an explosive atmosphere                                                                                                    |    |
| [11]_        | Pn: 0,45 kW cos φ 0,69                                                                                                    |    |
| [12]-        | S2 - 15 min WARNUNG                                                                                                    |    |
| [14]—        | Thermal protection: PTC Nicht unter Spannung oder                                                                                                    |    |
| [15]—        | Insulation class: F explosionsfähigen                                                                                                    |    |
| [16]—        | TPC: 001-AAB-112-2212 Athmosphäre öffnen                                                                                                    |    |
| [17]—        | Anst.: 24V DC                                                                                                    |    |
| [18]—        | -[1]                                                                                                    | 91 |
|              | • m= 48 kg 340 • •                                                                                                    | -1 |
| [1]          | 製造者の名前と住所 (メーカーロゴ: <b>auma</b> )                                                                                                    |    |
| [2]          |                                                                                                    |    |
| [3]          | 発注番号                                                                                                    |    |
| [4]          | アクチュエータのシリアル番号                                                                                                    |    |
| [5]          |                                                                                                    |    |
| [6]          | 閉方向のトルク範囲                                                                                                    |    |
| [/]          |                                                                                                    |    |
| [8]          | 海) 消消の 想要 と 保護 寺 殺 き か の 思 み に し き か の 思 み に き か の 思 み に き か の 思 み に き か の と か の と か の の と か の と か の の と か の と か の の と か の と か の と か の と か の と か の と か の と か の と か の と か の と か |    |
| [9]          | 計谷周囲温度                                                                                                    |    |
| [10]         | 電流の種類、電源電圧、電源周波数                                                                                                    |    |
| [[]]         | 定格出力と力率 COS φ<br>つねまた                                                                                                    |    |
| [12]         |                                                                                                    |    |
| [13]         |                                                                                                    |    |
| [14]         | モーダ保護機能(熱保護)<br>毎月日の第4                                                                                                    |    |
| [15]         |                                                                                                    |    |
| [10]<br>[17] | 形<br>家<br>凶<br>く<br>単<br>ゆ<br>込<br>し<br>、<br>し<br>し<br>ゆ<br>し<br>し<br>し<br>し<br>し<br>し<br>し<br>し<br>し<br>し<br>し<br>し<br>し                                                                                                    |    |
| [1/]<br>[10] |                                                                                                    |    |
| [10]<br>[10] | 顧各の安圭に応してオノンヨノで使用可能<br>香島 データフトリクフコード                                                                                                    |    |
| [19]         |                                                                                                    |    |
| [20]         |                                                                                                    |    |
| [20]<br>[21] | CL× ノ (い)、 (穴旦(成因の))(別)) 街方、 CXノノ小ル<br>                                                                                                    |    |
| [∠]<br>[วว]  |                                                                                                    |    |
| [22]         | r yupunuun<br>Fv.評旧聿 (悉무)                                                                                                    |    |
| [23]<br>[7/1 | LA 叫勿言 (田々)<br>防惧 ガス                                                                                                    |    |
| [24]         |                                                                                                    |    |
| [26]         | 237年137月年<br>二日ネジ                                                                                                    |    |
| [20]         |                                                                                                    |    |
|              |                                                                                                    |    |

#### 銘板記載情報に関する説明

型式名

表 1・

| 説明 型式名 (TIGRON TR-M250X-F10の例を使用) |    |    |      |      |                                                                                                    |  |  |
|-----------------------------------|----|----|------|------|----------------------------------------------------------------------------------------------------|--|--|
| TIGRON                            | TR | -M | 250X | -F10 |                                                                                                    |  |  |
| TIGRON                            |    |    |      |      | 製品名                                                                                                    |  |  |
|                                   | TR |    |      |      | タイプ (短縮名 <b>TIG</b> RON)                                                                                      |  |  |
|                                   |    | 機  |      |      | 動作タイプ: マルチターン型アクチュエータ<br>タイプ TR- <b>M</b> = オン/オフ定格用マルチターン型アクチュエータ<br>タイプ TR- <b>MR</b> = 調整定格用マルチターン型アクチュエータ |  |  |
|                                   |    |    | 250X |      | サイズ (≙最大トルク (Nm))<br>本説明書は、サイズ30、60、120、250、500、1000に適用されま<br>す。<br>X = 防爆仕様                                  |  |  |
|                                   |    |    |      | F10  | フランジの寸法                                                                                                    |  |  |

**注文番号** この番号を使って、製品を特定でき、技術データと発注に関連した機器のデータを 伝送することができます。

製品に関するお問い合わせの際には、常にこの番号をお伝えください。

ウェブサイト**http://www.auma.com**>のService & Support>myAUMAでは権限の あるお客様が注文番号を入力すると回路図や技術諸元等(ドイツ語と英語)、検収試 験証明書、取扱説明書その他のご注文関連情報をダウンロードして頂けます。

アクチュエータのシリア ル番号

#### が <sub>表 2:</sub> 号 シリ

| 05 | 20 | MD12345 |                    |
|----|----|---------|--------------------|
| 05 |    |         | 開度 1+2:組み立て週 = 05週 |
|    | 20 |         | 開度 3+4: 製造年 = 2020 |
|    |    | MD12345 | 製品を個体識別するための社内番号   |

制御

表 3:

制御の例(アクチュエータ制御装置の銘板を参照)

| 入力信号           | 説明                                            |
|----------------|-----------------------------------------------|
| 24/48/60 V DC  | デジタル入力 (開、停止、閉) 経由の開 - 閉制御用制御電圧 24/48/60 V DC |
| 100 – 125 V DC | デジタル入力(開、停止、閉)経由の開 - 閉制御用制御電圧 100–125 V DC    |
| 100 – 120 V AC | デジタル入力(開、停止、閉)経由の開 - 閉制御用制御電圧 100 – 120 V AC  |
| 0/4 – 20 mA    | アナログ入力経由の既定値制御用入力電流                           |

**DataMatrix コード** 弊社の AUMA Assistantアプリを使うとデータマトリックスコードをスキャンして 読み取り、それを使って権限のあるユーザーとして、契約番号やシリアル番号を入 力する必要なく契約に関連する製品の文書に直接アクセスできます。

図 5: AUMA Assistantアプリへのリンク:

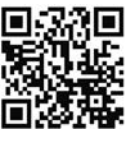

これ以外のサービス&サポート、ソフトウェア/アプリ/…はwww.auma.comを参照 ください。

# 

死亡事故または重傷。

- → 吊り荷の下に立たないこと。
- → ホイストで吊り上げる目的でロープまたはフックを取り付ける場合は必ずハ ウジングに取り付けること。ハンドルに取り付けてはいけません。
- → バルブに取り付けられたアクチュエータ:ホイストで吊り上げる目的でロー プまたはフックを取り付ける場合は必ずハウジングに取り付けること。ハン ドルに取り付けてはいけません。
- → ギア減速機に取り付けられたアクチュエータ:ホイストで吊り上げる目的で ロープまたはフックを取り付ける場合は必ずギア減速機のアイボルトに取り 付けること。アクチュエータに取り付けてはいけません。
- → 配置の総重量に注意します(アクチュエータ、ギア減速機、バルブ)
- → 荷重を落下、スリップ、転倒しないように固定してください。
- → 試しに少しだけ吊り上げ、転倒など予見できる危険のないようにしてください。

#### 垂直中空軸付きサスペンション

図 6: 例: 左TR-M30X、右TR-M500X

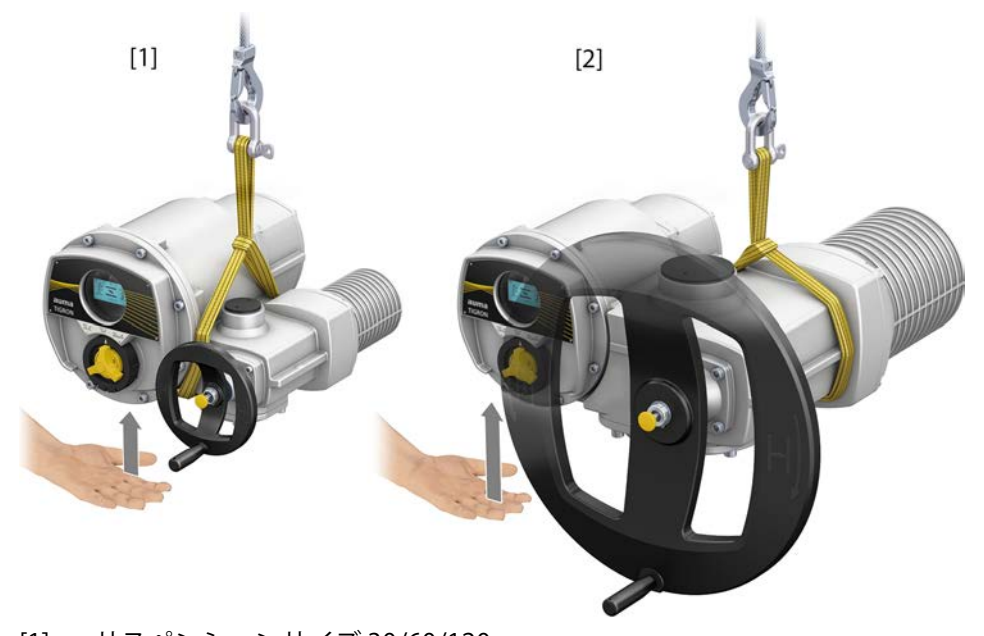

[1] サスペンションサイズ 30/60/120

[2] サスペンションサイズ 250/500/1000

サイズによっては、アクチュエータを希望の垂直位置にするために、制御装置を手 で少し支える必要がある場合があります。

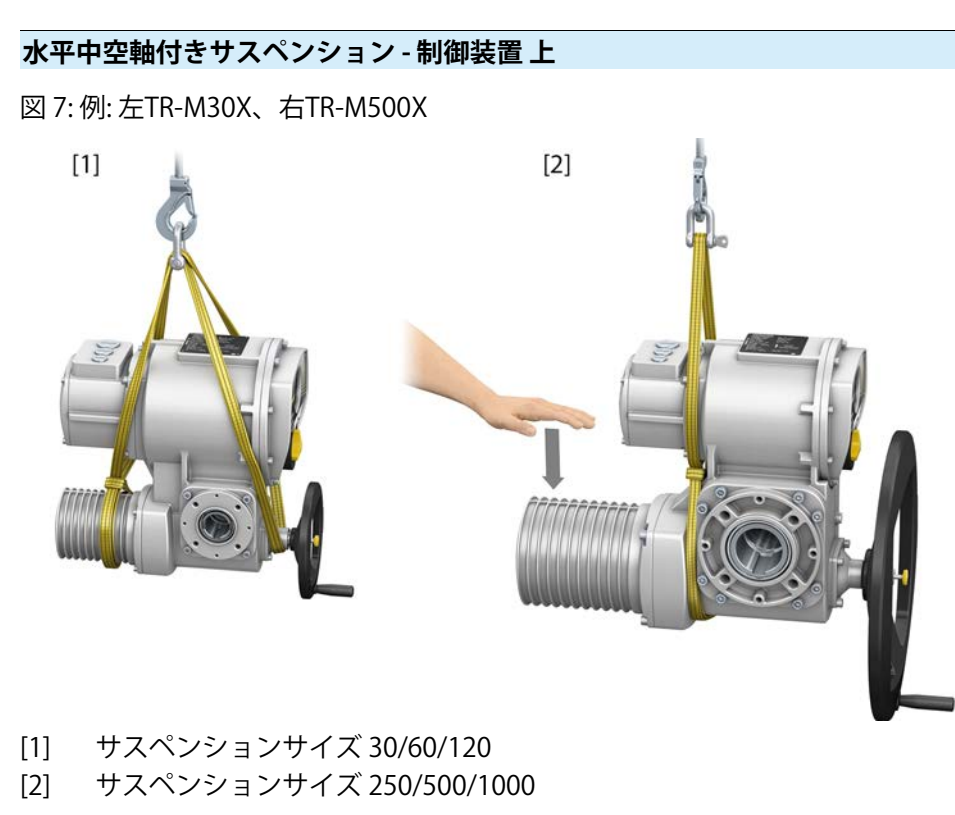

サイズによっては、アクチュエータを希望の水平位置にするために、モーターを手 で少し押し下げる必要があります。

水平中空軸付きサスペンション - 制御装置 下

図 8: 例: 左TR-M30X、右TR-M500X

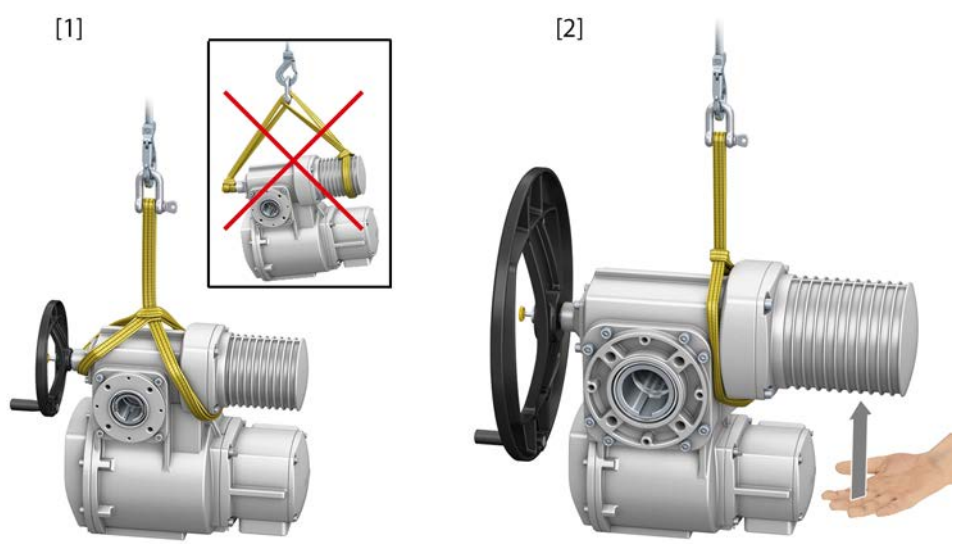

[1] サスペンションサイズ 30/60/120

[2] サスペンションサイズ 250/500/1000

サイズによっては、アクチュエータを希望の水平位置にするために、モーターを手 で少し持ち上げる必要があります。

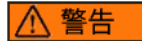

吊り上げ用ベルト/スリングがスリップするとアクチュエータが落下することがあ ります!

死亡事故または重傷。

→ 吊り上げ用ベルト/スリングをシングルノードでは取り付けてないでください。

#### 重量

アクチュエータの重量は銘板に記載されています。⇒ 10ページ、銘板ここに記載 されている重量は、出力駆動タイプB1**付き**、ハンドホイール**なし**のアクチュエー タの重量を含んでいます。他の接続形式では追加重量にご注意ください。

| 表 4:<br><b>重量 接続形式</b> |         |      |  |  |  |  |
|------------------------|---------|------|--|--|--|--|
| 型式表示                   | フランジの寸法 | [kg] |  |  |  |  |
| A 07.2                 | F07     | 1.1  |  |  |  |  |
|                        | F10     | 1.3  |  |  |  |  |
| A 10.2                 | F10     | 2.8  |  |  |  |  |
| A 14.2                 | F14     | 6.8  |  |  |  |  |
| A 16.2                 | F16     | 11.7 |  |  |  |  |

#### 表 5:

| 重量 接続形式 |         |         |      |
|---------|---------|---------|------|
|         | 型式表示    | フランジの寸法 | [kg] |
|         | AF 07.2 | F10     | 5.2  |
|         | AF 07.6 | F10     | 5.2  |
|         | AF 10.2 | F10     | 5.5  |
|         | AF 14.2 | F14     | 13.7 |
|         | AF 16.2 | F16     | 23   |
|         |         |         |      |

4.2. 保管

注記

#### 保管方法を間違うと腐食の危険があります!

- → 通気の良い、乾燥した場所に保管します。
- → 地面の湿気から保護するために、棚や木製のパレットの上に保管します。
- → 埃や汚れから保護するためにカバーをします。
- → 塗装されていない面には適切な防食剤を塗ります。

注記

#### 過度の低温による損傷の可能性!

- → アクチュエータは、-40°Cの温度まで永久保管できます。
- → ご要望に応じて、アクチュエータは、特別な場合に-60°Cまでの温度で短時 間輸送することもできます。輸送温度が-40°C以下の場合は、輸送前に工場 に相談する必要があります。
- **長期保管** 長期間保管(6か月以上)する場合は次のことに注意してください。
  - 保管する前に行うこと: 塗装されていない表面、特に出力部や取付面に長期防食剤を塗ります。
  - 約6か月毎に行うこと: 腐食していないかどうか、点検します。腐食の兆候がある場合は、新たに防 食剤を塗ります。

# 5. 組み立て

## 5.1. 取り付け位置

ここに記載された製品の取り付けには制限はなく、いかなる姿勢でも使用すること ができます。

現場操作機の点検窓(ディスプレイ)は強い打撃や衝撃から保護してください。

## 5.2. 手動ハンドルを取り付ける

輸送中のダメージを避けるために、ハンドホイールを緩めてお届けすることがあり ます。この場合は、試運転前にハンドホイールを取り付ける必要があります。

図 9:手動ハンドル

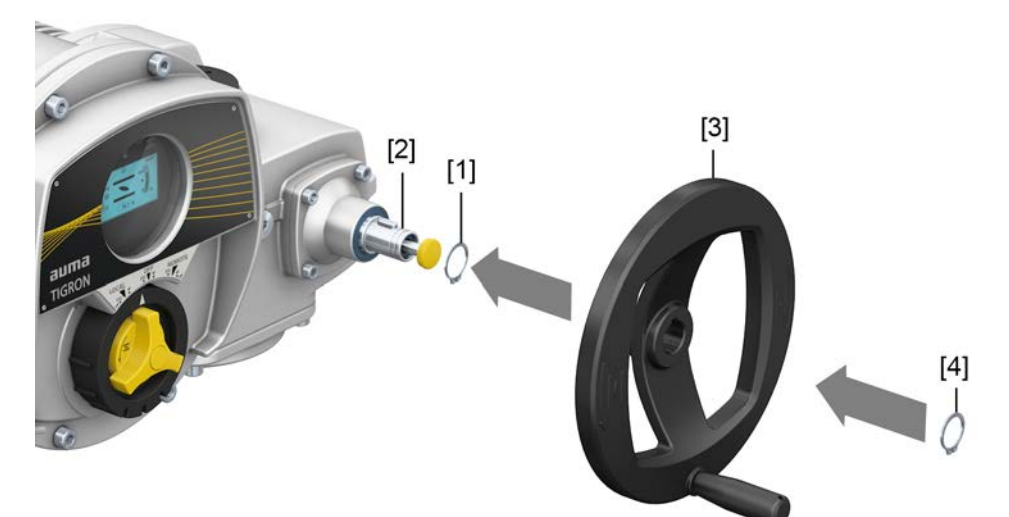

- [1] スペーサ
- [2] 入力軸
- [3] 手動ハンドル
- [4] スナップリング
- **手順** 1. 必要な場合は、スペーサ [1] を入力軸 [2] に差し込みます。
  - 2. 手動ハンドル[3]を入力軸に差し込みます。
  - ハンドホイール [3] をスナップリング [4] で固定します。
     情報:固定リング [4] は、納入時に機器に取り付けられている耐候性の袋に (この説明書とともに) 収められています。

#### 5.3. バルブへのアクチュエータの取付

注記

## 塗料の損傷と結露による腐食がありえます!

- → 機器の作業を終了した後、塗装の損傷をタッチアップ修理してください。
- → 機器取り付け後、直ちに機器を主電源に接続し、ヒータで結露を防止します。

# 表 6: 接続形式の概要

| 接続形式              | 用途                                                                     | 説明                 | 組み立て                                      |
|-------------------|------------------------------------------------------------------------|--------------------|-------------------------------------------|
| A                 | <ul> <li>上昇式非回転型ステム用</li> <li>スラスト受け用</li> <li>背分力には適していません</li> </ul> | ⇒16ページ、接続形式 A型     | ⇒17ページ、接続形式Aのマルチ<br>ターン型アクチュエータを取り付け<br>る |
| B、B1∼B4<br>C<br>D | <ul> <li>回転式、非上昇式スピンドル</li> <li>スラスト受けには適しません</li> </ul>               | ☆ 20ページ、接続形式 B/C/D | ⇒21ページ、接続形式Bのマルチ<br>ターン型アクチュエータを取り付け<br>る |

#### 5.3.2. 接続形式 A型

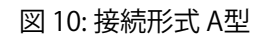

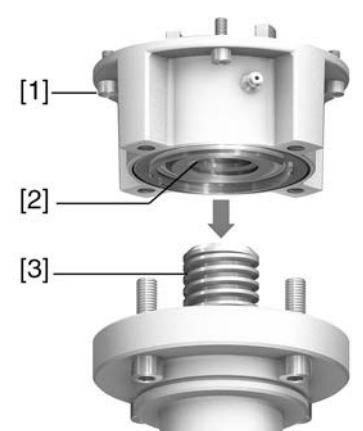

- [1] 接続用フランジ
- [2] ネジ山付きブッシュ
- [3] バルブステム
- 概略説明 接続形式A型は、軸方向に取り付けられたネジ山付きブッシュ [2] を持つ接続フランジ [1] で構成されています。ネジ山付きブッシュは、アクチュエータの中空軸からバルブステム [3] にトルクを伝達します。接続形式Aは、スラストカを吸収することができます。

アクチュエータを製造年2009年以前のフランジサイズ F10 と F14 の付いた接続形式Aに適合させるにはアダプタが必要です。アダプタはAUMAにご注文いただけます。

# 5.3.2.1. 接続形式Aのマルチターン型アクチュエータを取り付ける

 接続形式Aがマルチターン型アクチュエータに取り付けられている場合:マル チターン型アクチュエータのネジ [3] を緩め、出力ドライブA型 [2] を取り外 します。

図 11: 接続形式Aのマルチターン型アクチュエータ

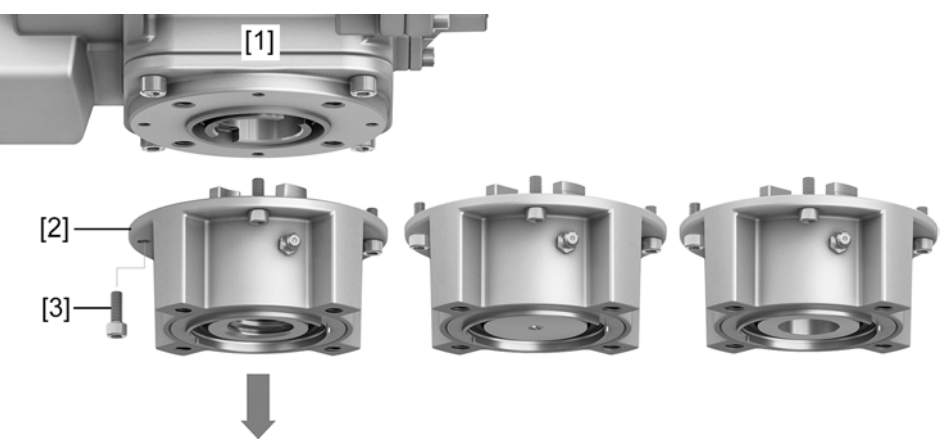

- [1] マルチターン型アクチュエータ
- [2] 接続形式A、左から右へ:
  - 仕上げ加工済み、未穿孔、穿孔済みのネジ山付きブッシュ使用
- [3] マルチターン型アクチュエータのネジ
- 情報 穿孔されていない、あるいは穿孔済みのネジ山付きブッシュの場合は、次の手順を 実行する前に、まずバルブステムに取り付けるためにネジ山付きブッシュを仕上げ る必要があります。⇒19ページ、ネジ山付きブッシュの接続形式Aの加工を終了す る
  - 2. バルブステムに軽く注油します。
  - 3. 接続形式A [2] をバルブステムに配置し、バルブフランジ [4] に固定されるまでネジ込みます。
  - 4. 取り付け穴が揃うまで接続形式A [2] を回します。
  - 5. バルブと接続形式A [2] の間にネジ [5] をねじ込みますが、まだ締め付けない でください。

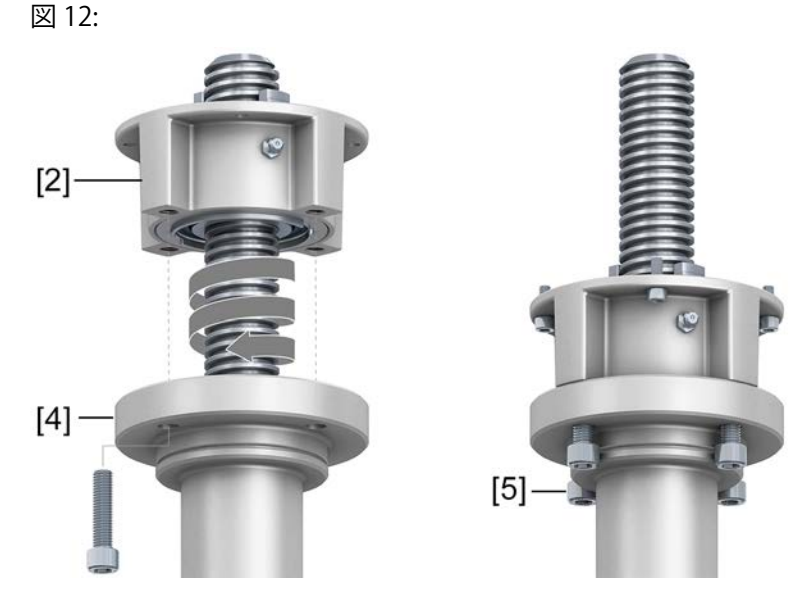

 ステムナットの駆動ドグが出力ソケットに噛み合うように、マルチターン型 アクチュエータをバルブステムに嵌合させます。

図 13:

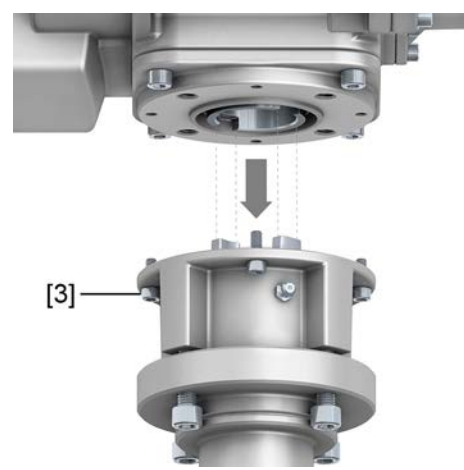

- ➡ 正しく納まると、フランジは互いに面一になります。
- 7. 取り付け穴がぴったりと合うように、マルチターン型アクチュエータを揃え ます。
- 8. マルチターン型アクチュエータをボルト [3] で固定します。
- 9. 表に記載のようにネジ[3]をトルクで斜め方向に締めます。
- 表 7:

ボルトの締め付けトルク

| ネジ  | 締め付けトルク [Nm]     |
|-----|------------------|
|     | 強度等級 A2-80/A4-80 |
| M8  | 24               |
| M10 | 48               |
| M16 | 200              |
| M20 | 392              |

10. マルチターン型アクチュエータを手動操作で開方向に回して、バルブフラン ジ[4]と接続形式A[2]をしっかり合わせます。

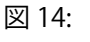

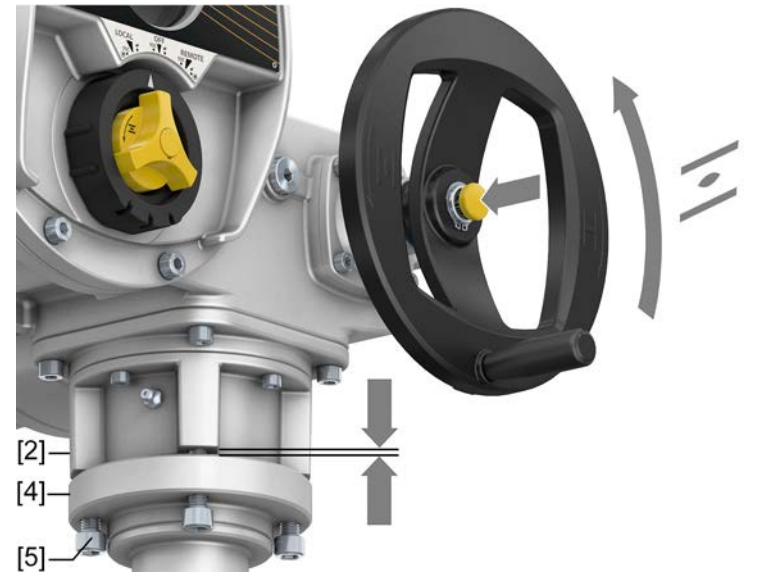

11. バルブと接続形式Aの間のネジ [5] を、表に記載のトルクで斜め方向に締めま す。

# 5.3.2.2. ネジ山付きブッシュの接続形式Aの加工を終了する

この作業段階はステムナットに穴が開いていない場合のみ必要となります。

**情報** 製品の正確な仕様については、注文関連のデータシートまたはAUMA Assistantア プリを参照してください。

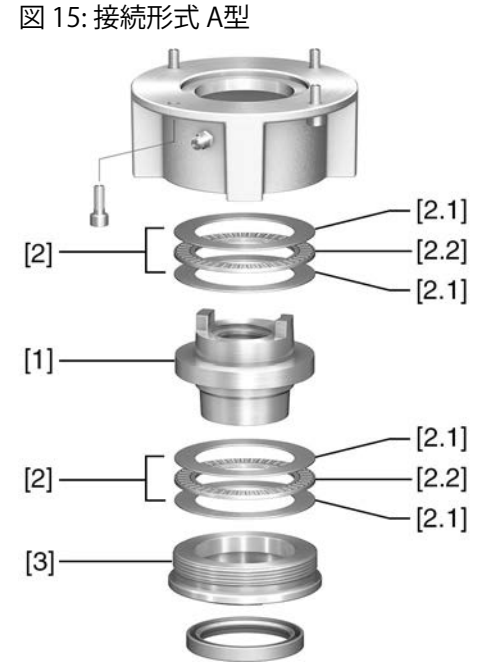

- [1] スレッドブッシュ
- [2] アキシャルニードルローラーベアリング
- [2.1] 軸方向のベアリングワッシャ
- [2.2] 軸方向のニードルローラー
- [3] スピゴットリング
- **手順** 1. 接続形式からセンタリングリング [3] を回して外します。
  - 2. スレッドブッシュ [1] を軸方向のニードルベアリング [2] とともに引き出します。
  - 3. 軸方向のベアリングワッシャ [2.1] と軸方向のニードルベアリング [2.2] をネ ジ山付きブッシュ [1] から取り外します。
  - 4. ネジ山付きブッシュ[1]を削孔し、ネジを緩めて切断します。
  - 5. 加工したステムナット [1] を洗浄します。
  - 6. 軸方向のベアリングリング [2.2] と軸方向のベアリングワッシャ [2.1] に、リ チウムソープEPマルチパーパスグリースを十分に塗って、穴にグリースを充 填します。
  - 7. 軸方向のニードルベアリング [2.2] と軸方向のベアリングワッシャ [2.1] をネジ山付きブッシュ [1] に差し込みます。
  - 8. スレッドブッシュ [1] を軸方向のニードルローラー [2] とともに接続形式に再び取り付けます。
  - 9. スピゴットリング[3]を止まるまでねじ込んで固定します。

# 5.3.3. 接続形式 B/C/D

図 16: 取り付け原理

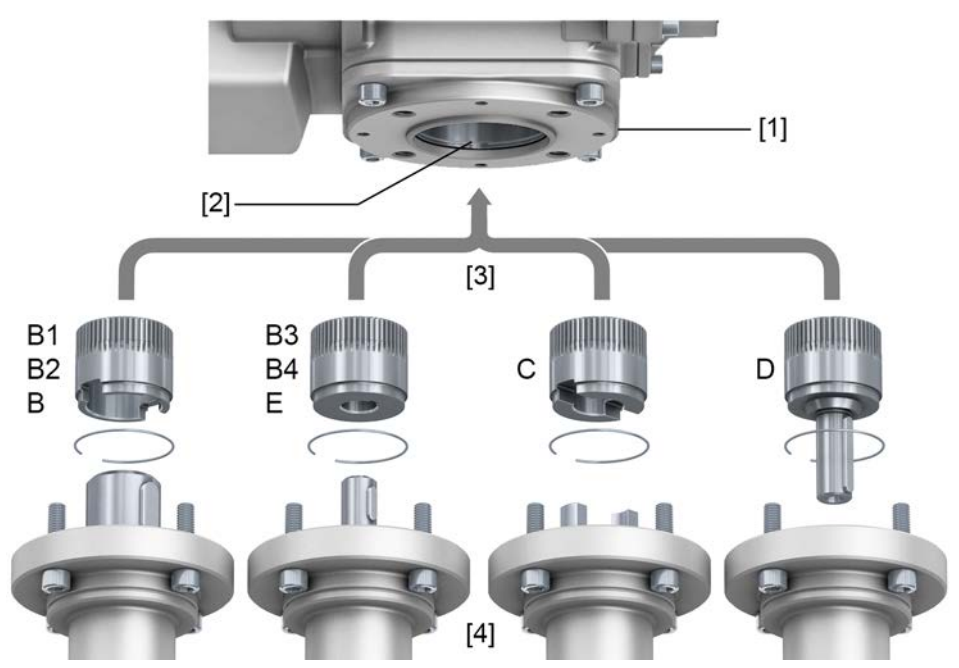

- [1] フランジマルチターン型アクチュエータ (例 F07)
- [2] 中空軸
- [3] 出力ソケット(図の例)
- [4] ギア減速機/バルブシャフト (図の例ではキー付き)

**概略説明**マルチターン型アクチュエータの中空軸の安全リングに固定された出力ソケットを 介した、中空軸とバルブまたはギア減速機の間の接続。

出力ソケットを交換することにより、後に他の接続形式への変更が可能です。

- 接続形式B: DIN 3210に基づく穴つき出力ソケット
- 接続形式 B1/B3:
   EN ISO 5210に基づく穴つき出力ソケット
- 接続形式 B2/B4: お客様のご要望に応じた穴付き出力ソケット B4には、溝なしの穴、メス4角、内六角、内歯スプラインのような特殊なボア もあります
- 接続形式C: EN ISO 5210またはDIN 3338に準拠したドグカップリング付き出力ソケット
- 接続形式D: EN ISO 5210またはDIN 3210に準拠したキー付き軸端
- 情報 遊びの適合として、バルブフランジのセンタリングを実行します。

# 5.3.3.1. 接続形式Bのマルチターン型アクチュエータを取り付ける

図 17: 接続形式 B の組み立て

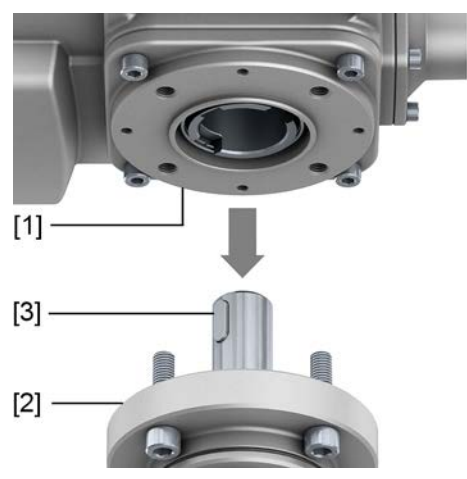

- [1] マルチターン型アクチュエータ
- [2] バルブ/ギア減速機
- [3] バルブ/ギア減速機シャフト

手順 1. 接続フランジがぴったりと一致するかどうか点検します。

- 2. マルチターン型アクチュエータ [1] の接続形式が、バルブ/ギア減速機または バルブ/ギアシャフト [2/3] と一致しているかどうか点検します。
- 3. バルブおよびギアシャフト [3] に薄くグリースを塗ります。
- マルチターン型アクチュエータ[1]を取り付け、フランジのセンタリングと、 完全な密着にご注意ください。
- 5. マルチターン型アクチュエータを下表に従ってボルトで締め込みます。 情報:接触腐食を防止するために、ボルトに液体性ねじ用封止剤を塗ることを 推奨します。
- 6. 下表のトルクに従って、ボルトを十文字に締め付けます。

表 8:

| ボルトの締め付けトルク |                  |  |
|-------------|------------------|--|
| ネジ          | 締め付けトルク [Nm]     |  |
|             | 強度等級 A2-80/A4-80 |  |
| M8          | 24               |  |
| M10         | 48               |  |
| M16         | 200              |  |
| M20         | 392              |  |
|             |                  |  |

# 5.4. 組み立て用付属品

# 5.4.1. 上昇型バルブステム用ステム保護管

図 18: ステム保護管を取り付け

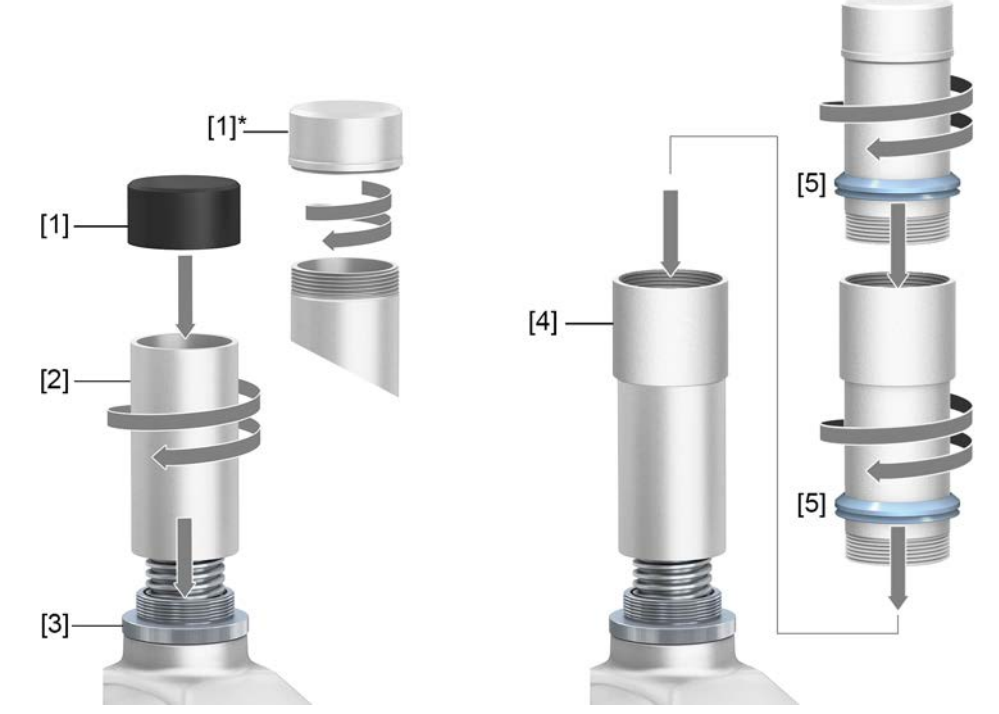

- [1] ステム保護管用保護キャップ(差し込まれた状態)
- [1]\* オプション: スチール製保護キャップ (ねじ込み式)
- [2] ステム保護管
- [3] 保護パイプアダプタ
- [4] オプション:スレッドソケット付き部品で構成した保護パイプ
- [5] シールリング (Vシール)
- 手順 1. ステム保護管 [2] を保護パイプアダプタ [3] にねじ込んで締め付けます。 情報: ここではシールリングは必要ありません。Oリングは保護パイプアダプ タの下に取り付けられています。
  - 2. 2つ以上のセクションで構成されるステム保護管の場合。
    - 2.1 部品のネジ山をヘンプ、テフロンテープ、スレッドシーラント、または ネジ山封止剤またはネジ山糸で密封し、しっかりとねじ込みます。
    - 2.2 各部品のシールリングをスリーブ (接続用ピース) に押し込みます。
  - ステム保護管の保護キャップ[1]があること、損傷していないこと、そしてパイプにしっかりと取り付けられている、またはねじ込まれているかを確認します。

# 長さ2mを超す保護パイプは折れ曲がったり振幅を発生したりすることがあります! スピンドルや保護パイプの破損につながります。

→ 長さ2mを超す保護パイプは安全な構造で支持してください。

保護パイプと保護パイプアダプタの間の接続は特別に密閉されていないため、この 取り付け方法は、水やその他の液体に完全に浸すのには適していません。

注記

電気接続部

#### 6. 電気接続部

#### **6.1.** 基本的な注意事項

▲ 警告

#### 危険な電圧による感電!

- この注意を怠ると、死亡事故、重傷、または物的損害につながることがあります。
- → 電気接続作業を行うことができるのは、訓練を受けた専門担当者のみです。
- → 接続する前に本章に記載されている基本的な情報を良くお読みください。
- 回路図/結線図 回路図/結線図(英語版とドイツ語版)は、納品の際に本説明書とともに耐候性の バッグに入れて機器に付けられています。回路図/結線図はAUMAに要求するか注 文番号をご用意ください(銘板参照)、または、インターネット (http://www.auma.com)から直接ダウンロードすることができます。
- 使用可能な電源形式(供給 アクチュエータは、公称電圧最大690VACの直接接地された共通接地があるTNネッ 電源) トワークとTTネットワークでの使用に適しています。ITネットワークでの使用では 公称電圧最大600VACまでが使用可能です。ITネットワークでは適切で使用可能な 絶縁監視器、例えばパルスコード測定処理付きの絶縁監視器を必要とします。
- **電流の種類、電源電圧、**電流の種類、電源電圧、および電源周波数は銘板に記載されているデータと合致し **電源周波数** ていなければなりません。

図 19: 銘板の例

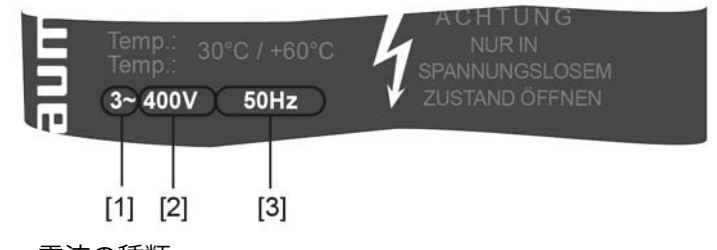

- [1] 電流の種類
- [2] 電源電圧
- [3] 電源周波数

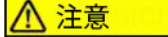

# アクチュエータは、電源を入れると直ちに動き出すことがあります!

そのため人的損害やバルブの損害が発生することがあります。

→ 接続後や電源投入前にセレクタスイッチをOFFの位置にします。

図 20: セレクタスイッチがOFFの位置にあります

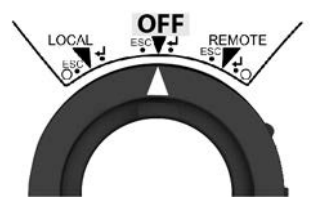

セレクタスイッチは電源スイッチではありません。OFFの位置では、アクチュエータの制御はできません。アクチュエータの供給はそのまま続きます。

電子機器の外部電力供給 電子機器の外部電力供給では、統合制御装置の電圧供給にIEC 61010-1準拠の電源 電圧から強化絶縁を施し、出力電力150 VAまでに制限してください。

現場での保護とレイアウ アクチュエータの短絡保護ならびに主電源切断のためには、ヒューズとディスコネト クトスイッチが必要です。

開閉器の設計は、最大電流 (max) と、電気系データシートの情報に基づく過電流ブレーカーの選択と設定に基づいている必要があります。

# 表 9:

| 最大許容ヒューズ                           |           |                                                   |
|------------------------------------|-----------|---------------------------------------------------|
| 出力部品<br>(出力等級付きの開閉器) <sup>1)</sup> | 定格電力      | 最大ヒューズ                                            |
| リバーシング・コンタクタA1                     | 最大 1.5 kW | 16 A (gL/gG)                                      |
| リバーシング・コンタクタA2                     | 最大 7.5 kW | 32 A (gL/gG)                                      |
| サイリスタ B1                           | 最大 1.5 kW | 16 A (g/R) l <sup>2</sup> t<1,500A <sup>2</sup> s |
| サイリスタ B2                           | 最大 3 kW   | 32 A (g/R) I <sup>2</sup> t<1,500A <sup>2</sup> s |
| サイリスタ B3                           | 最大 5.5 kW | 63 A (g/R) l <sup>2</sup> t<5,000A <sup>2</sup> s |

1) AUMAの出力等級 (A1、B1、...) は銘板に表示されています

遮断器の使用時にはモータ起動電流 (I<sub>A</sub>) に注意してください (電気データシートを 参照)。遮断器についてはIEC 60947-2にしたがい作動特性DまたはKを推奨します。 サイリスタ付きの制御装置の保護には、遮断器ではなくヒューズを推奨しますが、 自動回路ブレーカーの使用は一般的に許されています。

故障電流保護スイッチ(FI)は使用しないことを推奨します。しかしネットワーク 側で故障電流保護スイッチ(FI)を使用する場合、使用できるのは型式BのFIだけ です。

加熱システムと電子機器の外部電力供給がある仕様の場合、加熱システムは顧客側 でバックアップを付けてください (回路図F4 ext.を参照)。

| 表 10:            |          |          |
|------------------|----------|----------|
| 加熱システム バックアップ    |          |          |
| 回路図内名称 = F4 ext. |          |          |
| 外部電源供給           | 115 V AC | 230 V AC |
| バックアップ           | 2 A T    | 1 A T    |

▲ 警告

#### 過度の低温による損傷の可能性!

- → 温度が-30°C以下の場合は、電源を確保する必要があります。
- → 加熱システムの電源が-30°C以下の温度で故障することが予測される場合 は、工場に連絡する必要があります。

加熱に失敗した場合、エラーメッセージが表示されます。

ステータス表示 S0007 および S0011 故障 がエラーを示している。

詳細の下でエラー モタ温度異常が表示されます。

エラーメッセージに関する詳細情報:☆60ページ、表21

分離型制御装置をアクチュエータから離して取り付ける場合(現場操作機が壁掛け 用ブラケットにある場合):ヒューズの取り付けの際には、接続ケーブルの長さと断 面積に配慮します。

**顧客接続部の電位**別々の電位の可能性については、技術データを参照してください。

# **安全標準** 保護措置と保護設備は現場に適用される国内法規に準拠していなければなりません。全ての外部接続機器は現場に対応する安全標準を満たさなければなりません。

接続ケーブル、ケーブル ・ 接続ケーブルと端子は定格電流(I<sub>N</sub>)に従うレイアウトで構成してください(銘のネジ締め部、レデュー 板電気系データシートを参照)。
 サー、封止プラグ ・ 機器の絶縁を確かにするために適切な(耐電圧性)ケーブルを使用します。

- そ 機器の絶縁を確かにするために適切な(耐電圧性)ケーブルを使用します。 ケーブルは、起こりうる最大の定格電圧用のものを使用するか、必要に応じて物理的に離して配線してください。
- 接続ケーブル、ケーブルのネジ締め部、レデューサー、最小温度範囲が+80 °Cの封止プラグを使用。
- 接触腐食を防ぐために、金属製のケーブルグランドや封止プラグにはネジ山 封止剤を使用することをお勧めします。

- (屋外などで)紫外線にさらされる接続ケーブルには、紫外線に対する耐性のあるケーブルを使用します。
- 位置遠隔センサーの接続にはシールドケーブルを使用します。
- フィールドバスケーブルまたはネットワークケーブルの接続については、対応するフィールドバス接続またはネットワーク接続のケーブルに関する推奨事項に従ってください。これに関する情報は、フィールドバス接続またはネットワーク接続(可能な場合)に対応するクイックガイドに記載されています。
- EMC 準拠のケーブル配線 信号ケーブルとフィールドバスケーブルは干渉を受け易くできています。モータ ケーブルは電磁干渉します。
  - 干渉を受け易いケーブルと干渉するケーブルはできるだけ大きい間隔で配線 します。
  - ケーブルを地絡電位近くに配線すると、信号ケーブルとフィールドバスケー ブルの干渉耐性が高くなります。
  - 長いケーブルはなるべく避けてください。または、長いケーブルは干渉が少ない場所に配線してください。
  - 干渉を受け易いケーブルと干渉するケーブルを狭い間隔で平行に配線することは避けてください。

6.2. 端子板KT/KM

 

 図 21: 端子板KT/KM

 KT-Ex d (KT-Ex e)

 Image: Comparison of the state of the state of the stat

- [1] ネジ式/スプリングロードターミナル付き端子台
- [2] 接続用フレーム

図はKT-Ex d仕様を示しています

概略説明 /

パワー接続用ネジ式ターミナル付き差し込み式端子板KTと制御接点用スプリング ロードターミナル。

端子台を使用する追加的支持点ターミナル付き (直列ターミナル) KM仕様。

両方の仕様とも (KTとKM) 発火保護等級Ex e (向上された安全性) と発火保護等級Ex d (耐圧性カプセル) の端子箱付きでご利用可能です (銘板の防爆仕様表記を参照)。

コネクターの接続は、接続用フレームを経由して行われます。ケーブルの接続に は、カバーのみを取り外し、ケーブル引込部付きの接続用フレームは機器内に残り ます。接続された機器の耐圧性の内側の空間は、これにより密閉状態を保ちます。

#### 技術諸元 表 11:

| 端子板 KT/KM/KL |                                     |                     |  |
|--------------|-------------------------------------|---------------------|--|
|              | モータ端子                               | 制御端子                |  |
| 最大端子数        | 6+保護アース <sup>1)</sup>               | 50                  |  |
| 名称           | U1, V1, W1, U2, V2, W2, 🕀           | 1-36、37-50          |  |
| 支持点ターミナル 最大  | 3                                   | 12                  |  |
| 最大電圧         | 1000 V                              | 250 V               |  |
| 最大公称電流       | 25 A                                | 5 A <sup>2)</sup>   |  |
| 接続方式         | 差込みネジ固定式<br>PE = リング舌/クランプブラケッ<br>ト | スプリングロードターミナル       |  |
| 導体最大断面積      | 10 mm <sup>2</sup>                  | 2.5 mm <sup>2</sup> |  |

1) フレーム内部の保護アース接続部4か所

2) すべての制御用端子の電流の総和が50 Aを越えてはいけません。

#### 6.2.1. 端子箱を開く

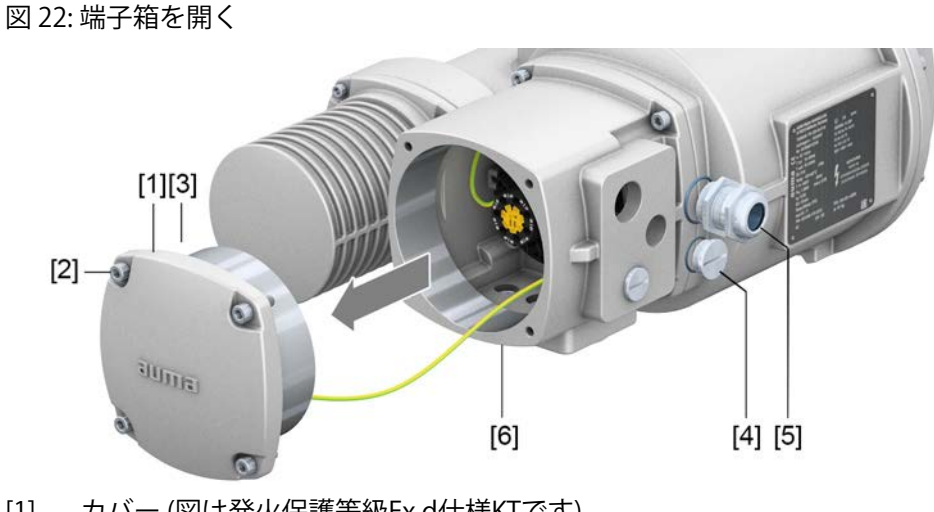

- カバー(図は発火保護等級Exd仕様KTです) [1]
- [2] カバー用ネジ
- [3] 0リング
- [4] 封止プラグ
- ケーブルのネジ締め部(例) [5]
- [6] 接続用フレーム KT-Ex d

#### → 端子箱は、発火保護等級Exe(向上された安全性)またはExd(耐圧性カプセル)の仕 様となっています(銘板の防爆仕様表記を参照)。接続された装置の耐圧性の内側の 空間(Exd)は、カバー[1]を取り外しても閉じたままです。

# 手順 ▲ 危険

#### 危険な電圧による感電!

注意を怠ると死亡や健康に重大な損害が及びます。

- → 開く前に機器の電源を切ります。
- ボルト[2]を緩めて、カバー[1]を取り外します。 1.

2. 接続ケーブルに適したケーブルグランドを取り付けます。

**情報:**ケーブルのネジ締め部の選択においては、発火保護等級(ExeまたはExd 認可付き)および保護タイプIP(銘板を参照)に注意してください。 銘板に記載されている保護等級IP.が保証されるのは、それに適切なケーブル グランドを使用した場合だけです。銘板にはスレッド種類とスレッドサイズ の詳細が記載されています。

図 23: 銘板、保護等級 IP68およびスレッド種類 Mの例

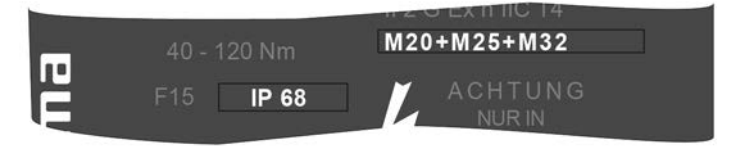

情報:被覆ケーブルの場合: EMC仕様のケーブルグランドを使用します。

3. 不要な電線管口には、発火保護等級に適した認可済み封止プラグを取り付け ます。

#### 6.2.2. ケーブルを接続する

| 表 12:                                                          |                                                                                                    |                                        |
|----------------------------------------------------------------|----------------------------------------------------------------------------------------------------|----------------------------------------|
| 接続部断面と締め付けトルク                                                  |                                                                                                    |                                        |
| 名称                                                             | 接続部断面                                                                                                    | 接続種別                                   |
| モータ端子<br>(U1, V1, W1, U2, V2, W2)<br>保護アース接続部(PE) <sup>①</sup> | フレキシブルまたはソリッド:<br>0.25-10.0 mm <sup>2</sup> (端子ごとに導体1本のみ)<br>フレキシブル:<br>2 x 0.25 – 4 mm <sup>2</sup> (端子ごとに導体2本) | ねじ込み端子<br>締め付けトルク= 1.2-<br>1.5 Nm      |
| 制御端子<br>(1-36、37-50)                                           | フレキシブルまたはソリッド:<br>0.25-2.5 mm <sup>2</sup> (端子ごとに導体1本のみ)<br>2 x 0.25 – 0.75 mm <sup>2</sup> (端子ごとに導体2本)          | スプリングロードターミ<br>ナル                      |
| フレーム内部の保護アース接<br>続部(顧客側)                                       | 2 x M6 はリングタングM6か1.5 mm <sup>2</sup> -10 mm <sup>2</sup><br>の最大2導体用クランプブラケットを使用す<br>るケーブル用                       | リングタング/クランプブ<br>ラケット<br>締め付けトルク=3-4 Nm |

- **手順** 1. ケーブルの被覆を250~300 mmほど剥きます。
  - 2. ケーブルをケーブルグランドに挿入します。
  - ケーブルグランドを規定のトルクで締め付け、該当する保護等級が確実に保 証されるようにします。
     情報:被覆ケーブルの場合:ケーブル被覆材の端部をケーブルグランドを使っ てハウジングと接続します(接地)。
  - 4. ケーブルを絶縁します:
    - 4.1 制御ケーブル(1...50)は長さ約10 mmに
    - 4.2 モーターケーブル(U/V/W)は長さ約12 mmに

注文書に付随した結線図に従って、ケーブルを接続します。
 情報:フィールドバスケーブルの接続については、フィールドバス接続のクイックガイドも参照してください。

図 24: 各ケーブルを端子台に結線する

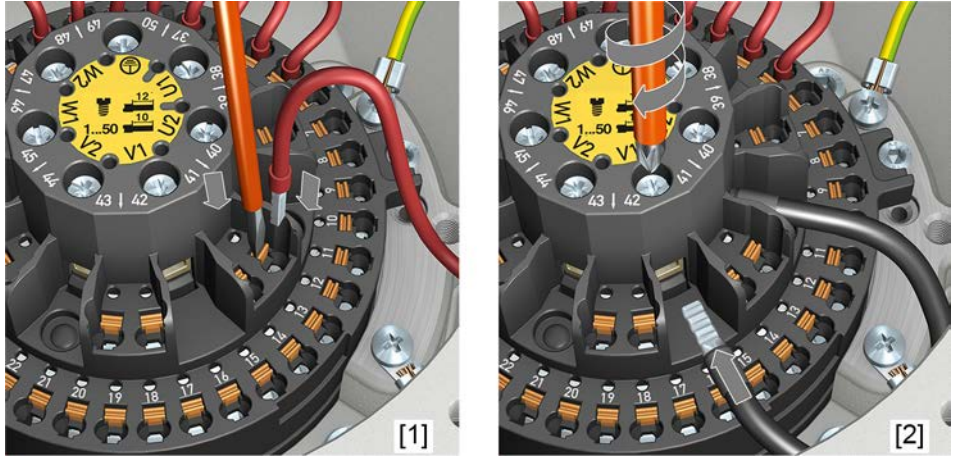

- [1] スプリングロードターミナルによる制御ケーブルの固定
- [2] パワーターミナルの締付け
- **情報** スプリングロードターミナルごとに保守整備作業用テスト接点が番号付きで装備されています。
- **情報** フレキシブルケーブルの場合: ネジ留め式端子にDIN 46228規格の導体スリーブを 使用します。スプリングロードターミナルの場合は導体スリーブの有無にかかわら ず接続が可能です。

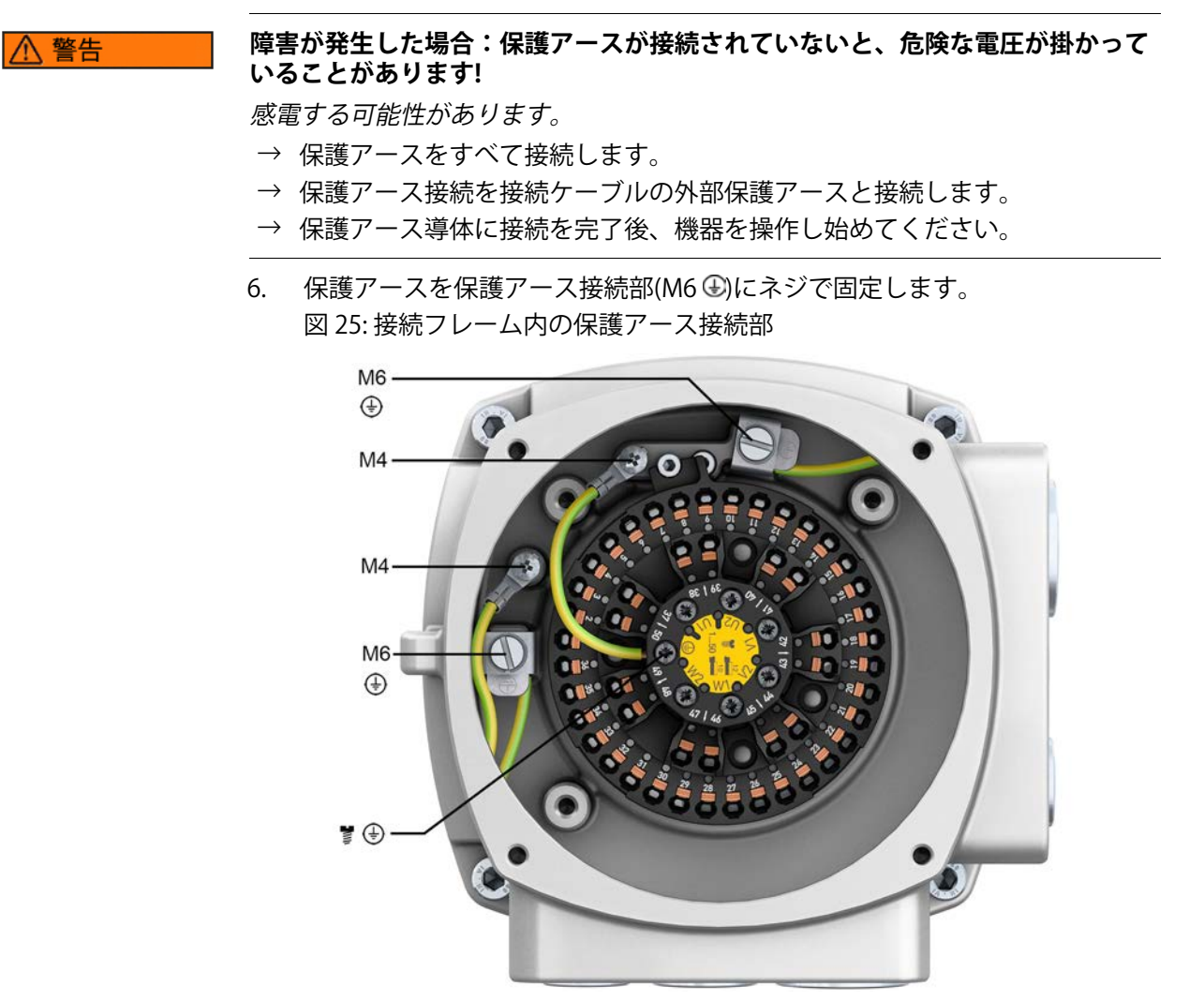

- M6 リング端子M6または最大導体2本に対応するクランプブラケット付き の顧客側保護アース接続部
- M4 内部の工場で接続済みの保護アース接続部はリング端子M4を介してい ます(カバーと端子台用)
- ⊕ 保護アース接続部を端子台に(パワーターミナル)、工場で接続済み

#### 6.2.3. 端子箱を閉じる

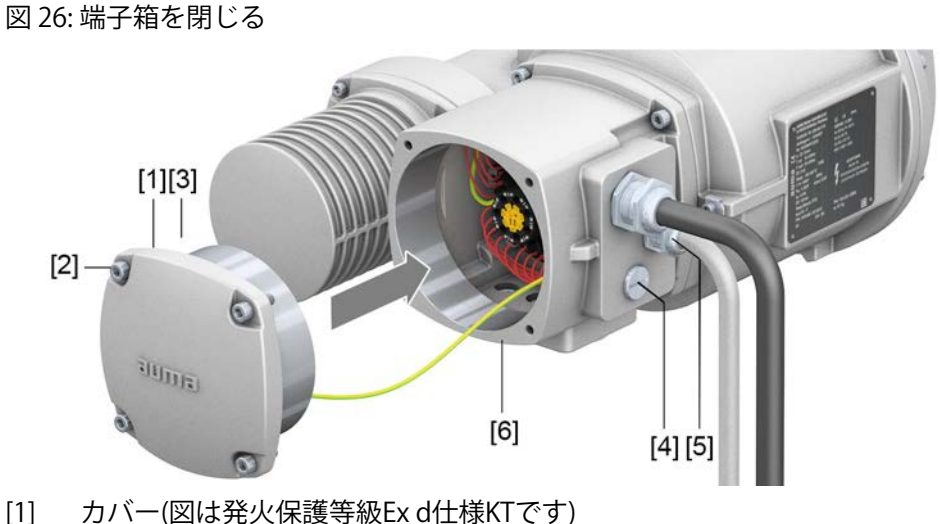

- [2] カバー用ネジ
- [3] 0リング
- [4] 封止プラグ
- [5] ケーブルのネジ締め部(例)
- [6] 接続用フレーム KT-Ex d
- 手順 1. カバー [1] と接続用フレーム [6] のシール面を清掃します。
  - 2. 耐圧カプセル入り仕様の場合(Ex d):切欠面に無酸防食剤を入れます。
  - 3. Oリング[3]が破損していないことを確認します。破損している場合は新しいO リングと交換します。
  - 4. 0リングに無酸グリース(ワセリンなど)を薄く塗って正しく取り付けます。
  - 5. カバー [1] を取り付けて、ネジ [2] を均等に対角に締め付けます。 耐圧カプセル入り仕様の場合(Ex d):

#### ▲ 警告

#### 耐圧カプセル、爆発の危険!

死亡事故や重傷につながる可能性があります。

- → カバーとハウジング部取り扱いには注意します。
- → 切欠面に破損や汚れがないことを確認します。
- → 取り付ける際にはカバーを傾けないでください。
- 6. ケーブルグランドおよび封止プラグを規定のトルクで締め付け、該当する保 護等級が確実に保証されるようにします。

# 6.3. 外部アース接続部

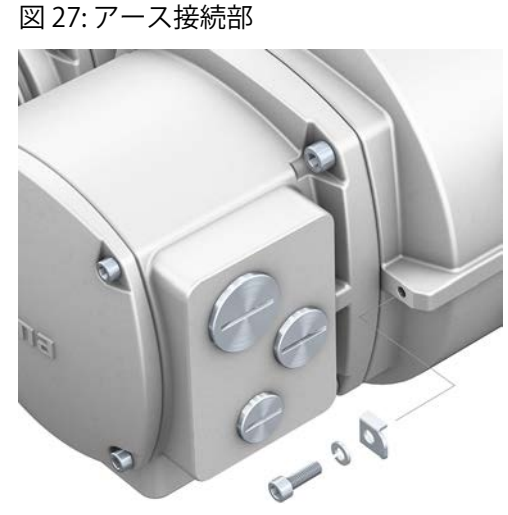

図 28: アース接続部に対しオフセットされた制御装置

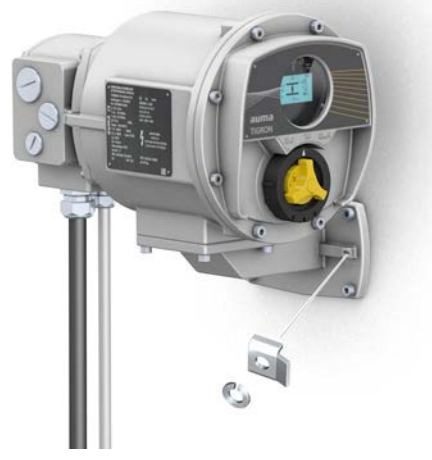

用途 等電位化接続用の外側にあるアース接続 (クランプブラケット)。

| 表 13:               |                                     |                  |  |
|---------------------|-------------------------------------|------------------|--|
| アース接続の接続部断面と締め付けトルク |                                     |                  |  |
| 導体タイプ               | 接続部断面                               | 締め付けトルク          |  |
| 単線および多線             | $2.5 \text{ mm}^2 - 6 \text{ mm}^2$ | 3 – 4 Nm         |  |
| 細線                  | $1.5 \text{ mm}^2 - 4 \text{ mm}^2$ | 3 – 4 Nm         |  |
| 細線(ソフト)導体ではポートに     | (リング)ケーブルグランドをご                     | 使用ください。2つの個々のケーブ |  |

細線(シフト)等体ではホートに(リング)ケーブルクラントをご使用ください。2つの個々のケーブルのコアをクランプブラケットで接続する際は、それらの断面積は同じでなければなりません。

#### 6.4. 電気接続用付属品

- 6.4.1. 分離型制御装置
  - 設計 図 29: 分離型制御装 (壁掛け用ブラケットバージョンの例)

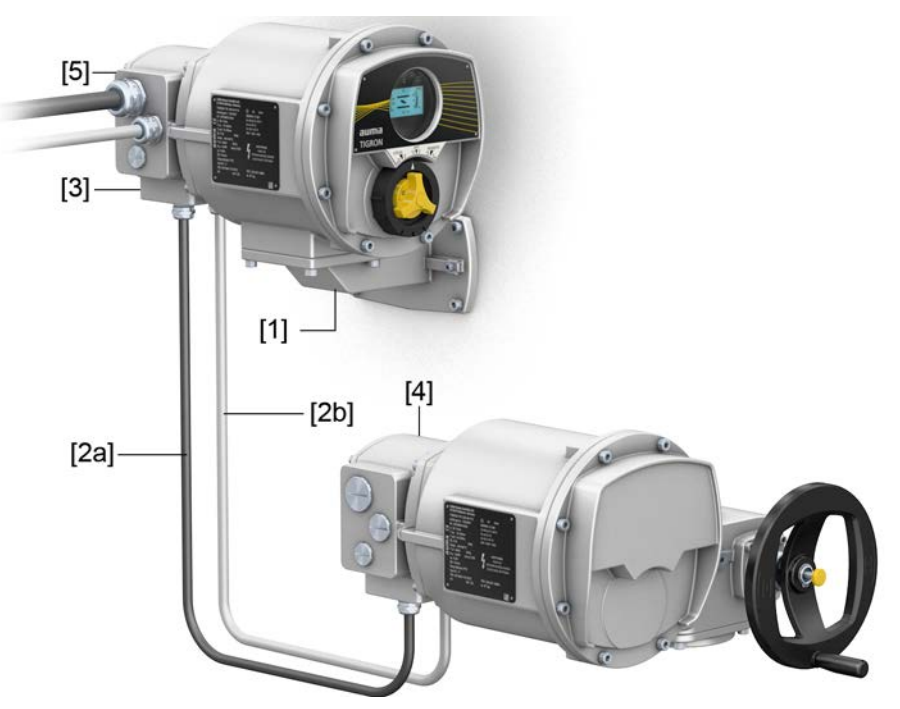

- [1] 壁掛け用ブラケット
- [2a] モータ接続/モータ制御
- [2b] アクチュエータからのフィードバック
- [3] 分離型制御装置の電気接続部 (XA)
- [4] アクチュエータの電気接続部 (XA)
- [5] 電気接続部 (XK) 顧客プラグ
- 用途 制御装置は、アクチュエータとは別に取り付けることができます。
  - アクチュエータに手が届かない場合
  - アクチュエータの温度が高い場合
  - バルブの振動が強い場合

#### 壁掛け用ブラケットを使った据付に際する注意事項

- 分離型制御装置とアクチュエータの間の許容ケーブル長は最大100 mです。
- AUMA ハーネス「LS」の使用を推奨しています。
- AUMA ハーネスが使われていない場合:
  - 適切でフレキシブルな遮蔽された接続ケーブルを使います。
  - 電源と接続については、回路図を参照してください。

#### 6.4.2. 保持フレーム

図 30: 保持フレーム PAFEx 01.1

**用途** 保持フレームを使って、取り外したプラグまたはカバーを安全に保管します。 露出した接点に直接触れたりせず、環境の諸影響から保護します。

▲ 警告

## 爆発の危険性!

死亡事故や重傷につながる可能性があります。

- → 装置を開く(プラグを抜く)前にガスと電圧が無いことを確認します。
- → 爆発の危険性のある雰囲気下で電圧をオンにしないでください。

保持フレーム PAFEx 01.1には別途取扱説明書があります。

7. メニュー操作

この項では、ディスプレイを使用したメニューおよびディスプレイ操作に関する基本情報について説明します。

#### 7.1. 操作部 Combi-Switch

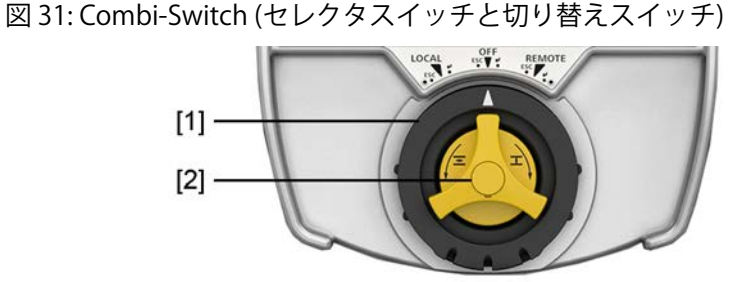

- [1] セレクタスイッチ(外側、黒のリング)
- [2] 切り替えスイッチ(内側、黄)

**[1]セレクタスイッチの固** 運転モードを LOCAL、OFF または REMOTE から選択します。 定機能 図 32:

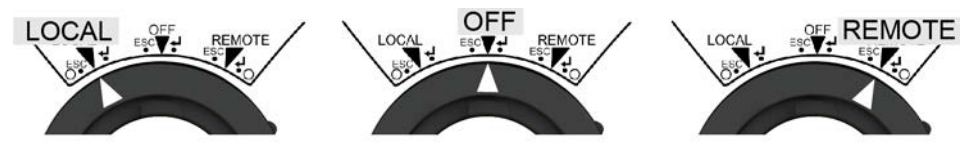

このためには、セレクタスイッチを該当する位置(LOCAL、OFF、または REMOTE) に固定されるまで回します。

[1] セレクタスイッチの ESC(エスケープ) 戻る/プロセスのキャンセルまたは↓(Enter) メニュー/値の確定 ロッカー機能 図 33:

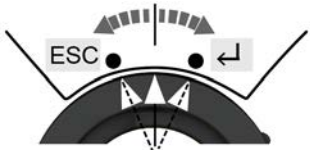

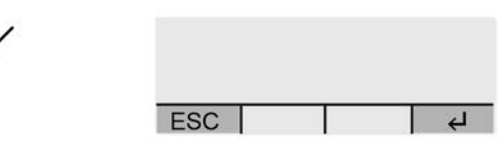

このためには、セレクタスイッチを短時間左右に回し、そして放します。スイッチ は、再び元の位置に戻ります。

ロッカー機能は、画面の最下部にシンボルESC/↓が表示されている間、3つすべてのセレクタスイッチの位置(LOCAL、OFF、REMOTE)で利用可能です。

[2] 切り替えスイッチ 切り替えスイッチの機能は、セレクタスイッチの位置によって異なります。 図 34:

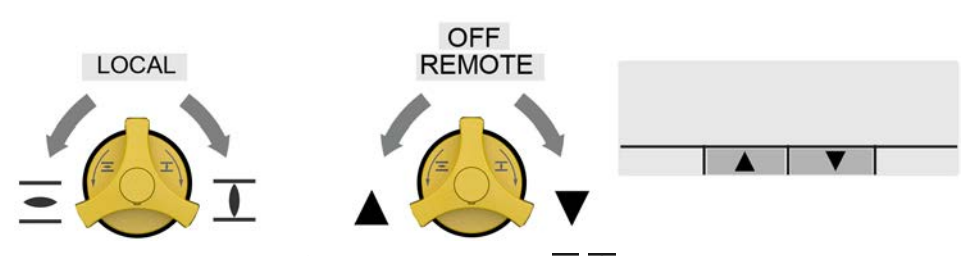

- セレクタスイッチがLOCAL位置の場合:**三/**Ⅰ操作指令[開/閉]を実行します。
- セレクタスイッチがOFF/REMOTE位置の場合:▲▼メニュー/表示画面間の移 動または値の変更(例:1、2、3、....)

画面の最下部には、どの方向(▲▼)への移動が可能かが表示されます。

# 7.2. 機器のメニューと状態表示

ディスプレイに表示されるすべてのページはIDで識別されます。IDはディスプレイの右上に表示されます。

図 35: ディスプレイのIDによるページの識別

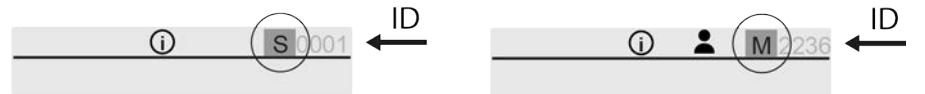

- IDはS...で始まる= 状態表示
- IDはM...で始まる= メニュー (機器のメニュー内)
- IDはPRM...で始まる= パラメータ (機器のメニュー内)
- IDはCMD...で始まる= コマンド(機器のメニュー内のコマンドプロンプト)

7.2.1. 機器のメニューを開く

ディスプレイに状態表示が表示されている場合、つまり表示されているページのID がS…で始まる場合は、機器のメニューに切り替えることができます。

図 36:

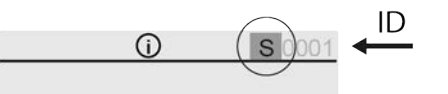

表示されたページのIDがM、PRM、…で始まる場合は、すでに機器のメニューが表示されています。

手順 1. セレクタスイッチをOFFまたはREMOTEの位置にします。図 37:

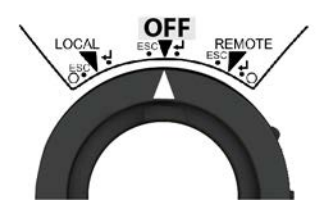

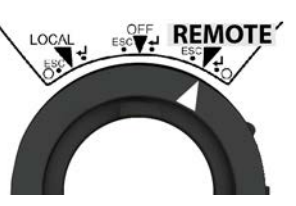

セレクタスイッチを↓(Enter)方向に短く右に回し、再び離します。
 図 38:

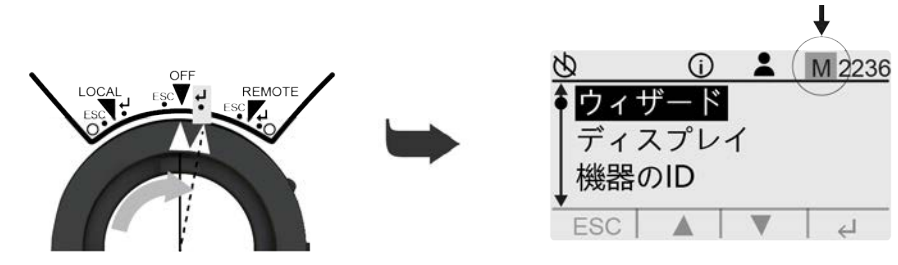

→ 表示されたページのIDがM…で始まる場合は、機器のメニューになります。

操作部を作動させずに10分後、表示は状態表示に戻ります。

#### 7.2.2. 機器のメニューを終了する(状態表示を表示する)

機器のメニューは、すべてのメニューレベルから終了できます。

手順 1. セレクタスイッチをOFFまたはREMOTEの位置にします。

**情報** セレクタスイッチの位置**REMOTE**では、ユーザーレベル (4) までの設定とパラメータは読み取るだけで、変更はできません。

ディスプレイに状態表示が表示されるまで、セレクタスイッチを左(ESC)に短 2. くタップします。 図 39:

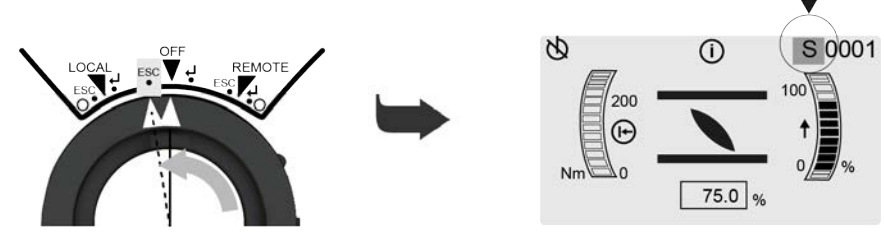

表示されたページのIDがS…で始まる場合は、状態表示になります。

7.2.3. IDを入力してメニューページを直接開く

> メニューページのIDがわかっている場合は、IDを入力することでメニューを直接呼 び出すことができます。

- アクチュエータの設定は、コンビスイッチを使用して行います。 情報
  - コンビスイッチの黄色の切り替えスイッチ 📥 を使用して、メニューをスク ロールします▲▼
  - 黒のセレクタスイッチ()(外輪)を使用して、選択したメニューを確認するか ↓ 1ステップ戻ります (ESC)。
- 機器のメニューを開きます。 手順 1. 情報:表示されたページのIDがM、PRM、…で始まる場合は、すでに機器のメ ユーが表示されています。これに関する詳細情報:⇒35ページ、機器のメ ニューを開く
  - ▲でメニューGOTOを選択します。 2.
  - メニューGOTOは、メニューウィザートの1つ上のメニューレベルです。 図 40:

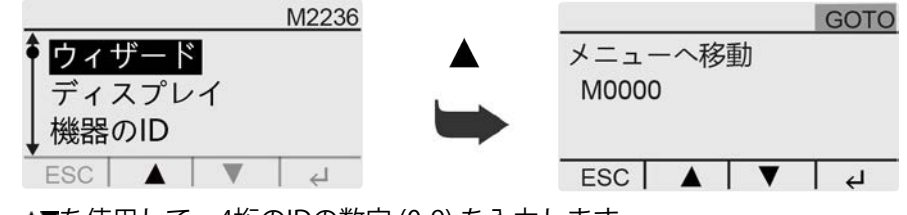

▲▼を使用して、4桁のIDの数字(0-9)を入力します。 3. 図 41: IDを入力する

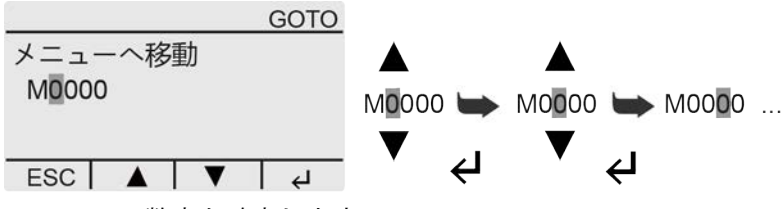

- 4.
- 5. IDの他のすべての数字で手順3と4を繰り返します。
- プロセスをキャンセルするには: セレクタスイッチを左 (ESC) に短くタップし 6 ます。

#### 7.3. ユーザー、ユーザーレベル、パスワード

ユーザーレベル(1)、(2)、(3)、…は、ログインしたユーザーがどのメニューやどの パラメータを表示および変更できるかを決定します。

ユーザ/ユーザーレベルは6段階あります。ユーザーレベル(1)、(2)、(3)、…がディ スプレイの一番上の行に表示されます。
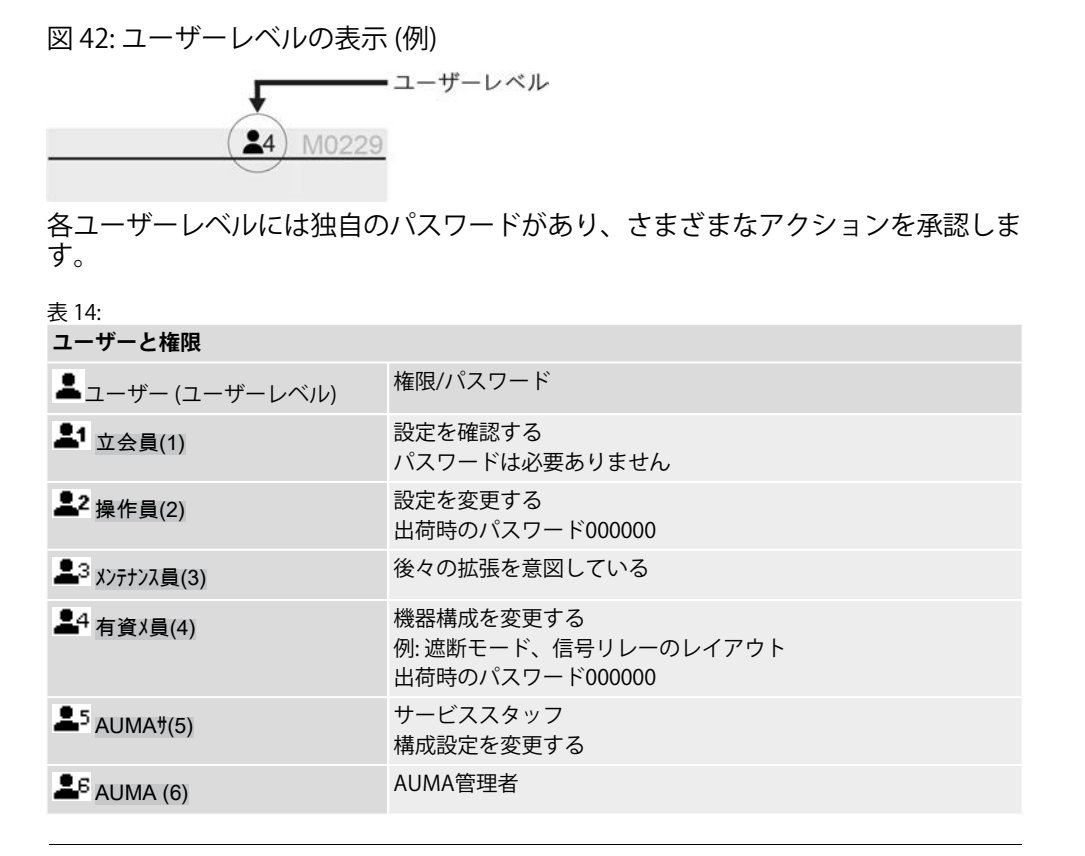

**→** 

パスワードが安全でないと未許可アクセスされやすくなります!

→ 初期稼働時にパスワードを変更するようお勧めします。

#### 7.3.1. ユーザーレベルを変更する

メニューを選択しようとしたり、ログインしたユーザーに権限がないパラメータを 変更したりしようとすると、ユーザーレベルを変更するように求められます。変更 に必要な最小のユーザーレベルがディスプレイに表示されます。

図 43: ユーザーレベルを変更する、たとえば最小レベル (4) が必要

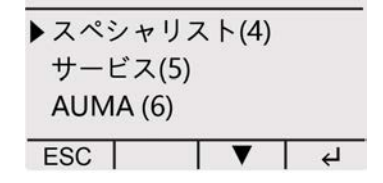

- 手順 1. プロンプト"ユーザーレベルを変更する"が表示された場合:▲▼でユーザーレベルを選択します。
   情報:黒い三角形・は保存された値を示しています。白い三角形▷は、まだ保存されていない選択された値を示しています。
  - 2. ←で選択したユーザーレベルを確定します。
  - ➡ インジケータに次のように表示されます。 パスワ-ド 0\*\*\*\*\*
  - 3. ▲▼で0-9までの数字を入力します。
  - 4. ←でパスワードの1桁目を確認します。
  - 5. すべての数字でステップ3とステップ4を繰り返します。
  - ➡ ↓を使って最後の数字を確定すると、正しいパスワードを入力して、ユーザーレベル内のすべてのパラメータにアクセスできます。
- 代替手順 ユーザーレベルは、プロンプトを表示せずにメニューM0808から直接変更すること もできます。

| 画面表示 M00<br>た*ケ* -ション M0<br>選択レ*ル M0 | 009<br>807<br>0808 |
|--------------------------------------|--------------------|
| 図 44: ユーザーレ                          | ベルを変更する            |
| 8                                    | M0808              |
| ▶オブザーバー(                             | 1)                 |

オペレーター (2) 保守 (3) ESC ┃ ▼ ↓ ↓

## 7.3.2. パスワードを変更する

パスワードは、ユーザーレベル有資料員(4)以上からのみ変更できます。

ディスプレイの一番上の行には、現在ログインしているユーザーレベルが表示されます (例: 有資メ員(4))。

図 45: ユーザーレベル4の例

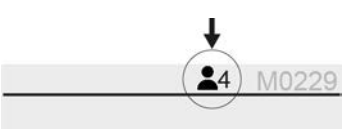

変更できるのは、同じユーザーレベル、または下位のユーザーレベルのパスワード のみです。

- **情報** アクチュエータの設定は、コンビスイッチを使用して行います。
  - コンビスイッチの黄色の切り替えスイッチ人を使用して、メニューをスク ロールします▲▼
  - 黒のセレクタスイッチ●(外輪)を使用して、選択したメニューを確認するか
     ↓、1ステップ戻ります (ESC)。

手順 1. 機器のメニューを開きます。 情報:表示されたページのIDがM、PRM、…で始まる場合は、すでに機器のメ ニューが表示されています。これに関する詳細情報:⇔35ページ、機器のメ ニューを開く

- 2. ユーザーレベル4以上を設定します。⇔37ページ、ユーザーレベルを変更す る
- メニュー<sup>N°</sup> スワード変更 M0229<sup>を</sup>選択します。
   装置の構成 M0053 サービス機能 M0222
- パ 77-ト\*変更 M0229 4. ▲▼でユーザーレベル1、2、3、4、5、または6を選択します。 図 46: ユーザーレベル 4 の例

| Ø     | <b>4</b> CMD0005 |
|-------|------------------|
| パスワード | の変更              |
| ユーザー  | 用                |

ESC ▲ ▼ ↓

- 6. パスワード 0\*\*\*\*\*が表示された場合は、現在のパスワードを入力してください。
- 7. 新パスワート 0\*\*\*\*\*が表示された場合は、新しいパスワードを入力してください。
- 8. ▲▼で次のユーザーレベルを選択するか、ESC (エスケープ) でプロセスをキャ ンセルします。

## 7.4. ディスプレイの言語を変更する

- **情報** アクチュエータの設定は、コンビスイッチを使用して行います。
  - コンビスイッチの黄色の切り替えスイッチ人を使用して、メニューをスク ロールします▲▼
  - 黒のセレクタスイッチ●(外輪)を使用して、選択したメニューを確認するか
     ↓ 1ステップ戻ります (ESC)。
- 手順 1. 機器のメニューを開きます。 情報:表示されたページのIDがM、PRM、…で始まる場合は、すでに機器のメニューが表示されています。これに関する詳細情報:⇒ 35ページ、機器のメニューを開く
  - メニュー言語 M0049を選択する。
     画面表示... M0009
     言語 M0049
  - ➡ ディスプレイには、設定された言語が次のように表示されます。▶ ドイツ語
  - 3. ←で設定値 (例: ドイツ語)を確認します。
    - → 必要に応じて、ユーザーレベルを選択し、パスワードを入力します。これに関する詳細情報: \$37ページ、ユーザーレベルを変更する。
  - ➡ ディスプレイには、さらに言語を選択するためのパラメータPRM0033が表示 されます。

図 47: 例

| Ø      | PRM0033 |
|--------|---------|
| 言語     |         |
| ▶ ドイツ語 |         |
| 英語     |         |
| ESC    | 4       |

- ▲▼で新しい言語を選択します。
   情報:黒い三角形・は保存された値を示しています。白い三角形▷は、まだ保存 されていない選択された値を示しています。
- 5. 選択した言語を**(**Enter) で保存します。
- ➡ ディスプレイが新しい言語に切り替わります。

# 8. コミッショニング

コミッショニングを正しく行うためには、メニュー操作に関する基本知識が必要です。必要な基礎知識をお持ちでない場合は、コミッショニングを開始する前によく理解してください。

これに関する詳細情報: ⇒ 34ページ、メニュー操作

コミッショニングは、コミッショニングウィザードを使って行うか、または手動で 各機能を設定して行うことができます。

◇40ページ、コミッショニングウィザードを開始する

◇40ページ、手動コミッショニングを実行する

#### 8.1. コミッショニングウィザードを開始する

コミッショニングウィザードは、機器のメニューを介したガイド付きシーケンスで コミッショニングを容易にします。コミッショニング機能である遮断モード、トル クスイッチ、リミットスイッチの設定は、ユーザーガイド付きで素早く行うことが できます。

- **情報** アクチュエータの設定は、コンビスイッチを使用して行います。
  - コンビスイッチの黄色の切り替えスイッチへを使用して、メニューをスクロールします▲▼
  - 黒のセレクタスイッチ()(外輪)を使用して、選択したメニューを確認するか
     ↓、1ステップ戻ります (ESC)。
- 手順 1. 機器のメニューを開きます。 情報:表示されたページのIDがM、PRM、…で始まる場合は、すでに機器のメニューが表示されています。これに関する詳細情報:☆35ページ、機器のメニューを開く
  - 2. メニューウイザート M2236を選択する。
  - 必要に応じて、ユーザーレベルを選択し、パスワードを入力します。これに 関する詳細情報:⇒ 37ページ、ユーザーレベルを変更する

| 凶 48:  |       |        |
|--------|-------|--------|
| Ø      | С     | MD0178 |
| 言語を選んて | こください | V:     |
| ▶ドイツ語  |       |        |
| 英語     |       |        |
| FSC    |       |        |
|        |       |        |

- ➡ ウィザードが起動し、アクチュエータがコミッショニング運転モード(シンボ ル <sup>(③)</sup>) に変わります。
- 5. ウィザードの指示に従ってください。

## 8.2. 手動コミッショニングを実行する

手動コミッショニングでは、以下のコミッショニング機能を個別に確認および設定 することができます。

#### 8.2.1. 機器のメニューで遮断モードを設定する 設定が間違っているとバルブが損傷する危険があります! 注記 → 遮断モード(全開終端位置と全閉終端位置に対してストロークまたはトルク に従属)の設定はバルブに適合されていなければなりません。 → 設定を変更する場合は、必ずバルブメーカーの同意を得てください。 情報 アクチュエータの設定は、コンビスイッチを使用して行います。 コンビスイッチの黄色の切り替えスイッチ 📥 を使用して、メニューをスク ロールします▲▼ 黒のセレクタスイッチ()(外輪)を使用して、選択したメニューを確認するか ↓ 1ステップ戻ります (ESC)。 機器のメニューを開きます。 手順 1. 情報:表示されたページのIDがM、PRM、…で始まる場合は、すでに機器のメ ニューが表示されています。これに関する詳細情報:⇒35ページ、機器のメ ニューを開く 2. メニューM0086またはM0087を選択します。 カスタマ-設定 M0041 停止方法 M0012 全閉位置 M0086 全開位置 M0087 ディスプレイには、パラメータPRM0578またはPRM009が表示されます。 図 49: ユーザーレベル 1-3の 場合 (パラメータの 読み取りのみ): 0 1 PRM0578 0 1 PRM0009 全開位置 全閉位置 距離 トルク ESC 🔺 🖌 ESC ▼ 4 ↓(Enter)を使用すると、ユーザーレベル▲1-3から上位ユーザーに切り替えること 情報 ができます。これに関する詳細情報:⇒37ページ、ユーザーレベルを変更する 図 50: ユーザーレベル - 4-6の場合 (設定は変更可能): 8 4 PRM0578 Ø 4 PRM0009 全閉位置 全閉位置 距離 ▶距離 トルク トルク ESC V ESC 🔺 ▲▼で新しい値を選択します。(少なくともユーザーレベル▲4が必要です。) 設定を変更する 3. $\rightarrow$ リミット = 遮断モードはパスに依存します $\rightarrow$ ND=遮断モードはトルクに依存します 情報:黒い三角形▶は保存された値を示しています。白い三角形▷は、まだ保存 されていない選択された値を示しています。 ↓(Enter)で選択した値を保存します。 4

- ➡ ディスプレイにメッセージ値保存完了!が短時間表示されます。終端位置の遮 断モードを設定します。
- 5. ESC(エスケープ)を押すと、さらにパラメータを設定できるように戻ります。

#### 機器のメニューからトルクスイッチを設定する 8.2.2. 指定された進行方向に対して、ここで設定された遮断トルクに達すると、アクチュ エータがオフになります(バルブの過負荷保護)。 トルクスイッチを手動操作中に作動させることも可能です。 情報 トルク設定値が高すぎると、バルブが損傷することがあります! 注記 → トルクはバルブに合わせます。 → 設定を変更する場合は、必ずバルブメーカーの同意を得てください。 アクチュエータの設定は、コンビスイッチを使用して行います。 情報 コンビスイッチの黄色の切り替えスイッチ 📥 を使用して、メニューをスク ロールします▲▼ 黒のセレクタスイッチ 🤍 (外輪)を使用して、選択したメニューを確認するか ↓ 1ステップ戻ります (ESC)。 手順 機器のメニューを開きます。 1 情報:表示されたページのIDがM、PRM、…で始まる場合は、すでに機器のメ ニューが表示されています。これに関する詳細情報:⇔35ページ、機器のメ ニューを開く メニューM0088またはM0089を選択します。 2. カスタマ-設定 M0041 トルク設定 M0013 停川/閉 M0088 停1/2月 M0089 情報:必要に応じてユーザーレベルを変更します。設定には少なくともユー ベルを変更する ディスプレイには、コマンドプロンプトCMD0018またはCMD0019が表示さ れます。 図 51: 8 4 CMD0018 8 4 CMD0019 遮断トルク 閉 遮断トルク 開 100 Nm 100 Nm (25 - 250 Nm) (25 - 250 Nm) ESC 🔺 🔻 ESC 🔺 🗸 設定を変更する 3. ▲▼を使用して、動作方向の閉または開の遮断トルクの新しい値を入力しま す。 **情報:**設定されたトルク範囲は丸括弧内に表示されます。 - ディスプレイにメッセージ値保存完了!が短時間表示されます。動作方向の遮 ↦ 断トルクが設定されています。 ESC(エスケープ)を押すと、さらにパラメータを設定できるように戻ります。 5. ここで設定されたトルクが終端位置の前に達すると、エラーメッセージが表示され 情報 ます。開かり異常または閉かり異常 エラーは、反対方向への操作指令によりキャンセルできます(開い)の異常の場合:閉 方向の操作指令:閉いり異常の場合開方向に操作指令を出すか、セレクタスイッチを

エラーメッセージに関する詳細情報: ⇒60ページ、表21

LOCALの位置にしてESC (エスケープ) で操作指令を出します。

#### 8.2.3. 機器のメニューからリミットスイッチクスイッチを設定する

| 注詞   |                                                                                                    |
|------|----------------------------------------------------------------------------------------------------|
| 7200 | <ul> <li>→ モータ作動時の設定の際:動作をエンドストップの手前でタイミングよく中断してください(ロータリーカムスイッチを動作方向と反対方向に回す)。</li> <li>→ オーバーランが生じうるストローク依存の停止では終端位置と機械的エンドストップの間に十分な緩衝距離を配慮してください。</li> </ul> |
| 情報   | アクチュエータの設定は、コンビスイッチを使用して行います。<br>・ コンビスイッチの黄色の切り替えスイッチ人を使用して、メニューをスク<br>ロールします▲▼                                                                                 |
|      | <ul> <li>黒のセレクタスイッチ●(外輪)を使用して、選択したメニューを確認するか</li> <li>↓、1ステップ戻ります (ESC)。</li> </ul>                                                                              |
| 手順   | <ol> <li>機器のメニューを開きます。</li> <li>情報:表示されたページのIDがM、PRM、…で始まる場合は、すでに機器のメニューが表示されています。これに関する詳細情報:⇒35ページ、機器のメニューを開く</li> </ol>                                        |
|      | <ol> <li>メニューM0084またはM0085を選択します。</li> <li>カスタマ-設定 M0041</li> <li>リミットスイッチ M0010</li> <li>全閉を設定します M0084</li> <li>全開を設定します M0085</li> <li>図 52:</li> </ol>       |
|      | 図       M0084       図       M0085         全閉位置に設定しますか?       全閉位置に設定しますか?       全閉位置に設定しますか?         ESC       ▼       ↓       ESC       ▲       ↓               |
| 情報   | 必要に応じてユーザーレベルを変更します。設定には少なくともユーザーレベル<br>▲4が必要です。これに関する詳細情報:⇔37ページ、ユーザーレベルを変更する                                                                                   |
|      | ➡ ディスプレイには、コマンドプロンプトCMD0009またはCMD0010が表示されます。                                                                                                    |

| 図 53:        |              |
|--------------|--------------|
| ★ ▲4 CMD0009 | ★ ▲4 CMD0010 |
| 全閉位置に設定しますか? | 全開位置に設定しますか? |
|              |              |
|              | 0            |
| ESC A 4      | ESC V 4      |
|              |              |

- 3. バルブがすでに終端位置にある場合:
  - → 全閉位置の場合は、ステップ7 (全閉位置に設定)を続けてください。
  - → 全開位置の場合は、ステップ10(全開位置に設定)を続けてください。
- 4. バルブが選択した終了位置にない場合:
  - → ステップ5+6 (終端位置へ移動する) を続けます。
  - → バルブを動かすことができない場合は、ステップ13(ストロークにより終端位置を設定する)に進みます。

**情報:**バルブをコミッショニング時に回せない用途ではストロークによっての み2番目の終端位置を設定することができます。

- 終端位置へ移動する 5. 大きなストロークの場合は、電動操作時のバルブの終端位置に近づけてくだ さい。
  - 5.1 セレクタスイッチをLOCALの位置にします。
  - 5.2 閉方向に移動する場合:黄色の切り替えスイッチを方向工に回します。
  - 5.3 開方向に移動する場合: 黄色の切り替えスイッチを方向三に回します。 情報: 損傷を避けるため、移動を適切な時点で終端点 到達前 に中断して ください (切り替えスイッチを進行方向と逆に回してください)。
  - 5.4 セレクタスイッチを**OFF**の位置にします。
  - 6. 手動操作を開始し、バルブが閉じるまでハンドホイールを回します。
    - → オーバーランの可能性があるため、行程依存のシャットダウンを行う場合は、ハンドホイールを少し戻します(終端位置から約1/2回転)。
      - → 全閉位置の場合は、ステップ7 (全閉位置に設定)を続けてください。
      - → 全開位置の場合は、ステップ10(全開位置に設定)を続けてください。
- **現在の位置に全閉位置を** 7. ↓ (Enter) を押すと、バルブの現在の位置が新しい"全閉位置" として保存され 設定するCMD0009 ます。
  - ディスプレイにメッセージ全閉設定完了!が表示され、右側のLED (標準仕様) が点灯します。これで、リミットスイッチの全閉位置が設定されました。

     図 54:

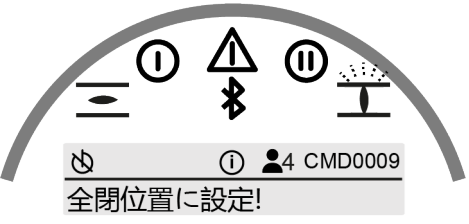

- 8. 設定を修正する必要がある場合: ← (Enter) で設定をリセットします。LEDが再び消灯します。
  - → 終端位置へ"再度"移動し(ステップ5+6)、全閉位置を再び設定します。
- 9. 全開位置正しく設定されている場合: ESC (エスケープ) でメニューを終了します。
  - → 次に、全開位置を設定できます (ステップ2)。
- - → ディスプレイにメッセージ全開設定完了!が表示され、左側のLED (標準仕様) が点灯します。これで、リミットスイッチの全開位置が設定されました。 図 55:

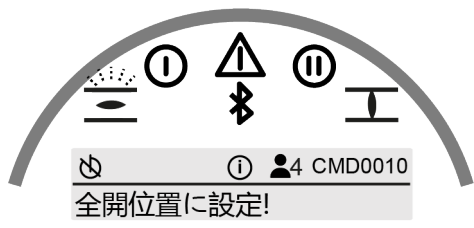

- - → 終端位置へ"再度"移動し(ステップ5+6)、全開位置を再び設定します。
- 12. 全開位置正しく設定されている場合: ESC (エスケープ) でメニューを終了します。
  - → 次に、全閉位置を設定できます (ステップ2)。

現在の位置に全開位置を 設定するCMD0010

#### ストロークにより終端位 情報:ストローク 置を設定する にその位置を介

- **情報:**ストロークを介して一方の終端位置を調整できるようにするには、最初 にその位置を介してもう一方の終端位置を設定する必要があります。
- 13. ストロークの設定値を算出します。そのためには、"1回転あたりの値"にスト ロークを掛けます。

| 表 15:              |          |
|--------------------|----------|
| アクチュエータ            | 1回転あたりの値 |
| TR-M30X/ TR-M60X   | 118.108  |
| TR-M120X           | 120.461  |
| TR-M250X/ TR-M500X | 120.041  |
| TR-M1000X          | 120.461  |

- → 例:ストローク=5回転、1回転あたりの値=120.461
- ➡ 設定値 = 5 x 120.461 = 600
- 14. ▲▼で値を設定します。

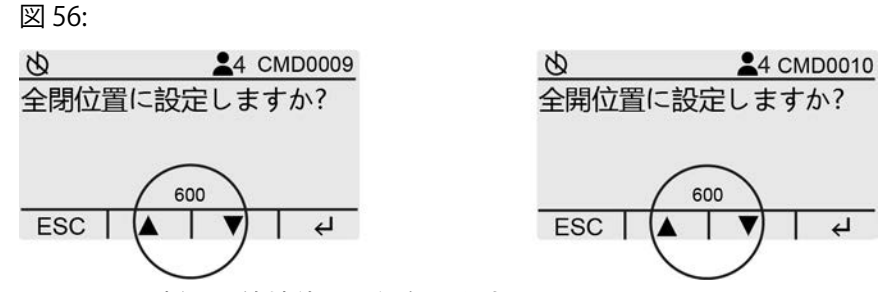

- 15. **(**Enter) で新しい終端位置を保存します。
- ⇒ ディスプレイにメッセージ全開設定完了!または全閉設定完了!が表示され、対応するLEDが点灯します。これで、ストロークを介して終端位置が設定されました。
- 16. 設定を修正する必要がある場合: ← (Enter) で設定をリセットします。LEDが再び消灯します。

→ ▲▼で値を再入力し、↓(Enter)で保存します。

17. 全開位置正しく設定されている場合: ESC (エスケープ) でメニューを終了します。

#### 8.3. 試運転

#### 8.3.1. 中空軸/ステムで回転方向を点検する

図 57: 閉方向移動時の中空軸/ステムの回転方向(型式"右回転で閉じる")

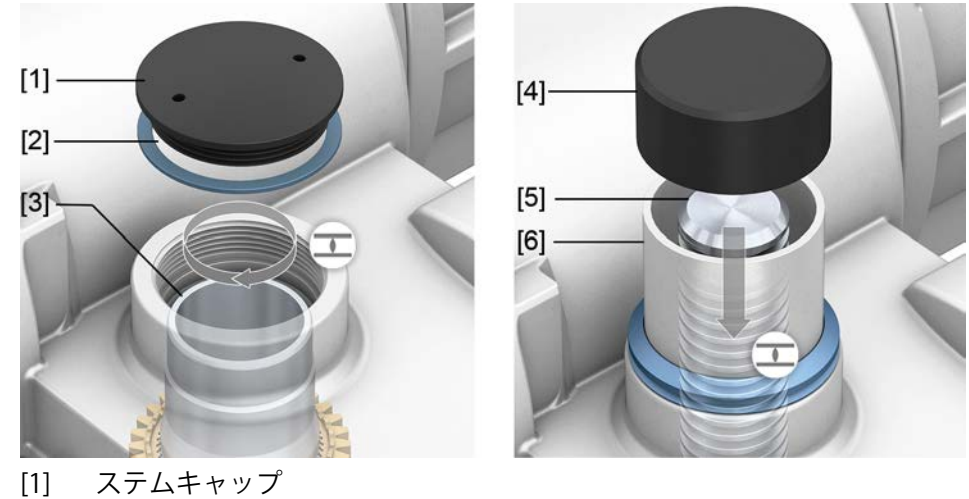

- [2] シール
- [3] 中空軸
- ステム保護管用保護キャップ [4]
- [5] ステム
- [6] ステム保護管

注記

#### 回転方向が間違っているとバルブが損傷する危険があります!

- → 回転方向が間違っている場合は直ちに電源を切ります(セレクタスイッチをOFF の位置に設定します)。
- → 原因を取り除きます(例えば、ハーネス壁掛けブラケットの場合は、位相シー ケンスを修正します)。
- → 試運転を繰り返してください。

#### 回転方向の確認 アクチュエータを手動操作で必要な中間位置か終端位置から十分離れた位置 1. に移動します。

- 2. 装備による: ステムキャップ [1] をシール [2]、保護キャップ [4] あるいはステ ム保護管[6]で完全に抜き取ります。
- アクチュエータを「閉」運転方向にして中空軸[3] あるいはステム[5] で回転 3. 方向を観察します:
- アクチュエータが**閉**方向に移動し、中空軸が時計回りに回り、スピンドルが 下方向に移動すれば、正しい回転方向です。
- ステムキャップ [1] をシール [2]、保護キャップ [4] またはステム保護管 [6] で 4. 正しく装着/ねじ込み、ネジを締めます。

#### 8.3.2. リミットスイッチを確認する

セレクタスイッチをLOCALの位置にします。 手順 1.

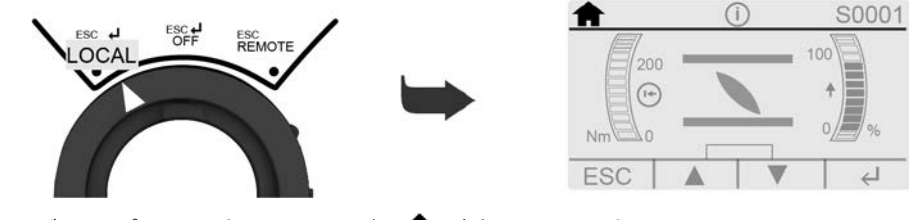

ディスプレイの左上にシンボル か表示されます。

- 2. 黄色の切り替えスイッチ▲▼を使用してアクチュエータを操作します。
- → 次の場合はリミットスイッチが正しく設定されます、(標準信号)の場合:
- 全閉位置で黄色の信号ランプ/LED1が点灯する場合
- 全開位置で緑の信号ランプ/LED5が点灯する場合
- 反対方向へ移動した後、信号ランプが再び消灯する場合
- ▶ 次の場合はリミットスイッチの設定が間違っています:
- 終端位置に達する前にアクチュエータが停止した場合
- 赤い警告灯/LEDの1つが点灯している場合 (トルクエラー)
- 状態表示S0007がディスプレイでエラーを報告した場合。
- 3. 終端位置の設定が間違っている場合:リミットスイッチを新しく設定します。

## 9. アクチュエータの操作と制御 周囲温度が高いと、または強い太陽光にさらすと、表面温度が高くなる可能性が ⚠ 注意 あります。 火傷の危険 → 表面温度を点検し、保護手袋を着用します。 9.1. 手動操作 モータや電源が故障した場合は、アクチュエータは手動操作で調整したり始動でき ます。内蔵切替機構経由で手動操作します。 モータがオンになると、手動操作は自動的に解除されます。電動操作中は、ハンド ホイールは回転しません。 9.1.1. 手動操作でバルブを操作する 操作を間違うと、手動切り替え/モータカップリングが破損します! ⚠ 注意 → 手動操作を行う場合はモータを必ず停止してください。

- → 操作する場合、延長レバーは絶対に使用しないでください。
- **手順** 1. 押しボタンを押します。
  - ハンドホイールを必要な方向に回します。
     図 58:

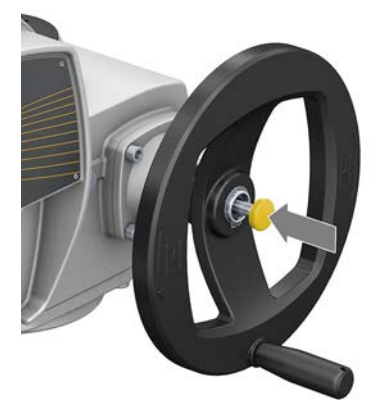

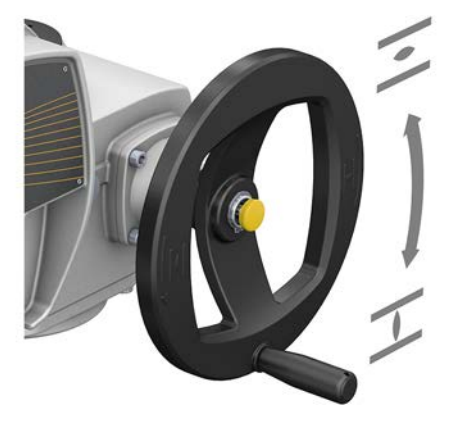

▶ バルブを開閉するための回転方向は、ハンドホイールに記されています。

表 16: 右回転で閉じる場合の例

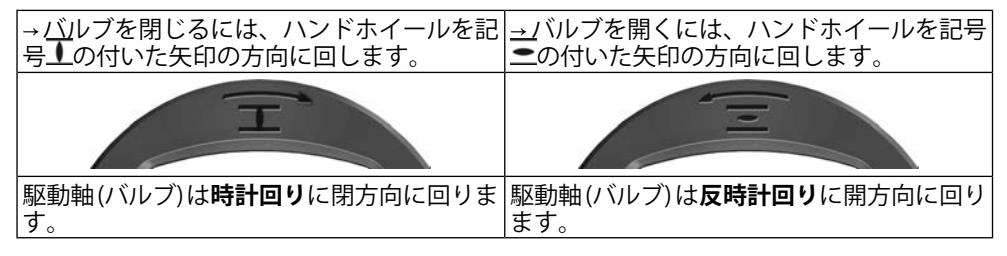

手動操作のための過負荷 保護 バルブの保護のために、オプションの手動操作用過負荷保護を用意しています。ハンドホイールにおけるトルクがある一定の値を超えると(注文に付属された技術データを参照)、シヤーピンが折れることでバルブを破損から保護します。ハンドホイールはトルクを伝達できなくなります(=ハンドホイールが回りきる)。モータ稼動による制御は引き続き可能です。過負荷でシヤーピンが折れた場合、セーフティーハブを交換してください。

#### 図 59: 過負荷保護装置無し/有り手動ハンドル

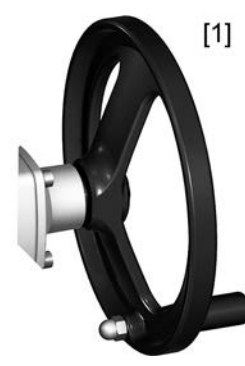

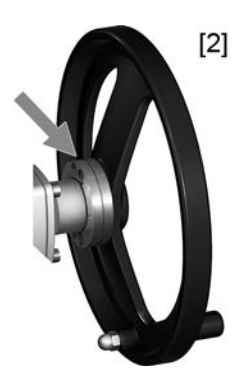

- [1] 過負荷保護装置無し手動ハンドル(標準)
- [2] 過負荷保護装置/セーフティーハブ付き手動ハンドル(オプション)

 9.2. 電動操作
 電動操作では、アクチュエータを電気的に駆動します。この目的のためには、操作 指令を現場で手動(スイッチ/ボタン)で実行するか、または制御室などの離れた場 所から電子的にアクチュエータを制御することができます。
 ⇒ 49ページ、現場で操作指令を実行する
 ⇒ 50ページ、アクチュエータを遠隔で制御する

 注記
 基本設定が間違っているとバルブが損傷します!
 → アクチュエータを電動操作する前に基本設定"遮断モード"と"トルクスイッチ" を行ってください。

9.2.1. 現場で操作指令を実行する

図 60: セレクタスイッチがLOCALの位置にある現場操作機

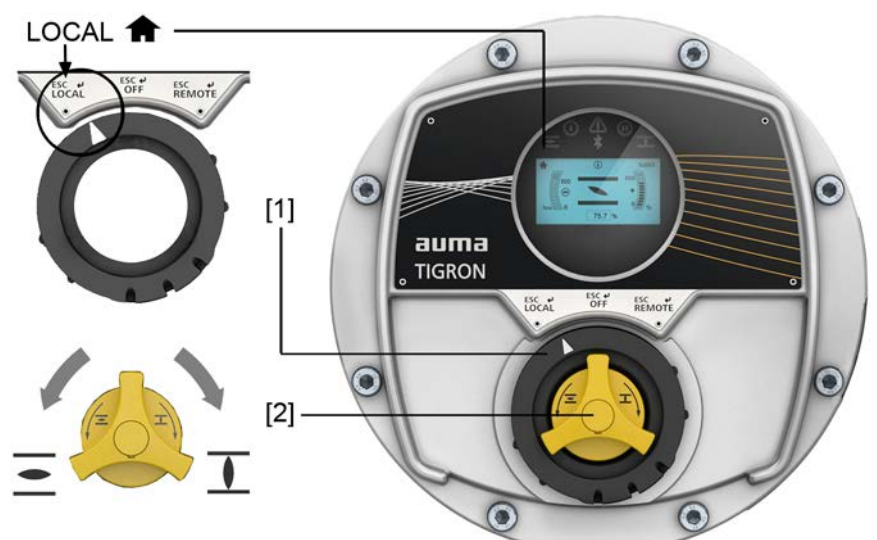

- ▲ 運転モード 現場のシンボル
- [1] セレクタスイッチ LOCAL OFF REMOTE
- [2] 操作指令用切り替えスイッチ開/閉じる(セレクタスイッチの位置がLOCALの 場合)
- 手順 1. セレクタスイッチ[1]をLOCALの位置にします。
  - ▶ アクチュエータが運転モード現場に切り替わります。
  - → ディスプレイにシンボル が表示されます。

- 2. 開方向操作指令の場合:切り替えスイッチ[2]を方向一に回します。
- 3. 閉方向操作指令の場合:切り替えスイッチ [2] を方向**工**に回します。
- 4. アクチュエータを停止する:
  - → Tipp運転の場合:切り替えスイッチ[2]を離します。
  - → 自動動作の場合:現在の進行方向に対して切り替えスイッチ[2]を短く 回してください。
- **情報** 開と閉の操作指令はTipp運転または自動動作で制御できます。自動動作の場合、ア クチュエータは切り替えスイッチを短く回した後、、他の指令を受け取らない限 り、その時点の終端位置まで動きます。これについて詳細な情報はハンドブック (操作と設定)を参照してください。

#### 9.2.2. アクチュエータを遠隔で制御する

図 61: コンビスイッチによる現場操作機

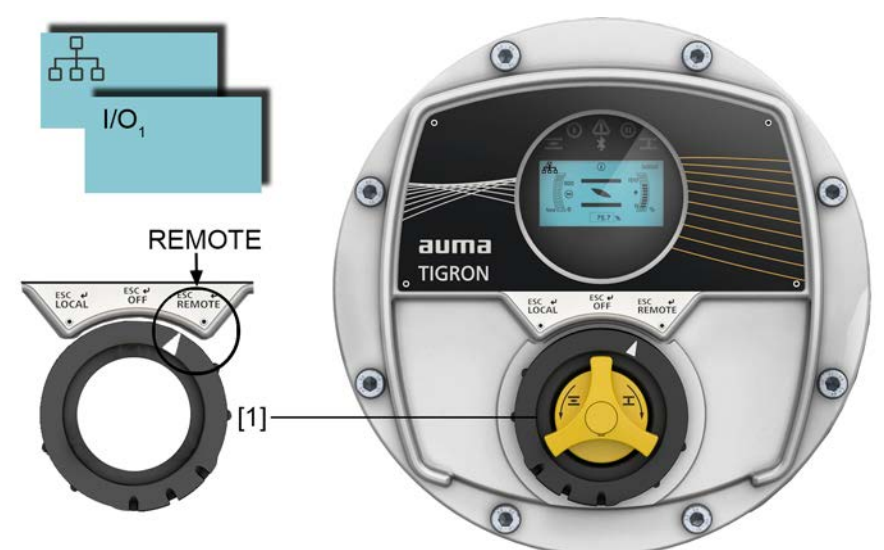

- [1] セレクタスイッチ LOCAL OFF REMOTE
- I/O1 I/Oインターフェースを介した運転モード 遠隔のシンボル
- **山** フィールドバスチャネル1を介した運転モード 遠隔のシンボル

## ▲ 注意

#### アクチュエータは、スイッチを入れると直ちに動き出すことがあります!

怪我をしたり、バルブが損傷する可能性があります。

- → アクチュエータが不意に動き出した場合: 直ちにセレクタスイッチをOFF の位置にします。
- → 入力信号と機能を点検します。
- **手順** → セレクタスイッチ [1] を**REMOTE**の位置にします。
  - ⇒ アクチュエータが運転モード遠隔に切り替わります。
  - 運転モード遠隔は、ディスプレイにI/Oや品などのシンボルで表示されます。 シンボルに関するの詳細情報:⇒51ページ、ディスプレイの表示とシンボル
  - ➡ これでアクチュエータの遠隔操作が可能になります。設定や構成に応じて、 デジタル制御入力(開、停止、閉)、アナログ入力(位置設定値0-20mAなど)、 フィールドバスや通信インターフェースを介して制御を行います。

ロータリースイッチ[2]は、アクチュエータに関するさまざまな情報を表示するために、状態表示S0001-S0012を切り替えるために使用できます。

# 10. 表示

| 10.1. | ディスプレイの表 | 示とシンス                | ドル                                             |
|-------|----------|----------------------|------------------------------------------------|
|       | 状態バー     | 図 62: 状態             | 態バーの情報 (上)                                     |
|       |          | [1]                  | [2] [3] [4]                                    |
|       |          | 8                    |                                                |
|       |          | [1] 運                | 転モード                                           |
|       |          | [2] 状                |                                                |
|       |          | [3] ユ·               |                                                |
|       |          | [4] ID               | 状態表示/メーユーヘーン                                   |
|       |          | 表 17: シン<br>[1] 運転モー | ボル<br>- ド                                      |
|       |          | [ſ] <u>⊭</u> 4 c     | コミッショニング                                       |
|       |          | <br>♠                | LOCAL                                          |
|       |          | 3                    | オフ                                             |
|       |          | V0, 1/0,             | I/Oインターフェイス1/2経由の遠隔                            |
|       |          | 1-1-2<br>1 1         | フィールドバスチャネル1/2経由の遠隔                            |
|       |          | 1111 1112            | RFMOTF 優先                                      |
|       |          | т:<br>А              |                                                |
|       |          | •,<br>•              |                                                |
|       |          | •••                  |                                                |
|       |          | <b>11</b> 4          | 現物採TF破はロックされました                                |
|       |          |                      | 苯华 " 他 前 仰 · · · · · · · · · · · · · · · · · · |
|       |          | 0                    |                                                |
|       |          | •                    | 安全動作 (Fail-Safe)                               |
|       |          | PID                  | PID                                            |
|       |          | 4                    | サービス                                           |
|       |          | [2] 状態               |                                                |
|       |          | 0                    | 情報 (警告/仕様範囲外)                                  |
|       |          | Δ                    | エラー / 故障                                       |
|       |          | [3] ユーザ-             |                                                |
|       |          | 1                    |                                                |
|       |          | [4] 現在のう<br>c        | ティスフレイのID番号                                    |
|       |          | S<br>M               | 小感衣示のID番号<br>メニューページのID番号                      |
|       |          |                      |                                                |

**ナビゲーションヘルプ**図 63: ナビゲーションバーの情報(下)

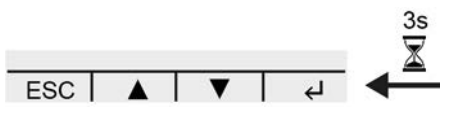

運転モード**OFF**および**REMOTE**では、操作部(コンビスイッチまたは磁気ペン)の機能がディスプレイの最下行に表示されます。3秒経過しても操作部が作動しない場合sは、行が消えます。操作部を操作すると、ナビゲーションヘルプが再表示されます。

## 10.1.1. アクチュエータとバルブからのフィードバック

ディスプレイ表示はアクチュエータの装備に応じて異なります。

## バルブの状態 (S0001)

図 64:

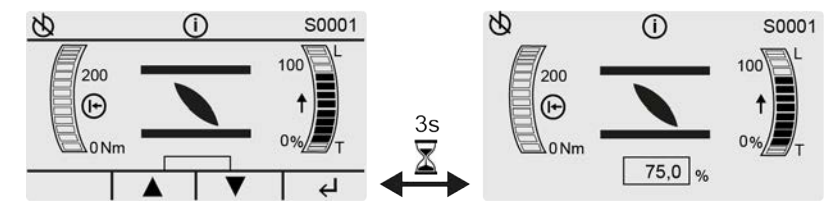

セレクタスイッチや切り替えスイッチを操作せずに約3秒 X 経過すると、ディスプレイ下部のナビゲーションラインが消えます。

ディスプレイS0001には、バルブに関する以下の情報が表示されます。

 棒グラフとして加えられたトルク(左)。標準単位=Nm、メニュートルク単位 M0051でft-lbまたは%に切り替え可能。

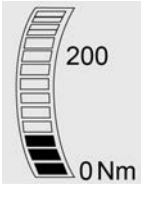

開度調整の0-100%のバルブ位置。棒グラフ(右)と中央下の数値で表示。
 走行と位置の表示(シンボルによる) 1.

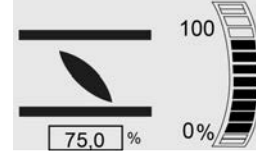

• 移動方向表示:アクティブまたは最後の操作指令の方向は、棒グラフの横にある矢印で示されます。

┫= 操作指令 開、 ♥= 操作指令 閉

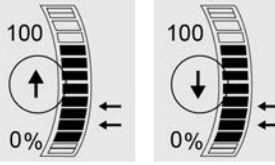

• バルブ位置の棒グラフの右側にある矢印によるサポートポイント (中間位置):

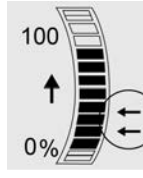

 棒グラフ(右)の遮断モードは、文字L(Limit)=行程に依存、T(Torque)=トル クに依存となっています。全閉位置の場合は0%、全開位置の場合は100。

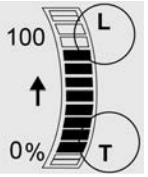

## 操作指令 (S0003)

図 65:

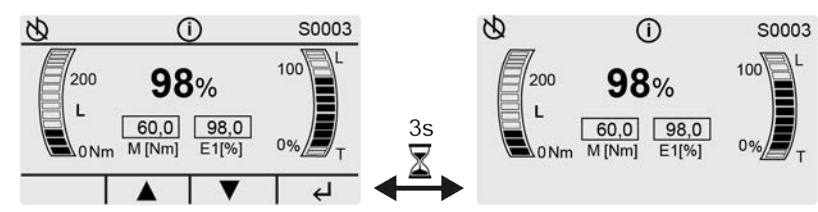

セレクタスイッチや切り替えスイッチを操作せず約3秒 🏝 経過すると、ディスプレ イ下部のナビゲーションラインが消えます。

ディスプレイS0003には、操作指令に関する以下の情報が表示されます。

 棒グラフ(左)および数値として加えられたトルクM 標準単位=Nm、メニュートルク値 M0051でft-lbまたは%に切り替え可能。

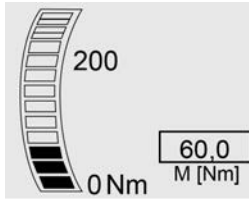

棒グラフ(右)および中央の数値としての開度調整の0-100%の間の**バルブ位置** または現在値E2。

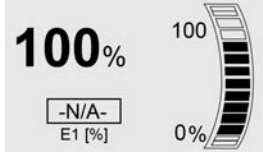

基準値制御の場合 (開度調整器が有効で起動している場合) は、位置基準値E1 も表示され、それ以外の場合は-N/A-となります。

**移動方向表示**:アクティブまたは最後の操作指令の方向は、棒グラフの横にあ る矢印で示されます。

┫= 操作指令 開、 ♥ = 操作指令 閉

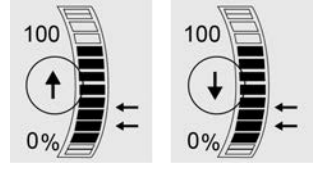

バルブ位置の棒グラフの右側にある矢印による**サポートポイント** (中間位置):

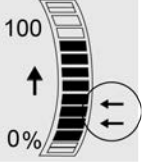

棒グラフ (右)の**遮断モード**は、 文字**L (L**imit) = 行程に依存、**T** (**T**orque) = トル クに依存となっています。全閉位置の場合は0 %、全開位置の場合は100。

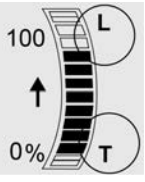

#### 10.1.2. AUMAのカテゴリーに応じた状態表示

表示は、パラメータ診断表示分類 M0539 が値 AUMA に設定されている場合に見られます。

## 警告とエラー (S0005)

ディスプレイS0005は以下のことを示しています。

- 発生した警告数
- 発生した遠隔未スタンバイのメッセージ数
- 発生したエラー数

図 66: AUMAステータスメッセージ

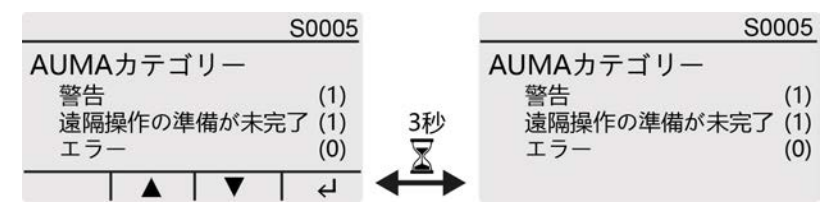

セレクタスイッチや切り替えスイッチを操作せずに約3秒 ▲ 経過すると、ディスプ レイ下部のナビゲーションラインが消えます。

状態表示の詳細については、58ページ、エラーメッセージと警告を参照してください。

#### 10.1.3. NAMUR推奨に基づく状態表示

表示は、パラメータ診断表示分類 M0539 が値 NAMUR に設定されている場合に見 られます。

#### NAMURステータス (S0006)

ディスプレイ<mark>S0006</mark>は、NAMUR推奨NE107にしたがう仕様外のメッセージを示し ます。

発生したメッセージ数

図 67: NAMURステータスメッセージ

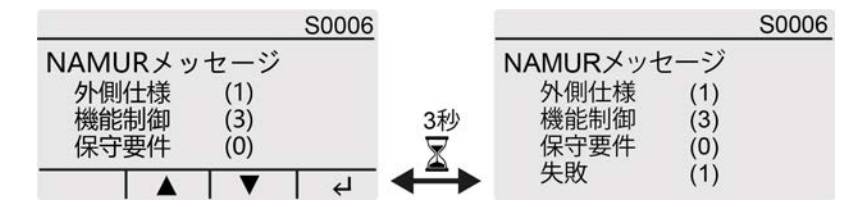

セレクタスイッチや切り替えスイッチを操作せずに約3秒 X 経過すると、ディスプレイ下部のナビゲーションラインが消えます。

状態表示の詳細については、58ページ、エラーメッセージと警告を参照してください。

#### **10.2.** 現場操作機の警告灯

図 68: 警告灯の配置と意味

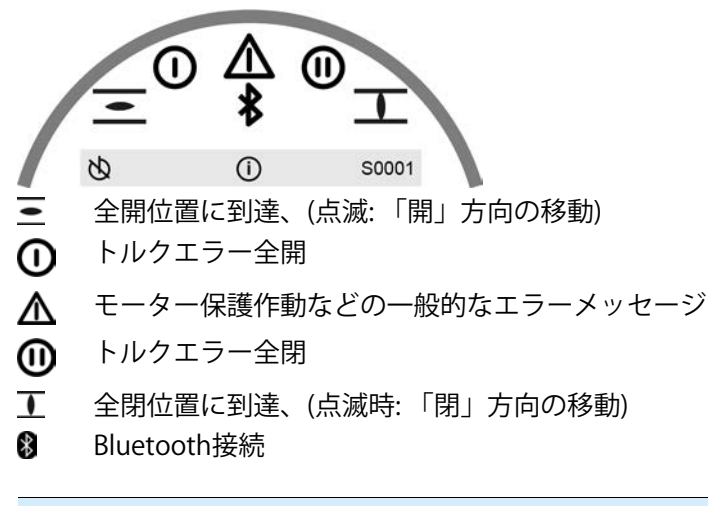

## 警告灯 (表示) を変更する

LED 1-5にはさまざまなメッセージを割り当てることができます。

M▷ 装置構成 M0053 □-加制御部 M0159 表示灯1 (左) M0093 表示灯2 M0094 表示灯3 M0095 表示灯4 M0096 表示灯5 (右) M0097 中間位置表示 M0167 標準値(ヨーロッパ): ■ (-)

表示灯1(左) = 全開(点滅) 表示灯2 = 全閉(点滅) 表示灯3 = 温度異常 表示灯4 = 開いり異常 表示灯5(右) = 閉いり異常 中間位置表示 = 全開閉=77

#### その他の設定値:

ハンドブック(運転と設定)を参照してください。

# 11. メッセージ(出力信号)

#### 11.1. 信号リレー (デジタル出力) 経由で出る状態メッセージ

状態メッセージ(終了位置への到達、セレクタスイッチ位置、障害など)は、信号 リレーを介して制御室にバイナリ信号として報告されます。

状態メッセージには、アクティブまたは非アクティブの2つの状態しかありません。 アクティブとは、信号の条件が満たされていることを意味します。

**情報** デジタル通信インターフェース (フィールドバス/工業用イーサネット/HART) を搭載している場合、これらのメッセージはパラレルインターフェースも利用可能な場合にのみ有効です。

#### 11.1.1. 出力レイアウト

信号リレー (出力DOUT 1-6) には、さまざまな信号を割り当てることができます。 必要なユーザーレベル: 有資X員(4) またはこれ以上。

機器のメニュー: 装置構成 M0053 I/Oインターフェース M0139 デジタル出力 M0110 信号DOUT 1 M0109

#### 標準値:

信号DOUT 1 = 異常 信号DOUT 2 = 全閉 信号DOUT 3 = 全開 信号DOUT 4 = Selector sw. REMOTE 信号DOUT 5 = 閉トルク異常 信号DOUT 6 = 開トルク異常

#### 11.1.2. 出力コーディング

出力信号DOUT 1 定義 – DOUT12定義は High Aktiv または Low Aktiv に切り替えられます。

• High Aktiv = 信号接点が閉じている=信号がアクティブ

Low Aktiv = 信号接点が開いている=信号がアクティブ
 信号がアクティブとは、信号の条件が満たされていることを意味します。
 必要なユーザーレベル: 有資メ員(4) またはこれ以上。

機器のメニュー: 装置構成 M0053 I/Oインターフェース M0139 デジタル出力 M0110 DOUT 1 定義 M0102

#### 標準値:

DOUT 1 定義 = ロー\_オン DOUT 2 定義-DOUT 6 定義 = High\_アクテイブ

## 11.2. アナログメッセージ (アナログ出力)

バルブ開度 信号: E2 = 0/4 – 20 mA (電位分離) 回路図上の名称: AOUT1 (位置)

トルクフィードバック(オ 信号: E6 = 0/4 - 20 mA (電位分離) プション) 回政図 トの名称: AOUT2 (トルク)

- フション) 回路図上の名称: AOUT2 (トルク)
  - 情報 デジタル通信インターフェース (フィールドバス/工業用イーサネット/HART)を搭載している場合、これらのメッセージはパラレルインターフェースも利用可能な場合にのみ有効です。

## 11.3. 通信インターフェースを介したデータ

デジタル通信インターフェース (フィールドバス/工業用イーサネット/HART) を搭載している場合は、対応するインターフェースを介してさまざまな入力および出力 データを利用できます。

各種通信システムに関する情報は、インターネットのwww.auma.comでご覧いただけます。そこから、たとえば、対応する機器のマスターデータファイルをダウンロードして、機器の統合を行うことができます。入力および出力データについては、各"機器の統合"マニュアルに記載されています。

# 12. トラブルシューティング

#### **12.1.** 使用準備時の不具合

#### 表 18:

| 操作/始動の際の不具合                                                     |                                                                                                    |                                                                                                    |  |
|-----------------------------------------------------------------|----------------------------------------------------------------------------------------------------|----------------------------------------------------------------------------------------------------|--|
| エラー                                                             | 説明/原因                                                                                              | 対応策                                                                                                    |  |
| 機械式リミットスイッチを設定した<br>のにアクチュエータがバルプまたは<br>アクチュエータのストップまで移動<br>する。 | リミットスイッチの設定の際にアフターランが考<br>慮されていませんでした。<br>オーバーランはアクチュエータとバルブの双方の<br>惰性、および、電子機器の遅れ時間によって発生<br>します。 | <ul> <li>オーバーランを決定する:オーバーラン=電源<br/>切りから完全な停止までのストローク量。</li> <li>オーバーランを考慮した上で改めてリミット<br/>スイッチを設定してください。(手動ハンドル<br/>をオーバーランの分だけ回し戻します)</li> </ul> |  |
| 手動ハンドルは軸で空回りし、トル<br>クは伝達されません。                                  | 手動運転に置ける過負荷保護使用のアクチュエー<br>タ:手動ハンドルにかけられたトルクが大きすぎ<br>たためシヤーピンが折れました。                                | 手動ハンドルを取り外します。過負荷保護装置を<br>交換することで、手動ハンドルを再び取り付ける<br>ことができます。                                                                                     |  |

#### 12.2. エラーメッセージと警告

**エラー**とは、アクチュエータの電気動作を妨害するものです。エラーがある場合、 ディスプレイの表示が赤に点灯します。

**警告**は、アクチュエータの電動操作に影響を与えません。警告は情報を提供する だけです。ディスプレイが白いままです。

**集合信号**にはその他の信号も含まれます。これらは、セレクタスイッチを**↓詳細** 方向に回すことで表示できます。ディスプレイが白いままです。

#### 表 19:

| ティスフレイの状態表示によるエラーと警告 |                                                                                |                                                                                               |  |  |
|----------------------|--------------------------------------------------------------------------------|-----------------------------------------------------------------------------------------------|--|--|
| ディスプレイの表示            | 説明/原因                                                                          | 対応策                                                                                           |  |  |
| S0001                | インジケータはバルブ開度でなくステータステキ<br>ストを表示する。                                             | ステータステキストの説明は、ハンドブック(操作<br>と設定)を参照してください。                                                     |  |  |
| S0005<br>警報          | グループメッセージ 02:<br>出されている警告の数を示します。                                              | 表示値>0の場合:セレクタスイッチを方向 <b>↓</b> に回<br>します。<br>詳細については、59ページ、表20を参照してくだ<br>さい。                   |  |  |
| S0006<br>リモート運転不可    | グループメッセージ 04:<br>出されているメッセージの数を示します。                                           | 表示値>0の場合:セレクタスイッチを方向↓に回<br>します。<br>詳細については、61ページ、表22を参照してくだ<br>さい。                            |  |  |
| 異常                   | グループメッセージ 03:<br>発生したエラーの数を示します。<br>アクチュエータを操作できない。                            | 表示値>0の場合:セレクタスイッチを方向 <b>↓</b> に回<br>すと、詳細メッセージのリストが表示されます。<br>詳細については、60ページ、表21を参照してくだ<br>さい。 |  |  |
| 仕様の逸脱                | グループメッセージ 07:<br>NAMUR-勧告 NE 107に準拠した信号<br>アクチュエータが通常の運転条件の範囲外で運転<br>されている。    | 表示値>0の場合:セレクタスイッチを方向↓に回<br>します。<br>詳細については、59ページ、表20を参照してくだ<br>さい。                            |  |  |
| 機能チェック               | グループメッセージ 08:<br>NAMUR-勧告 NE 107に準拠した信号<br>アクチュエータで作業が行なわれており、出力信<br>号が一時的に無効。 | 表示値>0の場合:セレクタスイッチを方向 <b>↓</b> に回<br>します。<br>詳細については、61ページ、表22を参照してくだ<br>さい。                   |  |  |
| メンテナンス要求             | グループメッセージ 09:<br>NAMUR-勧告 NE 107に準拠した信号<br>保守管理の推奨                             | 表示値>0の場合:セレクタスイッチを方向↓に回すと、詳細メッセージのリストが表示されます。                                                 |  |  |
| 故障                   | グループメッセージ 10:<br>NAMUR-勧告 NE 107に準拠した信号<br>アクチュエータの機能障害、出力信号が無効。               | 表示値>0の場合:セレクタスイッチを方向↓に回<br>すと、詳細メッセージのリストが表示されます。<br>詳細については、60ページ、表21を参照してくだ<br>さい。          |  |  |

## 表 20:

| ディスプレイの表示              | 説明/原因                                                                                                    | 対応策                                                                                                    |
|------------------------|----------------------------------------------------------------------------------------------------|----------------------------------------------------------------------------------------------------|
| 構成警報                   | グループメッセージ 06:<br>考えられる原因:<br>設定が間違っています。<br>装置は、制限付きで引き続き運転できます。                                           | セレクタスイッチを方向 <b>↓</b> に回すと、シングルメッ<br>セージが表示されます。<br>シングルメッセージの説明は、ハンドブック(操作<br>と設定)を参照してください。                                                                                                    |
| 内部警報                   | グループメッセージ 15:<br>装置警告<br>装置は、制限付きで引き続き運転できます。                                                              | セレクタスイッチを方向 <b>↓</b> に回すと、シングルメッ<br>セージが表示されます。<br>シングルメッセージの説明は、ハンドブック(操作<br>と設定)を参照してください。                                                                                                    |
| 外部DC24V                | 内部制御装置の外部24VDC電源が、供給電圧限界<br>値の範囲外にあります。                                                                    | 24 V DC 電源を点検します。                                                                                                    |
| 時間定格超                  | 警告 スイッチオン時間 (ED) が最大運転時間/h を<br>越えています。                                                                    | <ul> <li>アクチュエータの制御動作をチェックします。</li> <li>パラメータ許容動作時間 M0356 をチェックします。場合によっては、新しく設定します。</li> </ul>                                                                                                    |
| 起動回数超                  | 警告スイッチオン時間 (ED) が最大モータ始動回数<br>(起動回数) を越えています。                                                              | <ul> <li>アクチュエータの制御動作をチェックします。</li> <li>パラメータ 許起数/h M0357 をチェックします。場合によっては、新しく設定します。</li> </ul>                                                                                                    |
| 故障動作中                  | 必要な基準値または現在値に誤りがあるので、異<br>常時動作 (安全動作) がアクティブです。                                                            | <ul> <li>信号をチェックします。</li> <li>基準値 E1</li> <li>現在値 E2</li> <li>プロセス現在値 E4</li> <li>Profibus DP、Profinet、Modbusまたはイーサ<br/>ネットの場合: マスターへの接続をチェックし<br/>ます。</li> <li>Profibus DPまたはProfinetの場合: マスターの<br/>(クリア-) 状態をチェックします。</li> </ul> |
| 開度指示警報                 | 警告: 信号故障 基準位置<br>考えられる原因:<br>設定された基準値範囲、例えば 4-20mAで入力信<br>号 = 0 (信号中断)。<br>基準値範囲が0-20 mAの場合、監視は行なえませ<br>ん。 | 基準値信号をチェックします。                                                                                                    |
| 運転時間警報                 | 設定時間(パラメータ <b>許容時間設定M0570</b> )を越え<br>ました。全開位置から全閉位置への全ストローク<br>を移動する際に、設定された調節時間が超過して<br>います。             | 新しい操作指令が実行されると、警告メッセージ<br>は自動的に消去されます。<br>・ バルブを点検します。<br>・ パラメータ <u>許容時間設定M0570</u> をチェックし<br>ます。                                                                                                    |
| 制御装温警                  | コントローラハウジング内の温度が高すぎます。                                                                                     | 周囲気温を測定します/下げます。                                                                                                    |
| RTC未設定                 | リアルタイムクロック (RTC) がまだ設定されてい<br>ません。                                                                         | 時間を設定します。                                                                                                    |
| RTCボタンセル               | RTC ボタン電池の電圧が低すぎます。                                                                                        | ボタン電池を交換します。                                                                                                    |
| PVST異常                 | パーシャルバルブストロークテスト (PVST) に失敗<br>しました。                                                                       | アクチュエータ (PVST 設定) を点検します。                                                                                                    |
| PVST中断                 | パーシャルバルブストロークテスト (PVST) が中断<br>されました。または開始されませんでした。                                                        | RESETを実行します。またはPVSTを改めて開始します。                                                                                                    |
| 動作反応無し                 | アクチュエータが操作指令に対して、設定された<br>反応時間内に反応しない。                                                                     | <ul> <li>出力ドライブの動きをチェックします。</li> <li>パラメータ反応時間M0634をチェックします。</li> </ul>                                                                                                    |
| FOケーブル警報 <sup>1)</sup> | 光受信信号の異常(ありません、またはRx受信レベ<br>ルが不十分)、またはRS-485フォーマットエラー                                                      | FOC ケーブルをチェックします/修理します。                                                                                                    |
| FO5供給警 <sup>1)</sup>   | 警告: FOC システムリザーブに達しました (Rx受信<br>レベルが臨界、しかしまだ許容範囲内)。                                                        | FOC ケーブルをチェックします/修理します。                                                                                                    |
| FOC接続警報 <sup>1)</sup>  | 警告 FOC接続がありません。                                                                                            | FOC 接続を確立します。                                                                                                    |
| 開トルク警報                 | トルク警告「開」の限界値を超えました。                                                                                        | パラメータ <b>開トルク警報M0768</b> をチェックします。場<br>合によっては、新しく設定します。                                                                                                    |

## 警告と仕様範囲外

| ディスプレイの表示     | 説明/原因                               | 対応策                                                     |
|---------------|-------------------------------------|---------------------------------------------------------|
| 閉肌ク警報         | トルク警告「閉」の限界値を超えました。                 | パラメータ <b>閉トルク警報M0769</b> をチェックします。場<br>合によっては、新しく設定します。 |
| PVST required | PVST (部分的バルブストロークテスト) の実施が必<br>要です。 |                                                         |
| メンテ要          | メンテナンスが必要です。                        |                                                         |

1) FOC接続付きのアクチュエータ用

| 表 21:     |                                                                                                    |                                                                                                    |
|-----------|----------------------------------------------------------------------------------------------------|----------------------------------------------------------------------------------------------------|
| エラーと故障    |                                                                                                    |                                                                                                    |
| ディスプレイの表示 | 説明/原因                                                                                                    | 対応策                                                                                                    |
| 構成17-     | グループメッセージ 11:<br>設定エラーがあります。                                                                                                    | セレクタスイッチを方向 <b>↓</b> に回すと、シングルメッ<br>セージが表示されます。<br>シングルメッセージの説明は、ハンドブック(操作<br>と設定)を参照してください。                                                                                                    |
| リモート構成エラー | グループメッセージ 22:<br>設定エラー REMOTE があります                                                                                                    | セレクタスイッチを方向4に回すと、シングルメッ<br>セージが表示されます。<br>シングルメッセージの説明は、ハンドブック(操作<br>と設定)を参照してください。                                                                                                    |
| 内部異常      | グループメッセージ 14:<br>内部エラーがあります                                                                                                    | AUMAサービス<br>セレクタスイッチを方向 <b>4</b> に回すと、シングルメッ<br>セージが表示されます。<br>シングルメッセージの説明は、ハンドブック(操作<br>と設定)を参照してください。                                                                                                    |
| 閉トルク異常    | 閉方向のトルク異常                                                                                                    | <ul> <li>以下の措置の一つを実行します。</li> <li>開方向の操作指令を出します。</li> <li>セレクタスイッチをLOCALの位置に設定し、セレクタスイッチをESCの方向に回転させてエラーメッセージをリセットします。</li> <li>フィールドバス経由の制御の場合:フィールドバス経由でリセット指令を実行します。</li> </ul>                                                        |
| 開トルク異常    | 開方向のトルク異常                                                                                                    | <ul> <li>以下の措置の一つを実行します。</li> <li>閉方向の操作指令を出します。</li> <li>セレクタスイッチをLOCALの位置に設定し、セレクタスイッチをESCの方向に回転させてエラーメッセージをリセットします。</li> <li>フィールドバス経由の制御の場合: フィールドバス経由でリセット指令を実行します。</li> </ul>                                                       |
| 電源相異常     | <ul> <li>三相交流電源に接続、電子機器の内部 24 VDC<br/>電源の場合: 位相2が故障しています。</li> <li>三相交流電源に接続、電子機器の外部 24 VDC<br/>電源の場合: 位相L1、L2またはL3が故障してい<br/>ます。</li> </ul> | 位相をチェックします/接続します。                                                                                                    |
| 相順異常      | 外部コンダクタ接続L1、L2、L3が間違った順序で<br>接続されています。<br>三相交流電源へ接続されている場合のみ                                                                                 | 外部コンダクタ接続 L1、L2 および L3 の順序を、<br>二つの位相を交換して修正します。                                                                                                    |
| モ-\$温度異常  | <ul> <li>モータのオーバーヒート:モータ保護(温度監視)が作動しました</li> <li>温度制限を超えたか、下回りました:電子機器の温度監視が起動しました</li> </ul>                                                | <ul> <li>過熱または温度制限を超えた場合:冷却する<br/>冷却後も引き続きエラー信号が示される場合:</li> <li>セレクタスイッチをLOCALの位置に設定<br/>し、セレクタスイッチをESCの方向に回転<br/>させてエラーメッセージをリセットしま<br/>す。</li> <li>フィールドバス経由の制御の場合:フィー<br/>ルドバス経由でリセット指令を実行しま<br/>す。</li> <li>ヒューズをチェックします。</li> </ul> |
| 無反応異常     | アクチュエータが操作指令に対して、設定された<br>反応時間内に反応しない。                                                                                                    | 出力ドライブの動きをチェックします。                                                                                                    |
| AIN1入力警報  | 信号故障 アナログ入力1。                                                                                                    | 配線をチェックします。                                                                                                    |

エラーと故障

| ディスプレイの表示                | 説明/原因                                             | 対応策                                                                                                    |
|--------------------------|---------------------------------------------------|----------------------------------------------------------------------------------------------------|
| Incorrect rotary direct. | モータが構成された回転方向と逆向き、有効な移<br>動指令と異なる方向に回転する。         | 移動指令の制御を点検します。<br>三相交流電源で位相監視(パラメータ相順自動適合<br>M0171)をオンにします。<br>装置構成の設定(パラメータ閉回方M0176)を点検<br>します。<br>エラーメッセージを削除するには:アクチュエータ<br>を電源から切り離し、再立ち上げを実行します。 |
| DMF故障開 <sup>1)</sup>     | トルク測定フランジ経由でアクチュエータ軸で測<br>定される移動方向「開」へのトルクが大きすぎる。 | パラメータDMF trip torque OPをチェックします。<br>パラメータDMF fault levelをチェックします。                                                                                     |
| DMF故障閉 <sup>1)</sup>     | トルク測定フランジ経由でアクチュエータ軸で測<br>定される移動方向「閉」へのトルクが大きすぎる。 | パラメータDMF trip torque CLをチェックします。<br>パラメータDMF fault levelをチェックします。                                                                                     |

1) 接続されたトルク測定フランジ付きのアクチュエータ用

表 22:

| 遠隔操作の準備が未完了および機能確認 (集合信号 04) |                                                                                                    |                                                                                                    |  |  |  |  |
|------------------------------|----------------------------------------------------------------------------------------------------|----------------------------------------------------------------------------------------------------|--|--|--|--|
| ディスプレイの表示                    | 説明/原因                                                                                                    | 対応策                                                                                                    |  |  |  |  |
| 無効操作指令                       | <ul> <li>グループメッセージ 13:</li> <li>考えられる原因:</li> <li>複数の操作指令(例えば、「開」と「閉」が同時、または「開」と「基準値に移動」が同時)</li> <li>基準値があり、開度調節器が起動していません。</li> </ul> | <ul> <li>移動指令を点検します(すべての移動指令をリセット/削除し移動指令を1つのみ送信する)。</li> <li>パラメータボジシオを機能有効に設定します。</li> <li>基準値をチェックします。</li> <li>セレクタスイッチを方向4に回すと、シングルメッセージが表示されます。</li> </ul> |  |  |  |  |
| セス非リモート                      | セレクタスイッチはREMOTEの位置にありません。                                                                                                    | セレクタスイッチをREMOTEの位置にあります。                                                                                                    |  |  |  |  |
| サービスモード中                     | サービスインターフェース (Bluetooth) およびサー<br>ビスソフトウェア AUMA CDTによる操作                                                                                | サービスソフトウェアを終了します。                                                                                                    |  |  |  |  |
| 無効                           | アクチュエータは、運転モード「ロック」にあり<br>ます。                                                                                                    | <現場操作の許可>機能の状態と設定をチェックし<br>ます。                                                                                                    |  |  |  |  |
| 緊急停止中                        | 非常停止スイッチが操作されました。モータ制御<br>の電源 (コンタクタまたはサイリスタ) が遮断され<br>ています。                                                                            | <ul> <li>非常停止スイッチを解除します。</li> <li>リセット指令により非常停止状態をリセットします。</li> </ul>                                                                                            |  |  |  |  |
| 緊急動作中                        | 運転モード NOT がアクティブです (NOT 信号が送<br>信されました)。<br>入力 NOT に 0 V があります。                                                                         | <ul> <li>NOT-信号の原因を確認します。</li> <li>起動元をチェックします。</li> <li>入力 NOT に+24 V DC があります。</li> </ul>                                                                      |  |  |  |  |
| I/Oインターフェース                  | アクチュエータはI/Oインターフェース (パラレル)<br>経由で制御されます。                                                                                                | 入力 I/O インターフェースをチェックします。                                                                                                    |  |  |  |  |
| 手操中                          | 手動操作が起動しています。                                                                                                    | 電動操作を開始します。                                                                                                    |  |  |  |  |
| パス故障状態                       | フィールドバス接続はありますが、マスターを介<br>した有用データ伝送が行なわれません。                                                                                            | マスターの設定をチェックします。                                                                                                    |  |  |  |  |
| 口-加停止                        | 現場停止がアクティブです。<br>現場操作機の STOP ボタンを押します。                                                                                                  | STOP ボタンを離します。                                                                                                    |  |  |  |  |
| インタロック                       | インターロックがアクティブです。                                                                                                    | インターロック信号をチェックします。                                                                                                    |  |  |  |  |
| ብンタロックእ° ብእ°                 | バイパス機能がロックされています。                                                                                                    | メインバルブとバイパスバルブの状態をチェック<br>します。                                                                                                    |  |  |  |  |
| PVST実行中                      | パーシャルバルブストロークテスト(PVST)がアク<br>ティブです。                                                                                                    | PVST機能が終了するまで待機します。                                                                                                    |  |  |  |  |

AUMA 商品番号

K006.901

K006.901

#### 12.3. ヒューズ

## 12.3.1. 使用されているヒューズ

F1/F2 <sub>表 23</sub>:

| K 25.               |              |
|---------------------|--------------|
| 一次ヒューズ F12/F13      |              |
| G-ヒューズ              | F12/F13      |
| 寸法                  | 6.3 x 32 mr  |
| F12 ヒューズ保護 一次回路相 L1 | 1 A T; 500 V |

## **F1** 表 24:

F13 ヒューズ保護一次回路相L3

| ニ次ヒューズ F1                                 |                |           |
|-------------------------------------------|----------------|-----------|
| IEC 60127-2/IIIに準拠するG-ヒューズ                | F1             | AUMA 商品番号 |
| 寸法                                        | 5 x 20 mm      |           |
| 出力電圧 電源アダプタ 24 VDC SAFETY<br>MWGおよびTMSの電源 | 0.8 A T; 250 V | K004.328  |

1 A T; 500 V

# **F4/F8** 表 25:

| 二次ヒューズ F4/F8                                       |                |           |
|----------------------------------------------------|----------------|-----------|
| IEC 60127-2/IIIに準拠するG-ヒューズ                         | F4/F8          | AUMA 商品番号 |
| 寸法                                                 | 5 x 20 mm      |           |
| F4 出力電圧 電源アダプタ 24 VDC<br>現場操作機、プラグインカード、システム電圧用の電源 | 1.6 A T; 250 V | K005.759  |
| F8 出力電圧 電源アダプタ 24 V AC<br>コンタクタを制御するための出力電圧        | 1.6 A T; 250 V | K005.759  |

# **F6** 表 26:

| ニ次ヒューズ F6                                   |                |           |
|---------------------------------------------|----------------|-----------|
| IEC 60127-2/IIIに準拠するG-ヒューズ                  | F6             | AUMA 商品番号 |
| 寸法                                          | 10.4 x 16 mm   |           |
| 出力電圧 電源アダプタ 24 V<br>顧客電圧の短絡強度。AOUTにも使用されます。 | 0.75 A T; 60 V | K005.430  |

#### 12.3.2. モータ保護(温度監視)

アクチュエータを過熱と許容値を超える表面温度から保護するために、モータ巻線 に PTC サーミスタまたはサーモスイッチが内蔵されています。モータ保護は、巻 線温度が最大許容値に達すると直ちに作動します。

内部の温度制限値を超えたり、下回ったりすると、電子機器の温度監視が開始され ます。

アクチュエータは停止し、以下のエラーメッセージが出されます。

- ・ 現場操作機のLED 3 (モータ保護起動) が点灯
- ステータス表示 S0007 および S0011 故障 がエラーを示している。 詳細 の下でエラー モータ温度異常 が表示されます。

サーマルモータ保護が作動した後、サーマルエラーメッセージが出力されます。エ ラーの原因を確認し、取り除く必要があります。エラーの原因を取り除いた後、エ ラーの応答 (RESET) が必要です。

#### **情報** 操作指令が保留中の場合、これは応答の直後に実行されます。

手動応答は以下のように行えます。

 セレクタスイッチをESC.の方向に回転させて、セレクタスイッチの位置LOCAL にします。 デジタル入力が信号<mark>ルット</mark>用に構成されている場合は、コマンド RESETを使用 してデジタル入力 (I/Oインターフェイス) を介してセレクタスイッチの位置 **REMOTE**に移動します。

## モーター保護耐力試験

モーター保護の機能はここに記述するよう点検できます。遅くともメンテナンス実施の際には (章<修理とメンテナンス>を参照) 試験の実施が必要です。

試験は、メニューを介してモーター保護信号をシミュレートすることによって実行 されます。

必要なアクセスレベル: 有資/員(4) またはこれ以上。

#### 診断 M0022

٠

#### TMS proof test M1950

- 試験の流れ: 1. セレクタスイッチをOFFの位置にします。
  - 2. メインメニューに切替え、パラメータTMS proof test M1950でシミュレーション値: 温度テスト を選択します。
    - モーター保護シミュレーションをアクティブにします。セレクタスイッチを 方向+に回します。 エラーメッセージが出なければ安全機能は正常です。
    - シミュレーションをリセットします:セレクタスイッチを方向↓に回し(シミュレーションメニューを終了)、セレクタスイッチを元の位置に戻します。

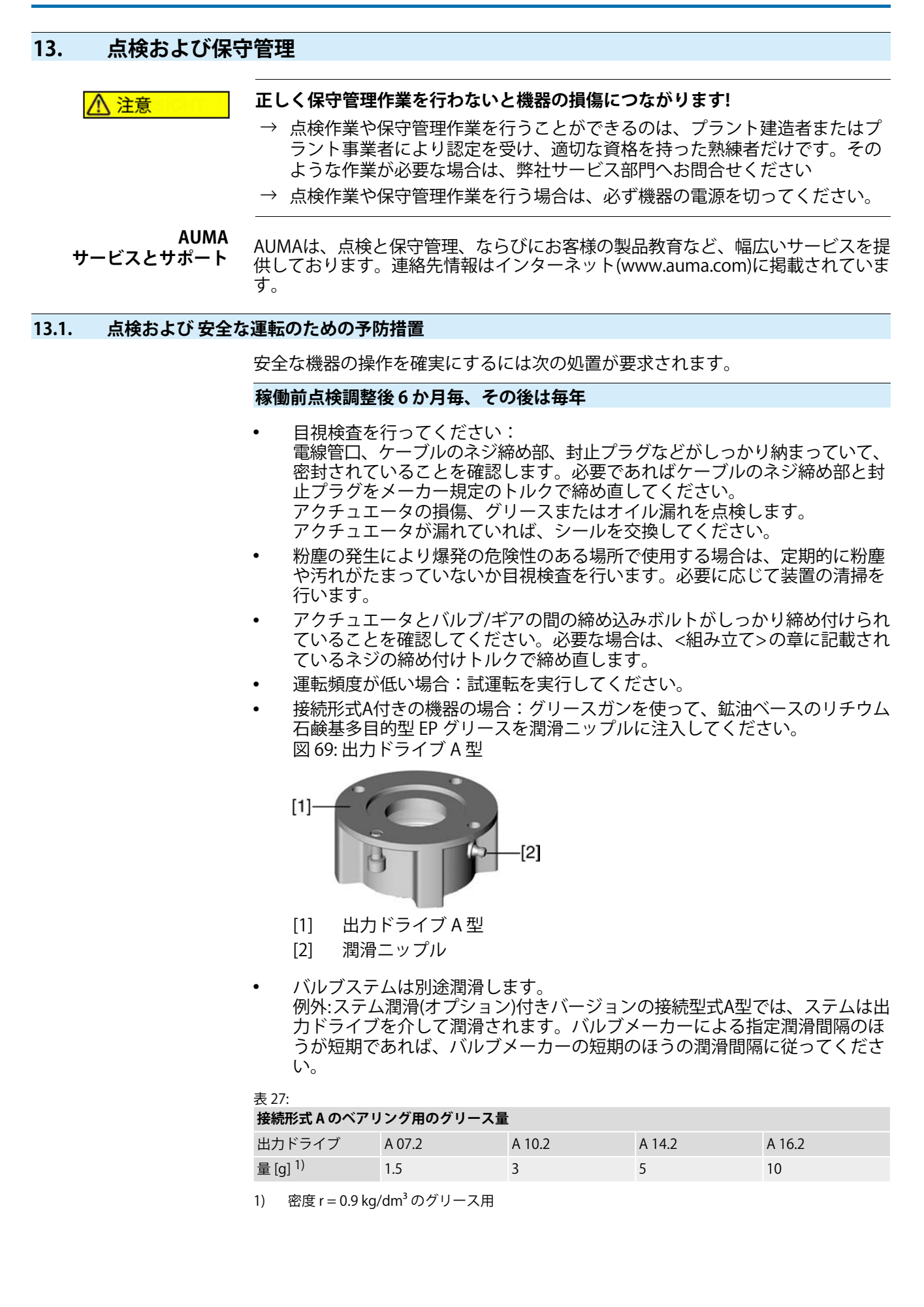

| 13.2. | 保守管理          |                                                                                                    |
|-------|---------------|----------------------------------------------------------------------------------------------------|
|       | 保守管理の間隔       | 防爆仕様の製品は、EN 60079-17に基づき、少なくとも3年おきの定期点検または<br>訓練を受けた担当者による継続的な監視が必要です。                                                                                                    |
|       | 手動操作          | メンテナンス中は、手動切り替えの機械部品、特にモータカップリングとフィッ<br>ティングスプリングを点検する必要があります。目に見える摩耗がある場合は、部<br>品を交換する必要があります。                                                                                                    |
|       | 潤滑            | <ul> <li>エ場でギアハウジングにオイルが充填されています。</li> <li>メンテナンス時にオイル交換を行う         <ul> <li>- 調節定格用の場合は通常4-6年後。</li> <li>- 運転頻度が高い(オン・オフ定格)場合は通常6-8年後。</li> <li>- 運転頻度が低い(オン・オフ定格)場合は通常10-12年後。</li> </ul> </li> </ul> |
|       |               | <ul> <li>また、オイル交換の際にはシール材の交換をお勧めします。</li> <li>運転中はギアハウジングを潤滑する必要はありません。</li> </ul>                                                                                                    |
| 保守管   | 理に関する注意事<br>項 | <ul> <li>アクチュエータと付属品を目視検査します。外側に破損や変化、またはグリースやオイルの漏れがないことを確認してください。</li> <li>ベアリングまたはギアボックスの損傷を示す可能性のある異常な走行音また</li> </ul>                                                                              |
|       |               | <ul> <li>は研削音または振動がないか、アクチュエータを確認してください。</li> <li>電気接続コードに破損がなく、規定通りに配線されていることを確認します。</li> <li>         の食を防止するために、涂装の損傷部にないそアップペイントを涂ります     </li> </ul>                                               |
|       |               | <ul> <li>         ・  小型容器に入った純正塗料をAUMAから入手します。     </li> <li>         ・  ケーブル挿入口、スタッフィングボックスのネジ接続、封止プラグなどがしつ     </li> </ul>                                                                            |
|       |               | かり納まっていて、密封されていることを確認します。製造元の指示に従じ<br>たトルクを守ってください。必要な場合はコンポーネントを交換します。EU<br>型式承認書またはIECEx認証のあるコンポーネントのみを使用します。                                                                                         |
|       |               | <ul> <li>防爆接続が規定通りに取り付けられていることを確認します。</li> </ul>                                                                                                    |
|       |               | <ul> <li>端子と導線が変色していないことを確認します。変色している場合は、温度が高いことを意味します。</li> </ul>                                                                                                    |
|       |               | <ul> <li>防爆ハウジングの場合は、水が溜まっていないことを確認します。シール材などに破損があると、大きな温度変化(日夜の温度変化など)の場合に「ブリージング」して水が溜まって危険です。水が溜まっている場合は直ちに取り除きます。</li> </ul>                                                                        |
|       |               | • プロセス温度範囲は、指定された周囲温度内にある必要があります。                                                                                                    |
|       |               | <ul> <li>耐圧性ハウジングの耐炎性切欠溝に汚れと腐食がないことを確認します。</li> </ul>                                                                                                    |

- 防爆切欠溝の寸法は精確に定義され、検査されています。研磨などの機械的 作業は行わないでください。切欠面は化学薬品 (Esso-Varsol など) で洗浄しま す。
- 防爆切欠溝の寸法については、メーカーにお問い合わせください。
- 耐炎性切欠溝を補修することはできません。
- 密封する前に、切欠面に無酸防食剤を塗ります(Esso Rust-BAN 397 など)。
- ハウジングのカバーは丁寧に取り扱います。また、シール材を点検します。
- 配線機構とモーター保護機構全体を点検します。
- 保守管理作業の際に、安全性に影響を及ぼす故障が発見された場合は、直ち に修理してください。
- いかなる方法でも、切欠面の表面は塗装しないでください。
- 部品、シール材などの交換の場合は、純正部品のみをお使いください。

## 14. 技術データ

情報 以下の表には、標準仕様の他にオプションも記載されています。顧客特有の仕様 に関する詳細情報については、ご注文時の技術データシートを参照してください。 その技術データシートは、インターネットでhttp://www.auma.comから英語版 とドイツ語版でダウンロードできます(注文番号が必要です)。

## 14.1. 技術データ マルチターン型アクチュエータ

| 特徴と機能          |                                                                                                    |                        |                             |                       |                                |        |          |          |          |      |       |
|----------------|----------------------------------------------------------------------------------------------------|------------------------|-----------------------------|-----------------------|--------------------------------|--------|----------|----------|----------|------|-------|
| 防爆             | 銘板を参照                                                                                                    |                        |                             |                       |                                |        |          |          |          |      |       |
| 製品認証           | DEKRA 19 ATEX 0091 X<br>IECEx DEK 19.0055 X                                                                                                    |                        |                             |                       |                                |        |          |          |          |      |       |
| 運転モード          | 標準: 短時間稼動 S2 - 15 分、EN 15714-2に準拠したクラス A および B                                                                                                    |                        |                             |                       |                                |        |          |          |          |      |       |
|                | オプション: 短時間稼動 S2 - 30 分、EN 15714-2に準拠したクラス A および B                                                                                                    |                        |                             |                       |                                |        |          |          |          |      |       |
|                | 定格電圧、周                                                                                                    | ]囲温度+4                 | 0°Cおよ                       | び運転                   | 時負荷                            | において   |          |          |          |      |       |
| 運転モード          | 標準:                                                                                                    | 断続運転                   | S4 - 25 %                   | 、EN 1                 | 5714-20                        | こ準拠し;  | たクラス     | . C      |          |      |       |
|                | オプション:                                                                                                    | 断続運転                   | S4 - 50 %                   | 、EN 1                 | 5714-20                        | こ準拠し;  | たクラス     | C        |          |      |       |
|                | 定格電圧、周                                                                                                    | ]囲温度+4                 | 0°Cおよ                       | び調節                   | トルク                            | 負荷にお   | いて       |          |          |      |       |
| モータ            | 三相交流非效<br>IC410                                                                                                    | 称 ケージ                  | モータ、I                       | EC 6003               | 34-7に基                         | 基づくタイ  | イプIMB    | 9、IEC 60 | 034-6に基  | づく冷れ | 即プロセス |
| 電源電圧、電源周波数     | 標準電圧:                                                                                                    |                        |                             |                       |                                |        |          |          |          |      |       |
|                | 三相交流<br>電圧/周波数                                                                                                    |                        |                             |                       |                                |        |          |          |          |      |       |
|                | ボルト 3                                                                                                    | 80 3                   | 80 40                       | 00                    | 400                            | 415    | 440      | 440      | 460      | 480  | 500   |
|                | Hz                                                                                                    | 50 6                   | i0 5                        | 0                     | 60                             | 50     | 50       | 60       | 60       | 60   | 50    |
|                | 特別電圧:                                                                                                    |                        |                             |                       |                                |        |          |          |          |      |       |
|                | 三相交流<br>電圧/周波数                                                                                                    |                        |                             |                       |                                |        |          |          |          |      |       |
|                | ボルト                                                                                                    | 220                    | 220                         | 2                     | 230                            | 525    |          | 575      | 600      |      | 660   |
|                | Hz                                                                                                    | 50                     | 60                          |                       | 50                             | 50     |          | 60       | 60       |      | 50    |
|                | その他の電圧<br>電源電圧の許<br>電源周波数の                                                                                                    | について<br>「容変動幅<br>)許容変動 | もご相談。<br>: ±10 %<br>幅: ±5 % | ください                  | N                              |        |          |          |          |      |       |
| 過電圧カテゴリー       | IEC 60364-4-                                                                                                    | 443 に準持                | 処するカテ                       | ゠ゴリー                  |                                |        |          |          |          |      |       |
| 絶縁材の等級         | 標準: F、熱帯気候耐性                                                                                                    |                        |                             |                       |                                |        |          |          |          |      |       |
|                | オプション:                                                                                                    | H、熱帯                   | 気候耐性                        |                       |                                |        |          |          |          |      |       |
| モータ保護          | PTC サーミス                                                                                                    | 、タ (DIN 4-             | 4082規格                      | 準拠のP                  | TC)                            |        |          |          |          |      |       |
| 自動締り           | 自動締り: 駆動装置回転数が最大90 rpm(50 Hz) および108 rpm(60 Hz)<br>非自動締り: 駆動装置回転数 125 rpm以上(50 Hz) および150 rpm(60 Hz)<br>接続形式にトルクが作用している間、停止状態からバルブ開度を変更できない場合は、マルチターン<br>型アクチュエータは自動締りです。 |                        |                             |                       |                                |        |          |          |          |      |       |
| 自動締り           | 有り、接続形<br>ターン型アク                                                                                                    | :式にトル<br>'チュエー         | クが作用し<br>タは自動約              | している<br>帝りです          | o間、停<br>-。                     | 『止状態か  | らバルフ     | ブ開度を変    | を更できな    | い場合( | は、マルチ |
| モータヒータ (オプション) | 電圧:                                                                                                    | 110 – 12               | 0 V AC、 2                   | 20 – 24               | 0 V AC                         | または 38 | 30 – 480 | V AC     |          |      |       |
|                | 電力はサイス                                                                                                    | によって                   | 異なります                       | <b>≢</b> 12.5-2       | 25 W                           |        |          |          |          |      |       |
| 手動操作           | 電動操作中は                                                                                                    | 設定およ                   | び非常時位                       | 乍動用の                  | )手動ア                           | クチュエ   | ータは      | ヨりません    | ,        |      |       |
|                | オプション:                                                                                                    | 手動ハン<br>手動ハン<br>緊急時の   | ドホイー,<br>ドル延長<br>動力機械       | ル施錠団<br>シャフト<br>(30mm | 錠固定可能<br>フト<br>mmまたは50mmのスクエア) |        |          |          |          |      |       |
| 手動操作表示 (オプション) | 手動操作メッ                                                                                                    | セージが                   | アクティス                       | ブ/非ア会                 | クティス                           | ブ      |          |          |          |      |       |
| 電気接続部          | 標準:                                                                                                    | AUMA 防                 | 爆コネク                        | タ (KT、                | KM) ネ                          | ジ式モー   | ター端音     | F、制御端    | 子プッシ     | ュインフ | 古式    |
|                | オプション:                                                                                                    | コネクタ                   | に追加の                        | 支持点约                  | マーミナ                           | ルを備え   | LたAUM    | A防爆コネ    | ネクタ (KT、 | KM)  |       |

#### 特徴と機能

バルブ接続部

電線管口用のネジ

| 標準:    | メートルねじ                                                                            |
|--------|-----------------------------------------------------------------------------------|
| オプション: | NPTネジ、Gネジ                                                                         |
| 標準:    | B1 (EN ISO 5210 規格準拠)                                                             |
| オプション: | A、B2、B3、B4、C、D (EN ISO 5210 規格準拠)<br>A、B、D、E (DIN 3210 規格準拠)<br>C (DIN 3338 規格準拠) |
| 特殊な接続形 | :式: AF、AK、AG、B3D、ED、DD、IB1、IB3、Aはスピンドルの永久潤滑用に用意                                   |
| 絶対エンコー | ·ダー、位置検出用磁気 (MWG)                                                                 |

| 位置検出                   | 絶対エンコーダー、位置検出用磁気 (MWG)<br>ストローク当たりの回転数: 2-500 (標準) または 20-5 000 (オプション)                                  |                                                                                                    |  |  |  |  |
|------------------------|----------------------------------------------------------------------------------------------------|----------------------------------------------------------------------------------------------------|--|--|--|--|
| トルク検知                  | AUMAトルクセンサー、最大調整可能トルクに基づく分解能±2 %。                                                                        |                                                                                                    |  |  |  |  |
| 電子機器の外部電力供給(オプショ<br>ン) | 24 V DC: +20 %/–15 %<br>電子機器の外部電力供給では、統合制御装置の電圧供給にIEC 61010-1準拠の電源電圧から強化絶縁を<br>施し、出力電力150 VAまでに制限してください。 |                                                                                                    |  |  |  |  |
| 定格電力                   | 定格電力はモ                                                                                                   | ータの公称電力であり、「電気定格」を参照してください。                                                                                                    |  |  |  |  |
| 出力部品                   | 標準:                                                                                                    | AUMA出力等級A1およびA2用のリバーシング・コンタクタ (機械式/電子式にロック)                                                                                                    |  |  |  |  |
|                        | オプション:                                                                                                   | AUMA出力等級B1、B2、B3、電源電圧最大500 V AC 用のサイリスタ・リバーシングユ<br>ニット                                                                                                    |  |  |  |  |
|                        | AUMA出力等                                                                                                  | 級の分類に関しては、電気定格を参照してください。                                                                                                    |  |  |  |  |
| 制御入力 デジタル              | 標準:                                                                                                    | 4つのデジタル入力: 開、停止、閉、非常 (基準電位が共通の光カプラー経由)                                                                                                    |  |  |  |  |
|                        | オプション:                                                                                                   | 6つのデジタル入力 (例: 開、停止、閉、非常、モード、ローカル解除)                                                                                                    |  |  |  |  |
| 制御入力 アナログ              | オプション開                                                                                                   | 度調整器付き: 0/4-20 mAの連続値としての位置基準値の入力                                                                                                    |  |  |  |  |
| 制御入力デジタル用の制御電圧/消       | 標準:                                                                                                    | 24 V DC、消費電力:入力ごと約10 mA                                                                                                    |  |  |  |  |
| 費電上                    | 全ての入力信                                                                                                   | 号に同じ電位を供給します。                                                                                                    |  |  |  |  |
| 状態メッセージ<br>(出力信号)      | 標準:                                                                                                    | <ul> <li>プログラム可能な信号リレー6個:</li> <li>電位フリーの常開接点5個、共通の基準電位、最大250 V AC、1 A (オーム負荷)</li> <li>電位フリーのツー・ウェイ・コンタクト1個、最大250 V AC、5 A (オーム負荷)</li> </ul>                                                                                                    |  |  |  |  |
|                        |                                                                                                    | <ul> <li>開度フィードバック用アナログ出力信号</li> <li>電位分離された開度フィードバック 0/4 – 20 mA (負荷 最大500 Ω).</li> </ul>                                                                                                    |  |  |  |  |
|                        | オプション:                                                                                                   | <ul> <li>プログラム可能な信号リレー6個:</li> <li>個別の基準電位のツー・ウェイ・コンタクト5個、最大250 V AC、1 A (オーム負荷)、電位フリーのツー・ウェイ・コンタクト1個、最大250 V AC、5 A (オーム負荷)</li> <li>1つの追加のアナログ出力(例: 0/4-20 mAの連続値としてのトルクの出力)</li> </ul>                                                                                                    |  |  |  |  |
| 雷压出力                   | <b></b> 插淮·                                                                                              |                                                                                                    |  |  |  |  |
| 电江山刀                   | オプション・                                                                                                   |                                                                                                    |  |  |  |  |
| 現場操作機                  | 標準:                                                                                                    | <ul> <li>以下の機能を備えたコンビスイッチ:         <ul> <li>セレクタスイッチ:LOCAL-OFF-REMOTE、ESC、ENTER、(RESET)</li> <li>切り替えスイッチ開、閉、(STOP)</li> </ul> </li> <li>セレクタスイッチ:3つの位置すべてでロック可能</li> <li>表示灯6個:         <ul> <li>終端位置および走行表示開(緑)、トルクエラー開(赤)、モータ保護の作動(赤)、<br/>トルクエラー閉(赤)、終端位置および走行表示閉(黄色)、Bluetooth通信(青)</li> </ul> </li> <li>グラフィック LC ディスプレイ:点灯<br/>移動位置、トルク、遮断モードのタイプなど、すべての重要なアクチュエータデー<br/>タを表示します。</li> </ul> |  |  |  |  |
|                        | オプション:                                                                                                   | <ul> <li>警告灯の色や機能は、取扱説明書に従ってメニューから選択できます。</li> </ul>                                                                                                    |  |  |  |  |
| Bluetoothモジュール         | 遠隔からの停止/起動が可能                                                                                            |                                                                                                    |  |  |  |  |

| 特徴と機能                  |                                                                                                    |  |  |  |  |  |
|------------------------|----------------------------------------------------------------------------------------------------|--|--|--|--|--|
| アプリケーション機能             | <ul> <li>標準:</li> <li>遮断モード:全開位置と全閉位置それぞれに対し、行程またはトルクに依存</li> <li>トルクバイパス</li> <li>サイクル運転</li> <li>任意の中間開度8個:0-100%間で設定可能、反応動作と報告動作はパラメータ化可能</li> <li>運転表示点滅:設定可能</li> </ul>                                                                                                    |  |  |  |  |  |
|                        | <ul> <li>オプション:</li> <li>開度調整器:</li> <li>アナログ入力0/4-20 mA 経由の開度基準値</li> <li>信号障害の際にパラメータ化可能な動作</li> <li>不感帯の自動適応(適応動作選択可能)</li> <li>スプリット・レンジ運転</li> <li>開閉制御間と基準値制御間の切替えのMODE入力</li> </ul>                                                                                                    |  |  |  |  |  |
| 安全機能                   | <ul> <li>標準:</li> <li>非常移動: (動作は調整可能)</li> <li>解除: デジタル入力: Low アクテイブ</li> <li>反応: 停止、全閉位置、全開位置、基準位置</li> <li>非常移動時のトルク監視はバイパス可能</li> </ul>                                                                                                    |  |  |  |  |  |
|                        | <ul> <li>オプション:</li> <li>現場操作機の解除はデジタル入力LOCAL解除経由:それによりアクチュエータ操作は<br/>現場操作機により解除またはロックすることが可能になります。</li> <li>インターロック機能:2個のデジタル入力を経由して、遠隔からの操作指令開閉の解除</li> <li>PST (部分ストロークテスト):アクチュエータの機能点検のため、パラメータ化可能</li> </ul>                                                                                                    |  |  |  |  |  |
| 監視機能                   | <ul> <li>バルブの過負荷保護: 調整可能なトルク制限値、スイッチオフになりエラーメッセージを生成</li> <li>モータ温度監視: スイッチオフになり、エラーメッセージを生成</li> <li>アクチュエータのヒーター監視 (存在する場合): 警告メッセージを生成</li> <li>許容運転モードの監視: 設定可能、警告メッセージを生成</li> <li>開閉時間監視: 設定可能、警告メッセージを生成</li> <li>欠相監視: スイッチオフになりエラーメッセージを生成</li> <li>回転方向監視: スイッチオフになりエラーメッセージを生成</li> </ul>                                                                                                    |  |  |  |  |  |
| 診断機能                   | <ul> <li>発注および製造データを含む電子デバイスパス</li> <li>操作データログ:各々リセット可能なカウンタおよび耐用期間カウンタ 次の用途: <ul> <li>例:モータ稼動時間、スイッチングの遊び、終端位置でのトルク依存のシャットダウン閉、終端位置でのルート依存シャットダウン閉、終端位置でのルート依存シャットダウン閉、トルクエラー 閉、トルクエラー 開、エンジン保護シャットダウン</li> <li>調整、運転、エラー履歴の載ったタイムスタンプ付きのイベントプロトコル</li> </ul> </li> <li>NAMUR 勧告 NE 107に準拠した状態信号「故障」、「機能検査」、「仕様外」、「メンテナンス要件」</li> <li>トルクプロファイル: <ul> <li>さまざまな参照移動を実行できます(コミッショニング中など)。</li> <li>トルク値は参照プロファイルとして保存できます。</li> <li>比較運転はいつでも可能です(システムでの確認など)。</li> <li>移動経路の許容範囲は柔軟に定義できます。</li> <li>許容範囲外の値は、制御センターに設定可能なメッセージを生成します。</li> </ul> </li> </ul> |  |  |  |  |  |
| 回路図 (基本仕様)             | TPC T-0A1AAB11-000                                                                                                    |  |  |  |  |  |
| 体田冬性                   |                                                                                                    |  |  |  |  |  |
| ix <b>/ii未iT</b><br>使用 | 屋内および屋外で使用できます                                                                                                    |  |  |  |  |  |
| 取り付け姿勢                 | 任意                                                                                                    |  |  |  |  |  |
| 取り付け高さ                 | ≤海抜 2 000 m                                                                                                    |  |  |  |  |  |
|                        | >海拔 2 000 m (応相談)                                                                                                    |  |  |  |  |  |
| 周囲温度                   | 銘板を参照                                                                                                    |  |  |  |  |  |
| 湿度                     | 許容温度範囲全体で最大100%の相対湿度                                                                                                    |  |  |  |  |  |

#### TR-M30X - TR-M1000X TR-MR30X - TR-MR1000X

| 保護等級 (DIN EN 60529規格準拠)       | AUMA 三相交流モータ付きで IP68<br>端子収納部はアクチュエータの内部に対してさらに密封されています (2 層シール)                                                            |                                                                    |  |  |  |
|-------------------------------|----------------------------------------------------------------------------------------------------|--------------------------------------------------------------------|--|--|--|
|                               | AUMAの定義では、密閉保護等級 IP68 は次の要求事項を満たします。                                                                                        |                                                                    |  |  |  |
|                               | <ul> <li>水深:最大8水柱メートル</li> </ul>                                                                                            |                                                                    |  |  |  |
|                               | <ul> <li>常時水中埋没: 最大 96 時間</li> <li>水没中に最大 10 回操作</li> </ul>                                                                 |                                                                    |  |  |  |
|                               | <ul> <li>水没中、調節定格での操作は不可です。</li> </ul>                                                                                      |                                                                    |  |  |  |
| IEC 60664-1に基づく汚染度            | 汚染度 4 (閉じた状態)、汚染度 2 (内部)                                                                                                    |                                                                    |  |  |  |
| 耐振性 (EN 60068-2-6 規格準拠)       | 2g、5-200 Hz                                                                                                    |                                                                    |  |  |  |
|                               | 装置の始動および故障の際の最大2gまでの耐振性。頻繁な、あるいは連続した振動やオシレーション<br>に対する耐性は、ここからは導き出せません。ギア減速機との組み合わせには適用されません。詳し<br>い情報はお問い合わせに応じます。         |                                                                    |  |  |  |
| 腐食保護                          | 標準:                                                                                                    | KS: 塩による負荷が存在し、ほとんど常時結露があり汚染度が高い領域での使用に適合します。                      |  |  |  |
|                               | オプション:                                                                                                    | KX: 塩による負荷が高く、常時結露があり汚染度が高い領域での使用に適合します。                           |  |  |  |
| 被膜                            | 二層パウダー                                                                                                    | コーティング                                                             |  |  |  |
| 塗装色                           | 標準:                                                                                                    | AUMA シルバーグレー (RAL 7037 相当)                                         |  |  |  |
|                               | オプション:                                                                                                    | 納入可能な色についてはお問い合わせください                                              |  |  |  |
| 耐用期間                          | AUMAマルチターン型アクチュエータはEN 15714-2に規定されている耐用期間要件を満たしているか<br>またはそれを超えています。詳細についてはお問い合わせ下さい。                                       |                                                                    |  |  |  |
| 音圧しきい値                        | < 72 dB (A)                                                                                                    |                                                                    |  |  |  |
|                               |                                                                                                    |                                                                    |  |  |  |
| 付属品                           |                                                                                                    |                                                                    |  |  |  |
| 分離型制御装置<br>(ウォールブラケット仕様)      | 駆動装置から分割された現場操作機を含む分離型制御装置、ご要望に応じて接続ケーブル。<br>アクセスが困難な場合や、操作によりシステムに強い振動が発生する場合にお勧めします。<br>アクチュエータと分離型現場操作機間のケーブル長は最大100mです。 |                                                                    |  |  |  |
| ソフトウェアツール (Bluetooth接<br>続経由) | AUMACDT(ウインドウズベースのPC/ノートブック用コミッショニングツールおよび診断ツールAndroid<br>タブレット)                                                            |                                                                    |  |  |  |
|                               |                                                                                                    |                                                                    |  |  |  |
| その他                           |                                                                                                    |                                                                    |  |  |  |
| 欧州指令                          | 防爆指令 201<br>機械指令 200<br>低電圧指令 2<br>電磁両立性 (E<br>ローズ指令 2                                                                      | 4/34/EU<br>6/42/EC<br>014/35/EU<br>EMC) 指令 2014/30/EU<br>011/65/EU |  |  |  |

#### 14.2. ボルトの締め付けトルク

参考資料

| 表 28:       |              |             |  |  |  |  |  |
|-------------|--------------|-------------|--|--|--|--|--|
| ボルトの締め付けトルク |              |             |  |  |  |  |  |
| スレッド        | 締め付けトルク [Nm] |             |  |  |  |  |  |
|             | 強度区分         |             |  |  |  |  |  |
|             | A2-70/A4-70  | A2-80/A4-80 |  |  |  |  |  |
| Мб          | 7.4          | 10          |  |  |  |  |  |
| M8          | 18           | 24          |  |  |  |  |  |
| M10         | 36           | 48          |  |  |  |  |  |
| M12         | 61           | 82          |  |  |  |  |  |
| M16         | 150          | 200         |  |  |  |  |  |
| M20         | 294          | 392         |  |  |  |  |  |
| M30         | 1 015        | 1 057       |  |  |  |  |  |
| M36         | 1 769        | 2 121       |  |  |  |  |  |

電気定格 マルチターン型アクチュエータ TR-MR30X – TR-MR1000X

寸法図 マルチターン型アクチュエータ TR-M30X – TR-M1000X/TR-MR30X – TR-MR1000X

# 15. 交換部品

15.1. マルチターン型アクチュエータ TR-M30X – TR-M1000X/TR-MR30X – TR-MR1000X

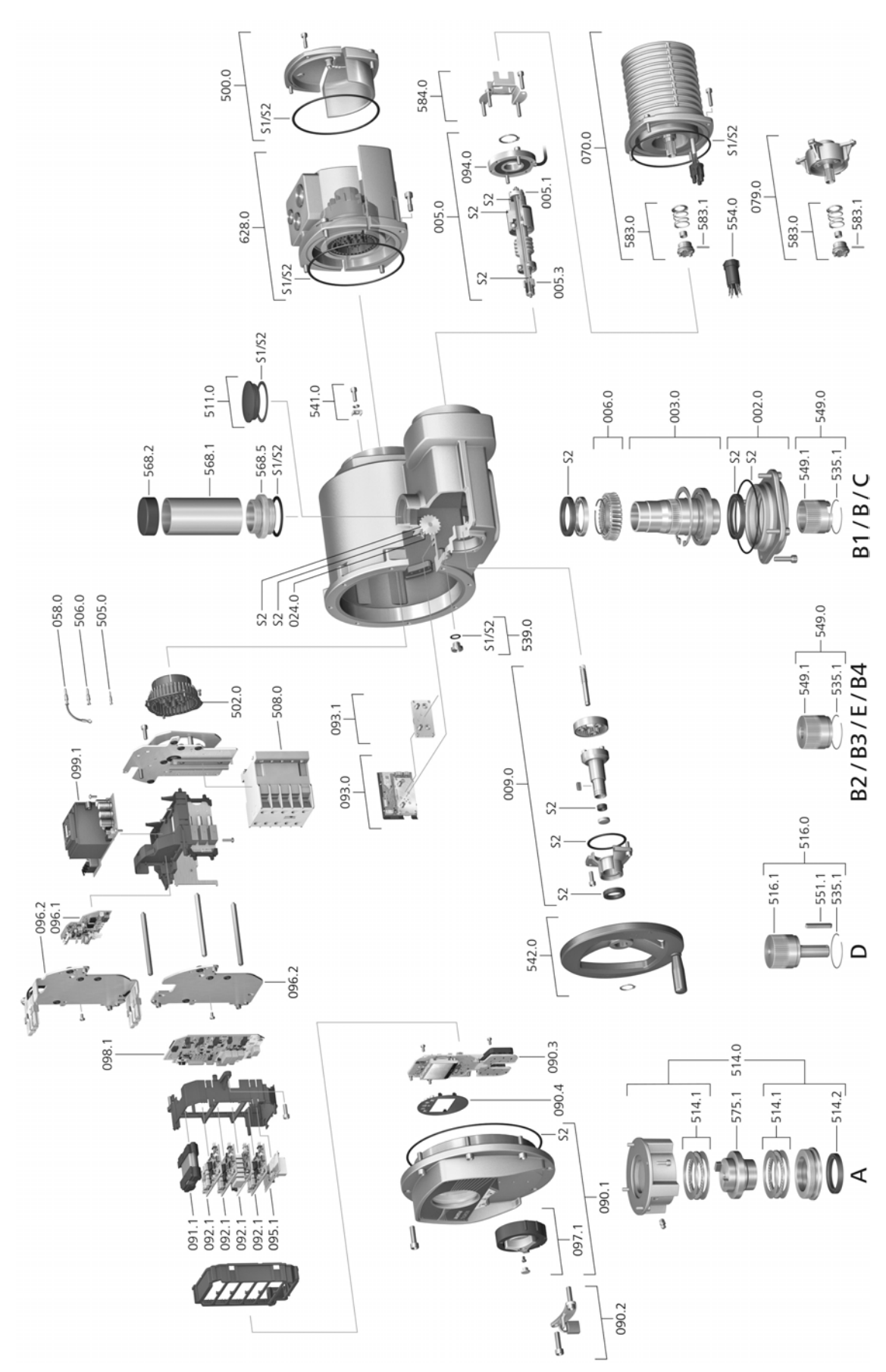

スペアパーツをご注文の際には、機器の型式と弊社の注文番号(銘板に記載されています)をお伝えください。AUMA純正スペアパーツの みをお使いください。 その他の部品を使用すると、保証が無効になり、損害賠償請求が行えなくなります。図にあるスペアパーツは実際 に納品されるスペアパーツと異なることがあります。

| 照会番号  | 名称                                | 種類    | 照会番号  | 名称                          | 種類    |
|-------|-----------------------------------|-------|-------|-----------------------------|-------|
| 002.0 | ベアリングフランジ                         | アセンブリ | 502.0 | ピンコンタクトのないピン                | アセンブリ |
| 003.0 | 中空軸                               | アセンブリ | 505.0 | 制御装置用ピンコンタクト                | アセンブリ |
| 005.0 | アクチュエータシャフト                       | アセンブリ | 506.0 | モータ用ピンコンタクト                 | アセンブリ |
| 005.1 | モータカップリング                         |       | 508.0 | 出力部品                        |       |
| 005.3 | ハンドカップリング                         |       | 511.0 | ステムキャップ                     | アセンブリ |
| 006.0 | ウォームホイール                          |       | 514.0 | 出力ドライブ A (スレッドブッシュなし)       | アセンブリ |
| 009.0 | ハンドギヤ                             | アセンブリ | 514.1 | アキシャルニードルベアリング              | アセンブリ |
| 024.0 | 駆動輪リミットスイッチによるパス信号<br>送信          | アセンブリ | 514.2 | シャフトシールリング アウトプットA          |       |
| 058.0 | 保護アース用ケーブルハーネス                    | アセンブリ | 516.0 | 出力ドライブ D                    | アセンブリ |
| 070.0 | モータ(V参照番号079.0を含むモータ)             | アセンブリ | 516.1 | 出力シャフト D                    |       |
| 079.0 | モータ側のプラネタリギヤ(V系モータの<br>み)         | アセンブリ | 535.1 | スナップリング                     |       |
| 090.1 | 現場操作機用カバー、一式                      | アセンブリ | 539.0 | スクリュープラグ                    | アセンブリ |
| 090.2 | 固定装置、一式                           | アセンブリ | 541.0 | 外部アース接続部                    | アセンブリ |
| 090.3 | 現場操作機基板                           |       | 542.0 | ボールハンドル付きハンドホイール            | アセンブリ |
| 090.4 | ディスプレイ遮光フード                       |       | 549.0 | 接続形式 (B1/B2/B3/B4/C/E)      | アセンブリ |
| 091.1 | バッテリーモジュール                        |       | 549.1 | 出力スリーブ (B1/B2/B3/B4/C/E)    |       |
| 092.1 | I/Oモジュール、フィールドバスモジュー<br>ル         |       | 551.1 | フェザーキー                      |       |
| 093.0 | 位置検出                              | アセンブリ | 554.0 | モータコネクタ用ソケットおよびワイヤー<br>ハーネス | アセンブリ |
| 093.1 | 5,000回転/ストロークの位置検出用減速機<br>(オプション) | アセンブリ | 568.1 | スピンドル保護管 (保護キャップなし)         |       |
| 094.0 | トルクセンサー                           |       | 568.2 | ステム保護管用保護キャップ               |       |
| 095.1 | TMS作動装置                           |       | 568.5 | 保護パイプアダプタ                   |       |
| 096.1 | 加熱アセンブリ (オプション)                   | アセンブリ | 575.1 | ステムナットA (スレッドなし)            |       |
| 096.2 | サポートプレート                          |       | 583.0 | モータカップリング モータ側              | アセンブリ |
| 096.2 | 加熱用サポートプレート (オプション)               |       | 583.1 | モータカップリング用ピン                |       |
| 097.1 | コンビスイッチ、一式                        | アセンブリ | 584.0 | モータカップリング用フィッティングス<br>プリング  | アセンブリ |
| 098.1 | ロジック基板                            |       | 628.0 | 端子接続付き防爆コネクタ (KT)           | アセンブリ |
| 099.1 | 電源アダプタ                            |       | S1    | ガスケットセット、小                  | セット   |
| 500.0 | カバー                               | アセンブリ | S2    | ガスケットセット、大                  | セット   |

| ワードインデックス                                              |                          | TR-M30X – TR-M1000X<br>TR-MR30X – TR-MR1000X |                   |  |
|--------------------------------------------------------|--------------------------|----------------------------------------------|-------------------|--|
| <b>ワードインデックス</b><br>▲                                  |                          | <b>ス</b><br>スクリュープラグ<br>ステータスメッセージ電位         | 24<br>24          |  |
| AUMA Assistantアプリ<br>AUMAクラウド                          | 9, 11<br>9               | ステム保護管<br>スレッドブッシュ<br><b>ニ</b>               | 22<br>19          |  |
| <b>B</b><br>Bluetooth                                  | 9                        | <b>ァ</b><br>ディスプレイ<br>デジタル出力                 | 51<br>56          |  |
| <b>C</b><br>CDT                                        | 9                        | <b>ト</b><br>トラブルシューティング                      | 58                |  |
| <b>D</b><br>DataMatrix コード                             | 11                       | トルクスイッナ<br>トルク - ディスプレイの表示<br>トルク範囲          | 42<br>52<br>10    |  |
| E<br>EMC                                               | 25                       | <b>ハ</b><br>ハーネス                             | 32                |  |
| G<br>GSDファイル                                           | 57                       | <b>バ</b><br>バルブステム                           | 22                |  |
| ■<br>IDによる直接呼出し                                        | 36                       | ハルノの位置 - ティスノレイ<br>の表示<br>バルブ接続部             | 52                |  |
| L<br>LEDs (警告灯)<br>LEDによる中間開度表示                        | 55<br>55                 | パ<br>パスワード                                   | 36                |  |
| <b>T</b><br>Tipp運転                                     | 50                       | バスワードを人力する<br>パスワードを変更する<br>L-               | 37<br>38          |  |
| <b>ア</b><br>アース接続部                                     | 31                       | ヒューズ                                         | 62                |  |
| アクチュエータの遠隔操作<br>アクチュエータの現場操作<br>アシスタントアプリ<br>アナログメッセージ | 50, 50<br>49<br>11<br>56 | <b>フ</b><br>フランジサイズ<br><b>メ</b>              | 11                |  |
| ,,,,,,,,,,,,,,,,,,,,,,,,,,,,,,,,,,,,,                  | 58                       | メッセージ (アナログ)<br>メニュー操作                       | 56<br>34          |  |
| ーク<br>ケ<br>ケーブル<br>ケーブルのネジ締め部                          | 24<br>24                 | <b>モ</b><br>モータタイプ<br>モータ保護機能                | 10<br>10          |  |
| <b>コ</b><br>コミッショニング                                   | 5                        | <b>ユ</b><br>ユーザー<br>ユーザーレベル                  | 36<br>36          |  |
| <b>サ</b><br>サービス<br>サイズ<br>サポート                        | 64<br>11<br>64           | <b>リ</b><br>レ<br>レデューサー                      | 24                |  |
| <b>シ</b><br>システム<br>シリアルナンバー<br>シリアル番号<br>シンボル         | 46<br>11<br>10<br>51     | <b>安</b><br>安全指示<br>安全指示/警告<br>安全標準          | 5<br>5<br>24      |  |
| <i>או</i> עי <i>ב</i>                                  | ١C                       | <b>運</b><br>運転<br>運転モード<br>運搬                | 5<br>10, 66<br>12 |  |
| -                                 |                        |                                |              |
|-----------------------------------|------------------------|--------------------------------|--------------|
| 温度保護                              | 10                     | <b>手</b><br>手動ハンドル<br>毛動場佐     | 15           |
| <b>加</b><br>加熱システム                | 24                     |                                | 40           |
| <b>過</b><br>過負荷保護                 | 48                     | 種類<br><b>周</b>                 | 11           |
|                                   |                        | 周囲温度                           | 10           |
| 回転数<br>回転方法<br>回路図                | 10, 10<br>46<br>11, 23 | <b>出</b><br>出力ドライブ<br>出力ドライブ A | 16<br>16     |
| <b>開</b><br>開度調整器                 | 53                     | 出力信号<br>出力信号電位<br><b>潤</b>     | 56<br>24     |
| <b>基</b><br>基準値                   | 53                     | 相<br>潤滑<br>潤滑剤タイプ              | 65<br>10     |
| <b>技</b><br>技術データ                 | 66                     | <b>消</b><br>消費電流               | 23           |
| <b>供</b><br>供給電源                  | 23                     | <b>状</b><br>状態メッセージ            | 56           |
| <b>形</b><br>形式名                   | 10                     | <b>信</b><br>信号<br>信号           | 56<br>56     |
| <b>警</b><br>警告 - ディスプレイの表示<br>警告灯 | 54<br>55               | <b>制</b><br>制御                 | 11 48        |
| <b>検</b><br>検収試験証明書               | 11                     | 制御電圧<br>制御入力電位                 | 11<br>24     |
| 現                                 |                        | <b>製</b><br>制造在                | 11 11        |
| 現在值                               | 53                     | 表但十                            | 11, 11       |
| 現場でのバックアップ                        | 23                     | 接                              |              |
| 現場での設定<br>現場操作機                   | 34<br>49               | 接続ケーブル<br>接続形式 B               | 24, 32<br>20 |
| <b>故</b><br>故障電流保護スイッチ(FI)        | 24                     | <b>絶</b><br>絶縁材の等級             | 10           |
| <b>交</b><br>交換部品                  | 70                     | <b>組</b><br>組み立て<br>組み立て       | 15           |
| <b>作</b><br>作業者の資格                | 5                      | 組み立く用何属品<br><b>操</b>           | 22           |
| <b>仕</b><br>仕様範囲外 - ディスプレイの       | 54                     | 操作<br>操作指令                     | 48<br>53     |
| 衣示<br>指                           |                        | <b>短</b><br>短絡保護               | 23           |
| 指令                                | 5                      | <b>端</b><br>端子図                | 23           |
| ₩<br>試運転                          | 46                     | <b>中</b><br>中空軸                | 46           |
| <b>目</b><br>自動動作                  | 50                     | т <u>т</u> тт                  | -0           |

| <b>-</b>                                                                                |                                                                |
|-----------------------------------------------------------------------------------------|----------------------------------------------------------------|
| <b>定</b><br>定格出力<br>定格電流                                                                | 10<br>10                                                       |
| <b>点</b><br>点検                                                                          | 64                                                             |
| <b>電</b><br>電気接続部<br>電源形式<br>電源周波数<br>電源接続:<br>電源電圧<br>電子機器電源<br>電動操作<br>電流タイプ<br>電流の種類 | 23<br>23<br>10, 10, 23<br>23<br>10, 23<br>23<br>49<br>10<br>23 |
| <b>入</b><br>入力信号<br>入力信号電位<br>入力電流                                                      | 11<br>24<br>11                                                 |
| <b>発</b><br>発注番号                                                                        | 10, 11                                                         |
| <b>標</b><br>標準規格                                                                        | 5                                                              |
| <b>表</b><br>表示                                                                          | 51, 51                                                         |
| <b>付</b><br>付属品(電気接続)                                                                   | 32                                                             |
| <b>腐</b><br>腐食保護                                                                        | 14                                                             |
| <b>封</b><br>封止プラグ                                                                       | 24                                                             |
| <b>分</b><br>分離型制御装置                                                                     | 32                                                             |
| <b>壁</b><br>壁掛け用ブラケット                                                                   | 32                                                             |
| <b>保</b><br>保管<br>保護措置<br>保護等級<br>保持フレーム<br>保守管理                                        | 14<br>5, 24<br>10, 10<br>33<br>5, 64, 65                       |
| <b>銘</b><br>銘板                                                                          | 10, 23                                                         |
| <b>用</b><br>用途<br>用途範囲                                                                  | 6<br>6                                                         |
| <b>力</b><br>力率                                                                          | 10                                                             |

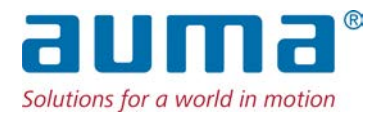

## AUMA Riester GmbH & Co. KG

P.O. Box 1362 **DE 79373 Muellheim(ミュルハイム)** Tel +49 7631 809 0 Fax +49 7631 809 - 1250 info@auma.com www.auma.com

AUMA ジャパン株式会社 JP **〒211-0016 神奈川県川崎市中原区** Tel. +81-(0)44-863-8371 Fax.+81-(0)44-863-8372 mailbox@auma.co.jp www.auma.co.jp